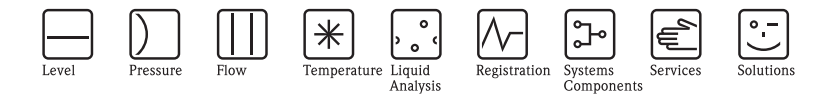

# Istruzioni di funzionamento Liquiport 2010 CSP44

Campionatore automatico per liquidi

Funzionamento e impostazioni

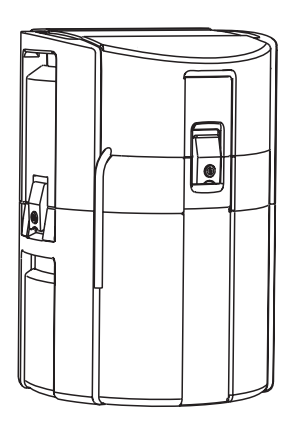

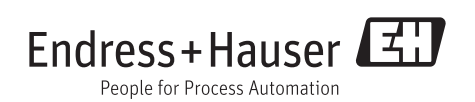

BA00492C/16/IT/14.12 71198672

Valido dalla: versione software 01.03.00

# Principi di funzionamento

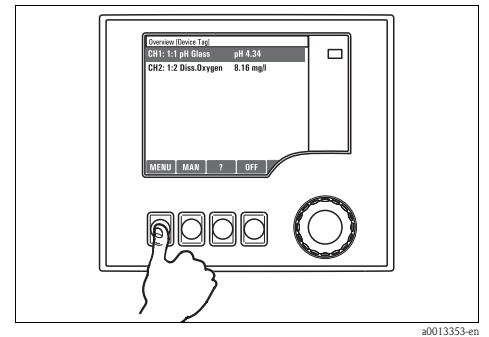

Fig. 1: Premere il tasto funzione: selezionare il menu direttamente

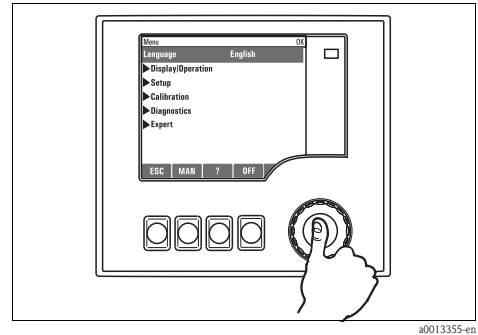

Fig. 3: Premere il navigator: lanciare una funzione

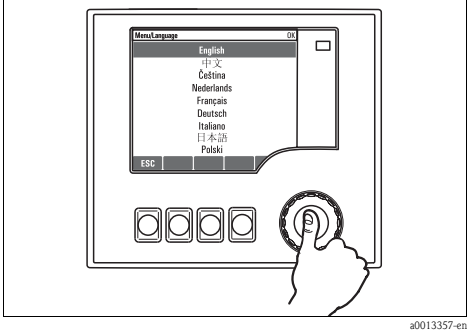

Fig. 5: Premere il navigator: accettare il nuovo valore

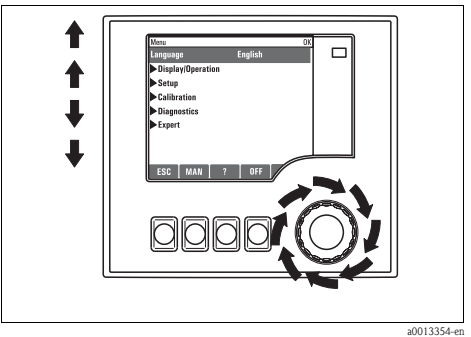

Fig. 2: Ruotare il navigator: spostare il cursore nel menu

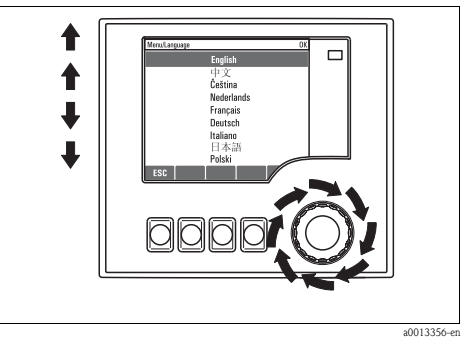

Fig. 4: Ruotare il navigator: selezionare un valore (ad es. da un elenco)

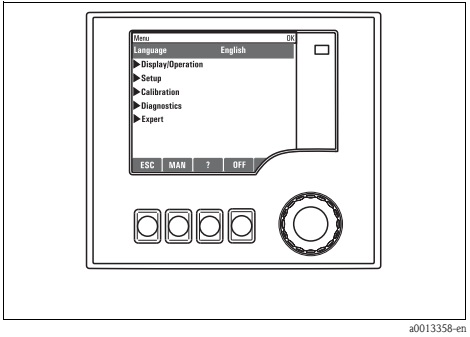

Fig. 6: Risultato: la nuova impostazione è accettata

### Blocco/sblocco dei tasti operativi

Premere il navigator per più di 2 s. Viene visualizzato un menu contestuale che consente di bloccare o sbloccare i tasti operativi. Viene visualizzato il simbolo  $\hat{m}$ .

# Sommario

| 1   | Informazioni su questo                                                    |  |  |
|-----|---------------------------------------------------------------------------|--|--|
|     | manuale 4                                                                 |  |  |
| 2   | Impostazioni generali 5                                                   |  |  |
| 2.1 | Impostazioni di base 5                                                    |  |  |
| 2.2 | Data e ora 6                                                              |  |  |
| 2.3 | Hold automatico (opzionale) 7                                             |  |  |
| 2.4 | Registri 7                                                                |  |  |
| 2.5 | Configurazione del campionamento in base alla versione del dispositivo 11 |  |  |
| 2.6 | Configurazione estesa                                                     |  |  |
| 3   | Ingressi 15                                                               |  |  |
| 3.1 | Ingressi binari 15                                                        |  |  |
| 3.2 | Ingressi in corrente 19                                                   |  |  |
| 4   | Programmazione 22                                                         |  |  |
| 4.1 | Panoramica dei programmi disponibili 23                                   |  |  |
| 4.2 | Tipo di programma: Basic                                                  |  |  |
| 4.3 | Tipi di programma: Standard e Advanced . 39                               |  |  |
| 4.4 | Esecuzione del programma 52                                               |  |  |
| 5   | Uscite 53                                                                 |  |  |
| 5.1 | Uscite binarie (opzionali) 53                                             |  |  |
| 5.2 | Uscite in corrente (opzionali) 56                                         |  |  |
| 5.3 | Funzioni delle uscite binarie opzionali 58                                |  |  |
| 6   | Funzioni aggiuntive 60                                                    |  |  |
| 6.1 | Contatto di soglia 60                                                     |  |  |
| 6.2 | Funzioni matematiche 64                                                   |  |  |
| 7   | Comunicazione                                                             |  |  |
| 7.1 | Interfaccia service 69                                                    |  |  |
| 8   | Informazioni sui sensori con                                              |  |  |
|     | protocollo Memosens 71                                                    |  |  |
| 9   | Ingressi: in generale 72                                                  |  |  |
| 9.1 | Configurazione                                                            |  |  |
| 9.2 | Funzioni ricorrenti 72                                                    |  |  |

| <b>10</b><br>10.1<br>10.2                         | Ingressi: pH/redox                                                                                                    |
|---------------------------------------------------|----------------------------------------------------------------------------------------------------|
| <b>11</b><br>11.1<br>11.2                         | Ingressi: conducibilità 89<br>Impostazioni di base                                                                                                    |
| <b>12</b><br>12.1<br>12.2                         | Ingressi: ossigeno99Impostazioni di base99Configurazione estesa100                                                                                                    |
| <b>13</b><br>13.1<br>13.2                         | Ingressi: cloro         109           Impostazioni di base         109           Configurazione estesa         110                                                                                                    |
| <b>14</b><br>14.1<br>14.2                         | Ingressi: torbidità e solidi 117<br>Impostazioni di base                                                                                                    |
| <b>15</b><br>15.1<br>15.2                         | Ingressi: SAC.122Impostazioni di base122Configurazione estesa123                                                                                                    |
| <b>16</b><br>16.1<br>16.2                         | Ingressi: nitrati127Impostazioni di base127Configurazione estesa128                                                                                                    |
| <b>17</b><br>17.1<br>17.2<br>17.3<br>17.4         | Ingressi: ISE132Impostazioni di base132Configurazione estesa133Menu dello slot dell'elettrodo134Soglie delle ore di funzionamento141                                                                                                    |
| <b>18</b><br>18.1<br>18.2<br>18.3<br>18.4<br>18.5 | Ingressi: interfase         142           Impostazioni di base         142           Hold manuale         142           Configurazione del serbatoio         143           Segnale del sensore         144           Configurazione estesa         145           Indice analitico         148 |

# 1 Informazioni su questo manuale

Questo manuale riporta informazioni dettagliate su tutte le opzioni di configurazione del **menu** "Setup".

Fornisce una descrizione dei seguenti menu:

- Inputs
  - Configurazione dell'ingresso
  - Suddiviso in sezioni in base ai diversi tipi di sensore, che possono essere collegati
  - Alcuni sottomenu sono i medesimi per tutti i tipi di sensore. Si ripetono in ogni sezione specifica dell'ingresso per semplificare e velocizzare la ricerca delle informazioni richieste.
- Outputs
  - Configurazione dell'uscita
  - Suddiviso in sezioni in base ai diversi tipi di uscita
- Sampling programs
  - Creazione dei programmi di campionamento
  - Configurazione di diversi tipi di programma
- Funzioni aggiuntive
  - Impostazioni per il sensore di allarme
  - Configurazione del programma di pulizia
- Data management
  - Aggiornamenti firmware
  - Memorizzazione e importazione delle configurazioni

### Questo manuale non comprende:

- Setup/General settings
  - $-\!\!>$  Istruzioni di funzionamento BA00465C "Messa in servizio"
- Display/Operation
  - -> Istruzioni di funzionamento BA00465C "Messa in servizio"
- Calibration
  - -> Istruzioni di funzionamento BA00493C "Taratura"
- Diagnostics
  - -> Istruzioni di funzionamento BA00470C "Manutenzione e diagnostica"
- Expert
  - -> Manuale di manutenzione interna

# 2 Impostazioni generali

Molte impostazioni non sono visualizzate durante l'esecuzione di un programma. Se un programma è in corso, fermarlo prima di eseguire qualsiasi impostazione!

# 2.1 Impostazioni di base

| Funzione                                                                                                    | Opzioni                                                               | Info                                                                                                    |
|----------------------------------------------------------------------------------------------------|-----------------------------------------------------------------------|----------------------------------------------------------------------------------------------------|
| Device tag                                                                                                    | Testo personalizzato,<br>32 caratteri                                 | Selezionare un nome qualsiasi per il proprio controllore.<br>Utilizzare la descrizione tag ad esempio.                                                                                                    |
| Temperature unit                                                                                                    | Opzioni<br>• °C<br>• °F<br>• K<br>Impostazione di fabbrica<br>°C      |                                                                                                    |
| Current output range                                                                                                    | Opzioni<br>• 020 mA<br>• 420 mA<br>Impostazione di fabbrica<br>420 mA | Secondo Namur NE43, il campo lineare è 3,820,5 mA<br>(campo dell'uscita in corrente = "420 mA") o 020,5 mA<br>(campo dell'uscita in corrente = "020 mA"). Nel caso di<br>violazione del campo, il valore di corrente si ferma alla soglia<br>del campo ed è generato un messaggio di diagnostica (460 o<br>461). |
| Error current                                                                                                    | 0.023.0 mA<br>Impostazione di fabbrica<br>21.5 mA                     | La funzione è conforme NAMUR NE43.<br>Impostare il valore di corrente che si presenterà alle uscite in<br>corrente in caso di errore.                                                                                                    |
| <ul> <li>Il valore di "Error current" dovrebbe rimanere al di fuori del campo di misura. Se si definisce il campo dell'uscita in corrente<br/>= "-020 mA", la corrente di errore deve essere impostata tra 20,1 e 23 mA. Se il campo dell'uscita in corrente<br/>= "420 mA", per la corrente di errore si può definire anche un valore &lt; 4 mA.<br/>Il dispositivo permette di impostare una corrente d'errore all'interno del campo di misura. In tali casi è necessario prestare<br/>attenzione ai possibili effetti che questo può avere sul processo.</li> </ul> |                                                                       |                                                                                                    |
| Alarm delay                                                                                                    | 09999 s<br>Impostazione di fabbrica<br>0 s                            | Il sistema visualizza solo gli errori, che sono presenti per un<br>tempo superiore al ritardo impostato. In questo modo si<br>possono eliminare i messaggi di errore temporanei, causati<br>dalle normali fluttuazioni specifiche del processo.                                                                  |

#### Percorso: Menu/Setup/General settings

# 2.2 Data e ora

#### Percorso: Menu/Setup/General settings/Date/Time

| Funzione       | Opzioni                                                                      | Info                                                                                                    |
|----------------|------------------------------------------------------------------------------|----------------------------------------------------------------------------------------------------|
| Set date       | Dipende dal formato                                                          | Modalità di modifica:<br>DD (giorno): 0131<br>MM (mese): 0112<br>YYYY (anno): 19702106                                                                                                    |
| Set time       | Dipende dal formato                                                          | Modalità di modifica:<br>hh (ora): 0023 / 0 am12 pm<br>mm (minuti): 0059<br>ss (secondi): 0059                                                                                                    |
| Extended setup |                                                                              |                                                                                                    |
| Date format    | Opzioni<br>DD.MM.YYYY<br>YYYY-MM-DD<br>MM-DD-YYYY                            | Scegliere quale formato data si desidera utilizzare.                                                                                                    |
|                | Impostazione di fabbrica<br>DD.MM.YYYY                                       |                                                                                                    |
| Time format    | Opzioni<br>• HH:MM am (12h)<br>• HH:MM (24h)<br>• HH:MM:SS (24h)             | Scegliere se si desidera utilizzare l'orologio a 12 o 24 ore.<br>Con la seconda versione possono essere visualizzati anche i<br>secondi.                                                                                                    |
|                | Impostazione di fabbrica<br>HH:MM:SS (24h)                                   |                                                                                                    |
| Time zone      | Opzioni<br>None<br>Scelta tra 35 fusi orari                                  | Se non viene selezionato alcun fuso, viene usata l'ora di<br>Greenwich (Londra).                                                                                                    |
|                | <b>Impostazione di fabbrica</b><br>None                                      |                                                                                                    |
| DST            | Opzioni<br>Off<br>Europe<br>USA<br>Manual<br>Impostazione di fabbrica<br>Off | Il controllore effettua automaticamente il passaggio dall'ora<br>solare all'ora legale e viceversa se si sceglie l'ora legale<br>europea o americana.<br>Con l'opzione Manual, l'utente può specificare l'inizio e la<br>fine dell'ora legale. Qui, sono visualizzati due sottomenu<br>aggiuntivi, nei quali si specifica la data e l'ora del passaggio. |

# 2.3 Hold automatico (opzionale)

| Funzione                                                                       | Opzioni                                               | Info                                                     |
|--------------------------------------------------------------------------------|-------------------------------------------------------|----------------------------------------------------------|
| Device specific hold                                                           |                                                       |                                                          |
| Menu Setup                                                                     | Opzioni                                               | Scegliere se deve essere prodotto un hold nell'uscita in |
| Menu Diagnostics                                                               | <ul> <li>Disabled</li> <li>Enabled</li> </ul>         | corrente quando e aperto lo specifico menti.             |
|                                                                                | Impostazione di fabbrica<br>Disabled                  |                                                          |
| Menu Calibration                                                               | Impostazione di fabbrica<br>Enabled                   |                                                          |
| Hold delay 0600 s L'hold è mantenuto pe<br><b>Impostazione di fabbrica</b> 0 s | L'hold è mantenuto per la durata del tempo di ritardo |                                                          |
|                                                                                | <b>Impostazione di fabbrica</b><br>0 s                | quando si passa alla modalità di misura.                 |

Percorso: Menu/Setup/General settings/Automatic hold

## 2.4 Registri

I registri raccolgono i seguenti eventi:

- Eventi di taratura/regolazione
- Eventi operatore
- Eventi diagnostici
- Eventi di programmazione

Qui viene definito il modo in cui i registri devono archiviare i dati.

Inoltre è possibile definire registri di dati singoli. Assegnare il nome del registro e selezionare il valore misurato da registrare. La velocità di registrazione (Scan time) può essere configurata singolarmente, per ogni registro dati.

| Funzione      | Opzioni                                                                                    | Info                                                                                                    |
|---------------|--------------------------------------------------------------------------------------------|----------------------------------------------------------------------------------------------------|
| Logbook ident | Testo personalizzato                                                                       | Parte del nome del file nell'esportazione di un registro.                                                                                                    |
| Event logbook | Opzioni<br>Off<br>Ring buffer<br>Fill up buffer<br>Impostazione di fabbrica<br>Ring buffer | Tutti i messaggi diagnostici sono registrati<br><b>Ring buffer</b><br>Se la memoria è piena, la voce più recente sovrascrive<br>automaticamente la voce più vecchia.<br><b>Fill up buffer</b><br>Se la memoria è piena all'80%, il dispositivo visualizza un<br>messaggio diagnostico.<br>Se la memoria è piena, si verifica un overflow, ovvero nessun<br>valore nuovo può essere salvato. Il controllore visualizza un<br>messaggio diagnostico corrispondente. La memoria quindi<br>deve essere svuotata manualmente. |

| Funzione                                                                  | Opzioni                                                                                                    | Info                                                                                                    |
|---------------------------------------------------------------------------|----------------------------------------------------------------------------------------------------|----------------------------------------------------------------------------------------------------|
| Logbook program                                                           | Opzioni<br>Off<br>Ring buffer<br>Fill up buffer<br>Impostazione di fabbrica<br>Ring buffer                                                 | Tutti i messaggi diagnostici sono registrati<br><b>Ring buffer</b><br>Se la memoria è piena, la voce più recente sovrascrive<br>automaticamente la voce più vecchia.<br><b>Fill up buffer</b><br>Se la memoria è piena all'80%, il dispositivo visualizza un<br>messaggio diagnostico.<br>Se la memoria è piena, si verifica un overflow, ovvero nessun<br>valore nuovo può essere salvato. Il controllore visualizza un<br>messaggio diagnostico corrispondente. La memoria quindi<br>deve essere svuotata manualmente. |
| Overflow warnings Event logbook = "Fill up buffer"                        |                                                                                                    |                                                                                                    |
| Calibration logbook<br>Diagnostic logbook<br>Configuration logbook        | Opzioni<br>• Off<br>• On<br>Impostazione di fabbrica<br>Off                                                                                | Scegliere se si desidera ricevere un messaggio diagnostico dal<br>controllore in caso di saturazione della memoria del registro<br>in questione.                                                                                                    |
| Overflow warnings<br><i>Logbook program</i> = "Fill up<br><i>buffer</i> " | Opzioni<br>• Off<br>• On<br>Impostazione di fabbrica<br>Off                                                                                | Se il buffer di riempimento è pieno, si può decidere se<br>ricevere un messaggio diagnostico dal controllore per ogni<br>singolo registro.                                                                                                    |
| ▶ Data logbooks                                                           |                                                                                                    |                                                                                                    |
| ▶ New                                                                     |                                                                                                    | È possibile creare un massimo di 8 registri dati.                                                                                                    |
| Logbook name                                                              | Testo personalizzato,<br>20 caratteri                                                                                                    |                                                                                                    |
| Source of data                                                            | Opzioni<br>None<br>Binary input 1<br>Binary input 2<br>Analog input 1<br>Analog input 2<br>Temperature<br>Impostazione di fabbrica<br>None | Selezionare l'ingresso che dovrebbe essere l'origine dei dati<br>delle acquisizioni di valori nel registro.                                                                                                    |
| Measured value                                                            | Opzioni<br>Dipende dall'origine dei<br>dati<br>Impostazione di fabbrica<br>None                                                            | Possono essere registrati valori di misura diversi a seconda<br>dell'origine dei dati.                                                                                                    |
| Scan time                                                                 | 00:00:0101:00:00<br>Impostazione di fabbrica<br>00:01:00                                                                                   | Intervallo minimo tra due inserimenti<br>Formato: HH:MM:SS                                                                                                    |

| Funzione                                                        | Opzioni                                                                            | Info                                                                                                    |
|-----------------------------------------------------------------|------------------------------------------------------------------------------------|----------------------------------------------------------------------------------------------------|
| Data logbook                                                    | Opzioni<br>Off<br>Ring buffer<br>Fill up buffer<br>Impostazione di fabbrica<br>Off | Ring buffer         Se la memoria è piena, la voce più recente sovrascrive automaticamente la voce più vecchia.         Fill up buffer         Se la memoria è piena all'80%, il dispositivo visualizza un messaggio diagnostico.         Se la memoria è piena, si verifica un overflow, ovvero nessun valore nuovo può essere salvato. Il controllore visualizza un messaggio diagnostico corrispondente. La memoria quindi deve essere svuotata manualmente. |
| Overflow warning<br>Data logbook = "Fill up<br>buffer"          | Opzioni<br>Off<br>On<br>Impostazione di fabbrica<br>Off                            | Se il buffer di riempimento è pieno, si può decidere se<br>ricevere un messaggio diagnostico dal controllore per ogni<br>singolo registro.                                                                                                    |
| Add another logbook                                             | Intervento                                                                         | Solo se si vuole creare immediatamente un altro registro<br>dati.<br>Usando ▶ New si può aggiungere in un secondo tempo un<br>nuovo registro dei dati.                                                                                                    |
| Finished                                                        | Intervento                                                                         | Consente di uscire dal menu ▶ New.                                                                                                    |
| Start/stop simultaneously                                       | Intervento                                                                         | Visualizzato se è stato creato più di un registro dati. Con un<br>clic si può avviare o fermare la registrazione per tutti i registri<br>dati.                                                                                                    |
| ▶ "Logbook name"                                                |                                                                                    | Il nome del sottomenu si basa su quello del registro ed è visualizzato solo dopo che è stato creato un registro.                                                                                                    |
| Questo menu è ricorrente se si hanno diversi registri dei dati. |                                                                                    |                                                                                                    |
| Source of data<br>Measured value                                | Sola lettura                                                                       | Questo è solo a scopo informativo. Se si desidera registrare<br>un altro valore, eliminare questo registro e creare un nuovo<br>registro dati.                                                                                                    |
| Log time left<br>Data logbook = "Fill up<br>buffer"             | Sola lettura                                                                       | Visualizza i giorni, le ore e i minuti restanti prima che il<br>registro sia pieno.                                                                                                    |
| Log size<br>Data logbook = "Ring buffer"                        | Sola lettura                                                                       | Visualizza il numero di voci restanti prima che il registro sia pieno.                                                                                                    |
| Logbook name                                                    | Testo personalizzato,<br>20 caratteri                                              | Qui è possibile modificare il nome.                                                                                                    |
| Scan time                                                       | 00:00:0101:00:00                                                                   | Come sopra                                                                                                    |
|                                                                 | Impostazione di fabbrica<br>00:01:00                                               | Intervallo minimo tra due inserimenti<br>Formato: HH:MM:SS                                                                                                    |

| Funzione              | Opzioni                                                                                | Info                                                                                                    |
|-----------------------|----------------------------------------------------------------------------------------|----------------------------------------------------------------------------------------------------|
| Data logbook          | Opzioni<br>Off<br>Ring buffer<br>Fill up buffer<br>Impostazione di fabbrica<br>Off     | Ring buffer         Se la memoria è piena, la voce più recente sovrascrive automaticamente la voce più vecchia.         Fill up buffer         Se la memoria è piena all'80%, il dispositivo visualizza un messaggio diagnostico.         Se la memoria è piena, si verifica un overflow, ovvero nessun valore nuovo può essere salvato. Il controllore visualizza un messaggio diagnostico corrispondente. La memoria quindi deve essere svuotata manualmente. |
| Line plotter          |                                                                                        | Menu per definire la visualizzazione grafica                                                                                                    |
| Axes                  | Opzioni<br>• Off<br>• On<br>Impostazione di fabbrica<br>On                             | Gli assi (x, y) devono essere visualizzati (On) o non (Off)?                                                                                                    |
| Orientation           | Opzioni<br>• Horizontal<br>• Vertical<br><b>Impostazione di fabbrica</b><br>Horizontal | Consente di selezionare se le curve dei valori devono essere<br>visualizzate da sinistra a destra ("Horizontal") o dall'alto al<br>basso ("Vertical").<br>Se due registri dati devono essere visualizzati<br>simultaneamente, verificare che i due registri abbiano per<br>questa opzione la medesima impostazione.                                                                                                    |
| X-Description         | Opzioni                                                                                | Serve per definire, se per gli assi deve essere visualizzata una                                                                                                    |
| Y-Description         | • On                                                                                   | anche di decidere, se visualizzare un passo dell'asse.                                                                                                    |
| Grids                 | Impostazione di fabbrica                                                               |                                                                                                    |
| Pitches               |                                                                                        |                                                                                                    |
| X Pitch/Grid distance | 1050%                                                                                  | Specificare il passo.                                                                                                    |
| Y Pitch/Grid distance | <b>Impostazione di fabbrica</b><br>10 %                                                |                                                                                                    |
| ⊳Remove               | Intervento                                                                             | Ouesta selezione elimina il registro dati. I dati non salvati<br>saranno persi.                                                                                                    |

#### Esempio per la configurazione di un nuovo registro dati

- 1. Menu/Setup/General settings/Logbooks/Data logbooks/New:
  - a. Logbook name: assegnare un nome, ad es. "01".
  - b. Source of data: selezionare l'origine dei dati, ad es. il sensore collegato all'ingresso binario 1.
  - c. Measured value: selezionare il valore misurato da registrare.
  - d. Scan time: specificare l'intervallo tra due acquisizioni di valori nel registro.
  - e. Data logbook: attivare il registro. Specificare il tipo di memoria, "Ring buffer" o "Fill up buffer".
- 2. ../Finished: eseguire questa azione.

-> Il nuovo registro è ora presente nell'elenco dei registri dati.

- 3. Selezionare il registro dati con il nome "01".
- 4. Se si seleziona l'opzione "Fill up buffer", definire anche se si vuole ricevere un messaggio diagnostico nel caso di saturazione della memoria.
- 5. In base al tipo di memoria selezionato, le informazioni fornite riguardano lo spazio di memoria (per "Ring buffer") o il tempo residuo, prima che la memoria sia satura (per "Fill up buffer").
- 6. Definire la modalità di visualizzazione grafica nel sottomenu "Line plotter".

# 2.5 Configurazione del campionamento in base alla versione del dispositivo

| Funzione                                                                                     | Opzioni                                                                                   | Info                                                                                                    |
|----------------------------------------------------------------------------------------------|-------------------------------------------------------------------------------------------|----------------------------------------------------------------------------------------------------|
| ▶ Sampling                                                                                   |                                                                                           |                                                                                                    |
| Number of bottles                                                                            | Scelta tra tutte le combinazioni di<br>bottiglie possibili                                | La configurazione della bottiglia ordinata è preimpostata nel dispositivo.                                                                                                    |
| Bottle volume                                                                                | 0100000 ml<br>Impostazione di fabbrica<br>Dipende dalla configurazione<br>delle bottiglie | Se un programma di campionamento è<br>impostato per il funzionamento continuo, si<br>rischia una tracimazione delle bottiglie. Non<br>dimenticare di svuotare le bottiglie!                                                                                                    |
| Distribution reference<br>(disponibile solo per le versioni<br>con piastra di distribuzione) | Opzioni<br>Pre sampling<br>Pre bottle change<br>Pre program start                         | ll braccio del distributore passa attraverso un punto di<br>riferimento a seconda dell'opzione selezionata.                                                                                                    |
|                                                                                              | <b>Impostazione di fabbrica</b><br>Pre sampling                                           |                                                                                                    |
| Power failure                                                                                | Opzioni<br>Resume program<br>Stop program                                                 | Definire il tipo di funzionamento del campionatore, se è riattivato dopo una caduta di alimentazione. <b>Resume program:</b>                                                                                                    |
|                                                                                              | Impostazione di fabbrica<br>Stop program                                                  | <ul> <li>Time and flow-paced<br/>Il programma calcola i campioni omessi e li indica<br/>nel registro come non riusciti. Al riavvio, il<br/>programma prosegue da dove si era interrotto.</li> <li>Flow-paced<br/>Nessun campione è inserito nel registro durante la<br/>caduta di alimentazione. Al riavvio, il programma<br/>prosegue da dove si era interrotto.</li> </ul> |

#### Percorso: Menu/Setup/General settings

### Percorso: Menu/Setup/General settings

| Funzione                     | Opzioni                                                                                | Info                                                                                                    |
|------------------------------|----------------------------------------------------------------------------------------|----------------------------------------------------------------------------------------------------|
| Sample retries               | 03<br>Impostazione di fabbrica<br>0                                                    | Se il campionamento è avviato e non è aspirato alcun<br>campione, il campionamento può essere ripetuto fino a<br>3 volte.                                                                                                    |
| Sampling delay               | 099 s<br>Impostazione di fabbrica<br>0 s                                               | L'avvio del ciclo di campionamento può essere ritardato<br>fino a 99 s. L'uscita binaria è commutata senza alcun<br>ritardo.                                                                                                    |
| Liquid detection             | Opzioni<br>Automatic<br>Semi automatic<br>Off<br>Impostazione di fabbrica<br>Automatic | Se è selezionato "Semiautomatic", i tempi di scarico e i<br>tempi di aspirazione possono essere definiti<br>separatamente.<br>Off:<br>la definizione dei tempi di scarico e aspirazione è<br>completamente temporizzata.<br>Automatic:<br>l'orario del nuovo scarico è determinato dall'orario<br>dell'ultima aspirazione.<br>Semi automatic:<br>se si verifica una variazione notevole delle altezze di<br>aspirazione. |
| Rinse cycles                 | 03<br>Impostazione di fabbrica<br>0                                                    | Il tubo di aspirazione è lavato con il campione fino a 3<br>volte.                                                                                                    |
| Safety interlock (opzionale) | Opzioni Off On Impostazione di fabbrica Off                                            | Se la pompa peristaltica è aperta, il blocco di sicurezza<br>arresta tutte le funzioni.                                                                                                    |
| Impostazioni di diagnostica  |                                                                                        |                                                                                                    |
| Pump tube life               |                                                                                        |                                                                                                    |
| Control                      | Opzioni Off On Impostazione di fabbrica On                                             | Indica che il tubo flessibile della pompa deve essere sostituito.                                                                                                    |
| Warning                      | 1050 h<br>Impostazione di fabbrica<br>30 h                                             | Se il tubo della pompa è in uso da lungo tempo, viene<br>visualizzato un messaggio diagnostico per indicare che è<br>necessario sostituirlo tempestivamente.                                                                                                    |
| Alarm                        | 30200 h<br>Impostazione di fabbrica<br>50 h                                            |                                                                                                    |
| Totalizer                    | 00-00:0049710-06:28<br>Impostazione di fabbrica<br>00-00:00                            | Tempo di funzionamento del tubo flessibile attuale della<br>pompa in giorni, ore e minuti                                                                                                    |
| ⊳Reset                       | Intervento                                                                             | Il contatore della durata di utilizzo del tubo viene riportato a 0:00 h.                                                                                                    |

# 2.6 Configurazione estesa

#### 2.6.1 Impostazioni di diagnostica

L'elenco dei messaggi di diagnostica visualizzato dipende dal percorso selezionato. I messaggi possono essere specifici del dispositivo o dipendere dal tipo di sensore collegato.

| Funzione                     | Opzioni                                                                                                    | Info                                                                                                    |
|------------------------------|----------------------------------------------------------------------------------------------------|----------------------------------------------------------------------------------------------------|
| List of diagnostic message   |                                                                                                    | Selezionare il messaggio da modificare. Impostare quindi il messaggio.                                                                                                    |
| Diag. code                   | Sola lettura                                                                                                    |                                                                                                    |
| Diagnostic message           | Opzioni<br>• On<br>• Off<br>Impostazione di fabbrica<br>Dipende dal messaggio                                                                    | Consente di disattivare o riattivare un messaggio di<br>diagnostica.<br>Disattivare significa:<br>nessun messaggio di errore in modalità di misura<br>nessun errore attuale all'uscita in corrente                                                                                                    |
| Error current                | Opzioni<br>On<br>Off<br>Impostazione di fabbrica<br>Dipende dal messaggio                                                                        | <ul> <li>Definire se l'uscita in corrente deve generare una corrente di errore nel caso sia visualizzato il messaggio di diagnostica.</li> <li>Se si verificano errori generali del dispositivo, l'errore attivo è inviato a tutte le uscite in corrente.<br/>Nel caso di errori specifici del canale, la corrente di errore è generata solo alla relativa uscita in corrente.</li> </ul>                          |
| Status signal                | Opzioni<br>Maintenance (M)<br>Out of specification (S)<br>Function check (C)<br>Failure (F)<br>Impostazione di fabbrica<br>Dipende dal messaggio | I messaggi sono assegnati a diverse categorie di errore<br>conformemente a NAMUR NE 107.<br>—> documentazione BA00470C "Manutenzione e<br>diagnostica"                                                                                                    |
| Diag. output                 | Opzioni<br>None<br>Binary output<br>Impostazione di fabbrica<br>None                                                                             | Ouesta funzione serve per selezionare un'uscita alla<br>quale assegnare il messaggio di diagnostica.<br>Per sensori con il protocollo Memosens:<br>prima di assegnare il messaggio a un'uscita, si deve<br>configurare un'uscita a rele (Menu/Setup/Outputs,<br>assegnare la funzione "Diagnostics" e impostare la<br>modalità di funzionamento su "as assigned").<br>-> BA00492C "Funzionamento e configurazione" |
| Cleaning program (opzionale) | Opzioni None Cleaning 1 Cleaning 2 Cleaning 3 Cleaning 4 Impostazione di fabbrica None                                                           | Definire se il messaggio di diagnostica deve attivare un<br>programma di pulizia.<br>Il programma di pulizia può essere impostato in:<br>Menu/Setup/Additional functions/Cleaning.                                                                                                    |
| Detail information           | Sola lettura                                                                                                    | Qui sono reperibili maggiori informazioni sul messaggio<br>di diagnostica e le istruzioni per la risoluzione<br>dell'anomalia.                                                                                                    |

Percorso: ... /Extended setup/Diagnostics settings/Diag. behavior (opzionale)

### 2.6.2 Gestione dati

#### Aggiornamento firmware

Contattare l'ufficio Endress+Hauser locale per maggiori informazioni sugli aggiornamenti firmware disponibili per il controllore e la relativa compatibilità con le versioni precedenti.

La **versione firmware utilizzata** può essere richiamata tramite: Menu/Diagnostics/System information/Software version.

#### Codice di attivazione

I codici di attivazione servono per:

- funzioni aggiuntive, ad es. comunicazione del bus di campo
- aggiornamenti software

Immettere il codice di attivazione:

- Menu/Setup/General settings/Extended setup/Data management/Activation code.
- Confermare l'inserimento. La nuova funzione software o hardware si attiva e può essere configurata.
- Se per il dispositivo ordinato sono disponibili dei codici di attivazione, questi sono riportati sulla targhetta interna. Le corrispondenti funzioni del dispositivo sono attivate in fabbrica. I codici sono richiesti solo per la manutenzione del dispositivo.

#### La seguente tabella indica le funzioni abilitate da un codice di attivazione:

| Funzione                                    | Codice di attivazione che inizia con |
|---------------------------------------------|--------------------------------------|
| Secondo ingresso Memosens                   | 062                                  |
| Due uscite in corrente (solo modulo BASE-E) | 081                                  |

# 3 Ingressi

Il campionatore CSP44 è fornito con il numero di ingressi specificato nella relativa opzione d'ordine. Tutti gli ingressi sono isolati galvanicamente tra loro.

# 3.1 Ingressi binari

Gli ingressi binari servono per controllare il campionatore utilizzando dei segnali esterni. Con il sistema CSP44, l'alimentazione è resa disponibile all'ingresso I/O multiplo (v. BA00465C, "Messa in servizio").

| Funzione                                  | Opzioni                                                                 | Info                                                                                                    |
|-------------------------------------------|-------------------------------------------------------------------------|----------------------------------------------------------------------------------------------------|
| ▶ Binary input S:x                        |                                                                         |                                                                                                    |
| Mode                                      | Opzioni<br>Off<br>On                                                    | Serve per attivare o disattivare la funzione                                                                                                    |
|                                           | <b>Impostazione di fabbrica</b><br>Off                                  |                                                                                                    |
| Input mode                                | Opzioni<br>Flow rate<br>Rainfall<br>External event                      | <ul> <li>Ingresso a impulsi per i misuratori di portata o<br/>pluviometri collegati</li> <li>Controllo delle funzioni di campionamento mediante<br/>segnali esterni</li> </ul> |
|                                           | <b>Impostazione di fabbrica</b><br>Flow rate                            |                                                                                                    |
| Se per Input mode si seleziona <b>Flo</b> | ow rate:                                                                |                                                                                                    |
| Signal slope                              | Opzioni<br>• Low-High<br>• High-Low                                     | Preselezionare la variazione per il livello del segnale.                                                                                                    |
|                                           | <b>Impostazione di fabbrica</b><br>Low-High                             |                                                                                                    |
| Unit                                      | Opzioni<br>m <sup>3</sup><br>l<br>cf<br>gal<br>Impostazione di fabbrica | Selezionare l'unità ingegneristica.                                                                                                    |
|                                           | m <sup>3</sup>                                                          |                                                                                                    |
| Meas. value format                        | Impostazione di fabbrica<br>#.#                                         | Specificare il numero di cifre decimali per la portata.                                                                                                    |
| 1 Impulse =                               | 01000 m3                                                                | Definizione del valore di impulso; le soglie sono calcolate in                                                                                                    |
|                                           | <b>Impostazione di fabbrica</b><br>10 m3                                | base all'unita ingegneristica                                                                                                    |

| Funzione                                 | Opzioni                                                                      | Info                                                                                                    |  |
|------------------------------------------|------------------------------------------------------------------------------|----------------------------------------------------------------------------------------------------|--|
| ▶ Unit of totalized flow                 |                                                                              |                                                                                                    |  |
| Current totalized flow                   |                                                                              | Sono visualizzati i valori di portata totalizzati.                                                                                   |  |
| Reset totalizer                          | Opzioni<br>Manual<br>Automatic<br>At program start                           | Manual:<br>azzeramento manuale del contatore.                                                                                        |  |
|                                          |                                                                              | Automatic: azzeramento automatico e periodico del contatore.                                                                         |  |
|                                          | Manual                                                                       | At program start:<br>azzeramento automatico del contatore all'avvio del<br>programma.                                                |  |
| Se per l'azzeramento del contatore       | e si seleziona Manual:                                                       |                                                                                                    |  |
| ▷ Reset totalized flow                   | Intervento                                                                   | Se si esegue il reset del contatore, è azzerata anche la portata totalizzata, attualmente calcolata.                                 |  |
| Se per l'azzeramento del contatore       | e si seleziona Automatic:                                                    |                                                                                                    |  |
| Interval                                 | Opzioni<br>Daily<br>Weekly                                                   | <b>Daily:</b><br>se si seleziona un intervallo giornaliero, impostare l'ora<br>nella successiva voce del menu.                       |  |
|                                          | <ul> <li>Monthly</li> <li>Impostazione di fabbrica</li> <li>Daily</li> </ul> | Weekly:<br>se si seleziona un intervallo settimanale, impostare il giorno<br>della settimana e l'ora nelle successive voci del menu. |  |
|                                          |                                                                              | Monthly:<br>se si seleziona un intervallo mensile, impostare il giorno del<br>mese e l'ora nelle successive voci del menu.           |  |
| Time                                     | 00:00:0023:59:59<br>HH:MM:SS                                                 |                                                                                                    |  |
|                                          | Impostazione di fabbrica<br>12:00:00 HH:MM:SS                                |                                                                                                    |  |
| Se per Input mode si seleziona <b>Ra</b> | infall:                                                                      |                                                                                                    |  |
| Signal slope                             | Opzioni<br>• Low-High<br>• High-Low                                          | Preselezionare la variazione per il livello del segnale.                                                                             |  |
|                                          | <b>Impostazione di fabbrica</b><br>Low-High                                  |                                                                                                    |  |
| Unit                                     | Opzioni<br>■ mm<br>■ inch                                                    | Selezionare l'unità ingegneristica.                                                                                                  |  |
|                                          | Impostazione di fabbrica<br>mm                                               |                                                                                                    |  |
| Meas. value format                       | Impostazione di fabbrica<br>#.#                                              | Specificare il numero di cifre decimali.                                                                                             |  |

| Funzione                                 | Opzioni                                                                      | Info                                                                                                    |
|------------------------------------------|------------------------------------------------------------------------------|----------------------------------------------------------------------------------------------------|
| 1 Impulse =                              | 0.005.00 mm<br>Impostazione di fabbrica<br>1.0 mm                            | Definizione del valore di impulso; le soglie sono calcolate in<br>base all'unità ingegneristica. Il valore di commutazione<br>corretto è riportato nelle Istruzioni di funzionamento del<br>pluviometro utilizzato. |
| Intensity                                | Opzioni<br>mm/min<br>mm/h<br>mm/d<br>Impostazione di fabbrica<br>mm/min      | Selezionare l'intensità al minuto, all'ora o al giorno in base<br>ai requisiti.                                                                                                    |
| ► Totalized rainfall                     |                                                                              |                                                                                                    |
| Totalized rainfall                       |                                                                              | È visualizzata la pioggia caduta totalizzata.                                                                                                    |
| Reset totalizer                          | Opzioni<br>Manual<br>Automatic<br>At program start                           | Manual:<br>azzeramento manuale del contatore.<br>Automatic:<br>azzeramento automatico e periodico del contatore                                                                                                    |
|                                          | <b>Impostazione di fabbrica</b><br>Manual                                    | At program start:<br>azzeramento automatico del contatore all'avvio del<br>programma.                                                                                                    |
| Se per l'azzeramento del contator        | e si seleziona <b>Manual</b> :                                               |                                                                                                    |
| ▶ Reset totalized rainfall               | Intervento                                                                   | Le precipitazioni totalizzate, attualmente calcolate sono<br>azzerate, se si esegue il reset manuale del misuratore.                                                                                                |
| Se per l'azzeramento del contatore       | e si seleziona Automatic:                                                    |                                                                                                    |
| Interval                                 | Opzioni<br>Daily<br>Weekly                                                   | <b>Daily:</b><br>se si seleziona un intervallo giornaliero, impostare l'ora<br>nella successiva voce del menu.                                                                                                    |
|                                          | <ul> <li>Monthly</li> <li>Impostazione di fabbrica</li> <li>Daily</li> </ul> | Weekly:<br>se si seleziona un intervallo settimanale, impostare il giorno<br>della settimana e l'ora nelle successive voci del menu.                                                                                |
|                                          |                                                                              | Monthly:<br>se si seleziona un intervallo mensile, impostare il giorno del<br>mese e l'ora nelle successive voci del menu.                                                                                          |
| Time                                     | 00:00:0023:59:59<br>HH:MM:SS                                                 |                                                                                                    |
|                                          | Impostazione di fabbrica<br>12:00:00 HH:MM:SS                                |                                                                                                    |
| Se per Input mode si seleziona <b>Ex</b> | ternal event:                                                                |                                                                                                    |

| Funzione     | Opzioni                                                                                                    | Info                                                                                                    |
|--------------|----------------------------------------------------------------------------------------------------|----------------------------------------------------------------------------------------------------|
| Operation    | Opzioni<br>No operation<br>Start sampling<br>Program start<br>Program stop<br>Program duration<br>Program activation<br>Change bottle<br>Bottle synchronization<br>External hold<br>Impostazione di fabbrica<br>No operation | No operation:<br>non è eseguito alcun intervento.<br>Start sampling:<br>un impulso attiva il campionamento.<br>Program start:<br>un impulso avvia un programma.<br>Program stop:<br>un impulso arresta il programma in corso.<br>Program duration:<br>un programma è attivo finché è presente il segnale di<br>ingresso.<br>Il segnale è un segnale di livello, ossia la relativa azione è<br>attiva finché è presente il livello. Il livello che attiva l'azione<br>è configurato nella successiva voce del menu Signal slope.<br>Program pause:<br>Il segnale di ingresso arresta il programma in corso. I<br>programmi riprendono quando il segnale sparisce.<br>Il segnale è un segnale di livello, ossia la relativa azione è<br>attiva finché è presente il livello. Il livello che attiva l'azione<br>è configurato nella successiva voce del menu Signal slope.<br>Program pause:<br>Il segnale è un segnale di livello, ossia la relativa azione è<br>attiva finché è presente il livello. Il livello che attiva l'azione<br>è configurato nella successiva voce del menu Signal slope.<br>Partprogram activation:<br>un impulso attiva un sottoprogramma.<br>Change bottle:<br>un impulso attiva il cambio alla bottiglia successiva.<br>Bottle synchronization:<br>un impulso attiva il passaggio alla posizione della bottiglia<br>impostata.<br>—> Selezionare quindi la posizione della bottiglia (dipende<br>dalla configurazione delle bottiglie).<br>External hold:<br>il segnale di ingresso attiva un hold esterno.<br>Il segnale di un segnale di livello, ossia la relativa azione è<br>attiva finché è presente il livello. Il livello che attiva l'azione<br>è configurato nella successiva voce del menu Signal slope. |
| Signal slope | Opzioni<br>Low-High<br>High-Low<br><b>Impostazione di fabbrica</b><br>Low-High                                                                                                    | Preselezionare la variazione per il livello del segnale.<br>—> Se si seleziona Low-High, il livello high influenza la<br>corrispondente impostazione.                                                                                                    |

# 3.2 Ingressi in corrente

L'ingresso in corrente deve essere assegnato a un segnale analogico per le funzioni qui descritte. In opzione sono disponibili ingressi in corrente attivi e passivi per collegare i dispositivi a 2 o 4 fili.

Per il corretto cablaggio degli ingressi in corrente, consultare: BA00465C "Messa in servizio"

| Funzione                                 | Opzioni                                                                                                    | Info                                                                                                    |
|------------------------------------------|----------------------------------------------------------------------------------------------------|----------------------------------------------------------------------------------------------------|
| Current input S:x                        |                                                                                                    |                                                                                                    |
| Mode                                     | Opzioni<br>Opzioni<br>Off<br>O20 mA<br>420 mA<br>Impostazione di fabbrica<br>Off                                        | Inserire il segnale di uscita del dispositivo collegato:<br>020 mA oppure 420 mA                                                                                                    |
| Input mode                               | Opzioni<br>Flow rate<br>Parameter<br>Current<br>Impostazione di fabbrica<br>Current                                     | Selezionare la variabile di ingresso.<br>Flow rate:<br>l'ingresso può essere utilizzato come origine per i<br>programmi di campionamento proporzionali al<br>tempo/flusso o al flusso.<br>Parameter:<br>l'ingresso può essere utilizzato come origine per contatti di<br>soglia, registri e per attivare e disattivare gli eventi per i<br>programmi di campionamento.<br>Current:<br>l'ingresso può essere utilizzato come origine per contatti di<br>soglia, registri e per attivare e disattivare gli eventi per i<br>programmi di campionamento.<br>ll nome dell'unità non può essere specificato. |
| Se per Input mode si seleziona <b>Fl</b> | ow rate:                                                                                                    |                                                                                                    |
| Unit of flow                             | Opzioni<br>1/s<br>m <sup>3</sup> /s<br>m <sup>3</sup> /h<br>cfs<br>cfm<br>gpm<br>gph<br>mgd<br>Impostazione di fabbrica | Selezionare l'unità ingegneristica.                                                                                                    |
|                                          | 1/s                                                                                                    |                                                                                                    |
| Unit of totalized flow                   | Opzioni<br>l<br>m <sup>3</sup><br>cf<br>gal                                                                             | Selezionare l'unità ingegneristica per il flusso totalizzato.                                                                                                    |
|                                          | Impostazione di fabbrica<br>m <sup>3</sup>                                                                              |                                                                                                    |

| receise. Menu/ Setup/ Inputs                                                                                 |                                                                                                    |                                                                                                    |
|----------------------------------------------------------------------------------------------------|----------------------------------------------------------------------------------------------------|----------------------------------------------------------------------------------------------------|
| Funzione                                                                                                    | Opzioni                                                                                                    | Info                                                                                                    |
| Meas. value format                                                                                           | Impostazione di fabbrica<br>#.#                                                                                                    | Specificare il numero di cifre decimali per la portata.                                                                                                    |
| Minimum flow                                                                                                 | 010000 l/s                                                                                                    | Il valore soglia impostato evita che sia eseguito un prelievo,                                                                                                    |
|                                                                                                    | <b>Impostazione di fabbrica</b><br>0 1/s                                                                                                    | se il flusso scende sotto questo valore (solo con campionamento proporzionale al tempo/flusso).                                                                                                    |
| Lower range value                                                                                            | 010000 l/s                                                                                                    | Inserire un valore di inizio scala per il campo di misura.                                                                                                    |
|                                                                                                    | <b>Impostazione di fabbrica</b><br>0 1/s                                                                                                    | dell'operatore.                                                                                                    |
| Upper range value                                                                                            | 010000 l/s                                                                                                    | Inserire un valore di fondo scala per il campo di misura.                                                                                                    |
|                                                                                                    | <b>Impostazione di fabbrica</b><br>100000 l/s                                                                                                    | A questo valore sono assegnati 20 mA come da specifiche dell'operatore.                                                                                                    |
| Damping                                                                                                    | 060 s                                                                                                    | Lo smorzamento causa una curva fluttuante media dei                                                                                                    |
|                                                                                                    | <b>Impostazione di fabbrica</b><br>0 s                                                                                                    | valori misurati nell'intervallo di tempo specificato.                                                                                                    |
| <ul> <li>Totalized flow</li> </ul>                                                                           |                                                                                                    |                                                                                                    |
| Il flusso totalizzato è ca<br>come condizione di avv<br>tempo/flusso. I campio<br>il flusso totalizzato è us | lcolato da quando si avvia il progra<br>io il volume, il campionamento pr<br>ni sono prelevati in base a questo v<br>ato come valore misurato per un e | mma, se si utilizza un programma di campionamento che ha<br>oporzionale al flusso o il campionamento proporzionale al<br>alore. Il totalizzatore attuale è utilizzato a scopo di calcolo, se<br>vento di attivazione o disattivazione.          |
| Current totalized flow                                                                                       |                                                                                                    | Sono visualizzati i valori di portata totalizzati.                                                                                                    |
| Reset totalizer Opzio<br>Ma<br>Au<br>Au                                                                      | Opzioni<br>Manual<br>Automatic                                                                                                    | Manual:<br>azzeramento manuale del contatore.                                                                                                    |
|                                                                                                    | <ul> <li>At program start</li> </ul>                                                                                                    | Automatic:<br>azzeramento automatico e periodico del contatore.                                                                                                    |
|                                                                                                    | <b>Impostazione di fabbrica</b><br>Manual                                                                                                    | At program start:<br>azzeramento automatico del contatore all'avvio del<br>programma.                                                                                                    |
| Flow rate                                                                                                    |                                                                                                    | È visualizzata la portata istantanea.                                                                                                    |
| Se per l'azzeramento del contatore                                                                           | e si seleziona <b>Manual</b> :                                                                                                    |                                                                                                    |
| ▷ Reset totalized flow                                                                                       | Intervento                                                                                                    | Se si esegue il reset del contatore, è azzerata anche la portata totalizzata, attualmente calcolata.                                                                                                    |
| Se per l'azzeramento del contatore                                                                           | e si seleziona Automatic:                                                                                                    | ·                                                                                                    |
| Interval                                                                                                    | Opzioni<br>Daily<br>Weekly<br>Monthly<br>Impostazione di fabbrica<br>Daily                                                                             | Daily:<br>se si seleziona un intervallo giornaliero, impostare l'ora nella<br>successiva voce del menu.<br>Weekly:<br>se si seleziona un intervallo settimanale, impostare il giorno<br>della settimana e l'ora nelle successive voci del menu. |
|                                                                                                    |                                                                                                    | <b>Monthly:</b><br>se si seleziona un intervallo mensile, impostare il giorno del<br>mese e l'ora nelle successive voci del menu.                                                                                                    |

| Funzione                                                    | Opzioni                                                   | Info                                                                     |  |
|-------------------------------------------------------------|-----------------------------------------------------------|--------------------------------------------------------------------------|--|
| Se per Input mode si seleziona <b>Pa</b>                    | rameter:                                                  |                                                                          |  |
| Meas. value format                                          | Impostazione di fabbrica<br>#.#                           | Specificare il numero di cifre decimali.                                 |  |
| Parameter name                                              | Testo personalizzato                                      | Assegnare un nome.                                                       |  |
| Unit of measure                                             | Testo personalizzato                                      | Inserire l'unità ingegneristica.                                         |  |
| Lower range value                                           | -2010000                                                  | Inserire un valore di inizio scala per il campo di misura.               |  |
|                                                             | <b>Impostazione di fabbrica</b><br>0                      | A questo valore sono assegnati 0/4 mA come da specifiche dell'operatore. |  |
| Upper range value -2010000 Inserire un valore di fondo scal | Inserire un valore di fondo scala per il campo di misura. |                                                                          |  |
|                                                             | <b>Impostazione di fabbrica</b><br>10                     | A questo valore sono assegnati 20 mA come da specifiche dell'operatore.  |  |
| Damping                                                     | 060 s                                                     | Lo smorzamento causa una curva fluttuante media dei                      |  |
|                                                             | <b>Impostazione di fabbrica</b><br>O s                    | valori misurati nell'intervallo di tempo specificato.                    |  |
| Se per Input mode si seleziona Current:                     |                                                           |                                                                          |  |
| Meas. value format                                          | Impostazione di fabbrica<br>#.#                           | Specificare il numero di cifre decimali.                                 |  |
| Damping                                                     | 060 s                                                     | Lo smorzamento causa una curva fluttuante media dei                      |  |
|                                                             | <b>Impostazione di fabbrica</b><br>0 s                    | valori misurati nell'intervallo di tempo specificato.                    |  |

# 4 Programmazione

Il campionatore CSP44 offre un'ampia gamma di opzioni per configurare dei programmi di campionamento personalizzati. I 3 diversi tipi di programma (Basic, Standard e Advanced) semplificano la definizione del programma adatto all'applicazione.

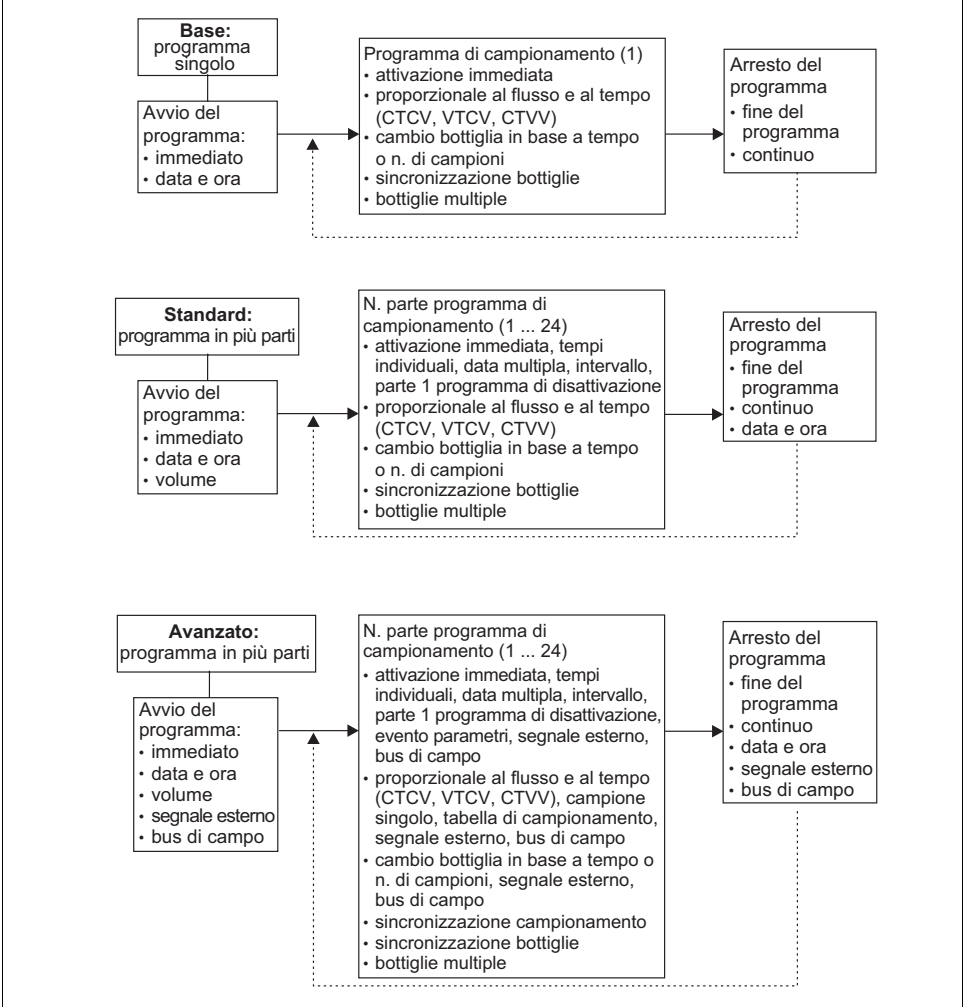

a0017981-en

# 4.1 Panoramica dei programmi disponibili

| Tipo di programma Basic       | Tipo di programma Standard    | Tipo di programma Advanced    |
|-------------------------------|-------------------------------|-------------------------------|
| Proporzionale al tempo        | Proporzionale al tempo        | Proporzionale al tempo        |
| Proporzionale al flusso       | Proporzionale al flusso       | Proporzionale al flusso       |
|                               |                               | Campione singolo              |
|                               |                               | Tabella di campionamento      |
|                               |                               | Segnale esterno               |
| Proporzionale al tempo/flusso | Proporzionale al tempo/flusso | Proporzionale al tempo/flusso |

Il grafico successivo indica come i diversi modi di campionamento possono essere controllati in base a una curva di flusso:

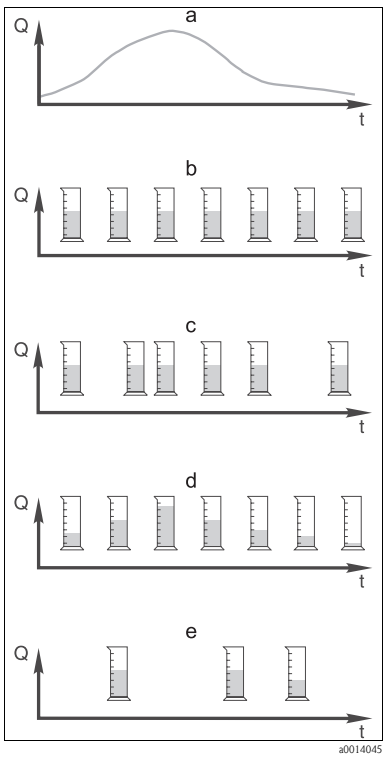

Fig. 7: Controllo del campionamento

- a. Curva della portata
- b. Campionamento proporzionale al tempo Una volume di campionamento costante (ad es. 50 ml) è prelevato a intervalli fissi (ad es. ogni 5 min).
- c. **Campionamento proporzionale al flusso** Un volume di campionamento costante è prelevato a intervalli variabili (in base al volume di afflusso).
- d. **Campionamento proporzionale al tempo/flusso** Un volume di campionamento variabile (la quantità dipende dall'afflusso) è prelevato a intervalli fissi (ad es. ogni 10 min).
- e. Campionamento controllato da evento Il campionamento è attivato da un evento (ad es. valore soglia di pH). Il campionamento può essere proporzionale al tempo, al flusso o al tempo/flusso o può essere prelevato un singolo campione.

## La seguente tabella descrive i vari tipi di campionamento con l'aiuto di esempi specifici.

| Tipo di<br>campionamento   | Esempio                                                                                                    | Info                                                                                                    |
|----------------------------|----------------------------------------------------------------------------------------------------|----------------------------------------------------------------------------------------------------|
| Proporzionale al<br>tempo  | <ul> <li>Intervallo di campionamento: 5 min</li> <li>Volume di campionamento: 50 ml</li> <li>Modalità di cambio bottiglia: 2 h</li> <li>Con questa impostazione, un campione di 50 ml è prelevato ogni 5 minuti. Di conseguenza, ogni ora sono prelevati 12 campioni. Ogni bottiglia è riempita per 2 ore. Si ottiene quindi un volume di campionamento complessivo di 24 campioni per ogni bottiglia x 50 ml = 1200 ml.</li> </ul>                                                                                                    | Questo tipo di campionamento è costante nel tempo<br>e non considera le variazioni del flusso o del carico<br>inquinante. Un campione rappresentativo può<br>essere prelevato solo con intervalli brevi (ad es. ogni<br>5 min).                                                                                                    |
| Proporzionale al<br>flusso | Controllato mediante l'ingresso in corrente <ul> <li>Segnale: 020 mA = 0600 m<sup>3</sup>/h</li> <li>Volume di campionamento: 50 ml</li> <li>Intervallo di campionamento: 20 m<sup>3</sup></li> <li>Modalità di cambio bottiglia: 2 h</li> <li>Se 20 mA = 600 m<sup>3</sup>/h, un campione è prelevato ogni 2 minuti (l'intervallo di campionamento più breve con portata massima). Il numero totale di campioni è di 60 per ogni bottiglia. Con una portata di 300 m<sup>3</sup>/h, il campione è prelevato ogni 4 minuti.</li> </ul> Controllato mediante l'ingresso binario <ul> <li>Impulso del segnale: 5 m<sup>3</sup></li> <li>Volume di campionamento: 20 m<sup>3</sup></li> <li>Modalità di cambio bottiglia: 2 h</li> </ul> Gli impulsi sono scalati nel misuratore di portata. Moltiplicando gli impulsi nell'intervallo di campionamento i può impostare l'intervallo di campionamento si può impostare l'intervallo di campionamento più breve alla massima frequenza impulsi. Esempio: Con una portata massima di 600 m <sup>3</sup> /h, la frequenza impulsi è con 5 m <sup>3</sup> di 120 impulsi/h o di 2 impulsi/min. Con un intervallo di campionamento di 20 m <sup>3</sup> , li prelievo è eseguito dopo 4 impulsi = 2 minuti. | <ul> <li>Gli ingressi in corrente possono essere<br/>configurati per il campo 020 mA o 420 mA.</li> <li>Gli ingressi binari richiedono un'alimentazione<br/>(24 V c.c.) per i contatti fluttuanti.<br/>Nel caso di prelievi proporzionali al flusso,<br/>l'intervallo di campionamento è calcolato in base<br/>alla portata volumetrica. Un volume di<br/>campionamento costante è prelevato a intervalli<br/>variabili.</li> <li>Vantaggio:<br/>risultati buoni e rappresentativi nel caso di leggere<br/>fluttuazioni della portata.</li> <li>Svantaggio:<br/>intervalli più lunghi con bassi livelli d'acqua non<br/>consentono di rilevare i malfunzionamenti.</li> </ul> |

| Tipo di<br>campionamento         | Esempio                                                                                                    | Info                                                                                                    |
|----------------------------------|----------------------------------------------------------------------------------------------------|----------------------------------------------------------------------------------------------------|
| Proporzionale al<br>tempo/flusso | <ul> <li>Controllato mediante l'ingresso in corrente</li> <li>Segnale: 020 mA</li> <li>Intervallo di campionamento: 10 min</li> <li>Volume di campionamento: variabile</li> <li>Il volume di campionamento massimo è definito alla portata massima.</li> <li>Esempio: La portata massima con 20 mA all'ingresso in corrente è di 160 l/s e il volume di campionamento massimo è di 200 ml. Se si trasferiscono i campioni in un recipiente di campioni misti da 30 l, si ottengono 144 campioni al giorno e un volume di campionamento massimo è di 200 ml. Se si trasferiscono i campioni in un recipiente di campioni misti da 30 l, si ottengono 144 campioni al giorno e un volume di campionamento massimo di 28,8 l. Con una portata di 80 l/s, si ottiene un volume di campionamento di 50 ml.</li> <li>Il volume di campionamento è sempre calcolato in base alla portata.</li> <li>Controllato mediante l'ingresso binario</li> <li>Intervallo di campionamento: 10 min</li> <li>Volume di campionamento: variabile</li> <li>Il volume di campionamento è definito per un impulso di flusso, ad es.: 1 impulso sono 20 ml. A titolo di esempio, se si contano 5 impulsi tra gli intervalli di campionamento, si ottiene un volume di campionamento di 5 x 20 = 100 ml e di 8 x 20 = 100 ml per 8 impulsi.</li> <li>Se si utilizza un ingresso binario per il campionamento proporzionale al tempo/flusso, il volume è calcolato per ogni campionamento sereificato.</li> </ul> | I campioni sono prelevati ad intervalli prestabiliti con<br>una quantità variabile. Il volume di campionamento è<br>calcolato dalla <b>portata</b> . Il volume è maggiore con<br>flusso elevato e inferiore se è ridotto. Poiché<br>normalmente il flusso è fluttuante e il flusso massimo<br>è raramente una variabile costante, il volume di<br>campionamento, trasferito al contenitore, dipende<br>dalla media giornaliera.<br><b>Vantaggio:</b><br>campionamento buono e rappresentativo con forti<br>fluttuazioni di flusso e intervalli costanti.<br><b>Svantaggio:</b><br>se il flusso è ridotto, il volume di campionamento<br>non è sufficiente per essere analizzato.<br><b>Vantaggio con ingresso in corrente:</b><br>per l'intervallo di campionamento, è utilizzata la<br>portata istantanea o il valore medio, tra l'ultima<br>portata e quella corrente, per calcolare con<br>precisione il volume di campionamento (in base alle<br>impostazioni eseguite).<br><b>Svantaggio con ingresso binario:</b><br>per l'intervallo di campionamento, gli impulsi<br>contati dall'ultimo campionamento, sono moltiplicati<br>con un volume. Se questo è troppo elevato – ad es.<br>100 ml – la composizione del campione non è<br>rappresentativa per l'analisi. |
| Evento                           | Il campionamento in funzione di un evento è<br>controllato mediante l'ingresso in corrente,<br>l'ingresso binario e/o l'ingresso del sensore. Il<br>sottoprogramma creato è in attesa di essere attivato<br>da un evento, che può essere formato da fino a 3<br>singoli eventi. Ogni condizione possibile può essere<br>creata tramite collegamenti logici con "and"/"or". A<br>titolo di esempio, le informazioni trasmesse da un<br>misuratore di portata connesso all'ingresso in<br>corrente possono essere collegate a un pluviometro<br>e un segnale del sensore di pH può essere collegato<br>all'ingresso binario. Un evento può essere definito<br>come violazione di un valore soglia (superamento o<br>non raggiungimento), come monitoraggio interno o<br>esterno di un campo o come frequenza di<br>variazione. L'operatore può decidere se attivare un<br>campionamento addizionale quando si verifica e/o<br>termina l'evento. Per la durata dell'evento, si può<br>selezionare un campionamento proporzionale al<br>tempo, al flusso o al tempo/flusso, oppure si<br>possono prelevare singoli campioni, si può utilizzare<br>una tabella di campionamento o il sistema di<br>controllo esterno.                                                                                                    | Il campionatore attende un evento. Questo evento<br>ha luogo mediante elaborazione interna del segnale<br>del sensore o mediante dispositivi collegati<br>esternamente. Se si utilizzano diverse bottiglie, si<br>possono assegnare gli eventi a singole bottiglie. Si<br>possono avviare simultaneamente massimo 24<br>sottoprogrammi, che possono essere assegnati a<br>singole bottiglie.                                                                                                    |

### 4.1.1 Sincronizzazione delle bottiglie

La sincronizzazione può essere impostata con tutti i tipi di programma. Può essere commutata anche mediante un segnale esterno.

La sincronizzazione delle bottiglie è consentita solo con cambio bottiglia eseguito dopo un intervallo di tempo specifico e non dopo un numero di campioni.

Grazie alla funzione di sincronizzazione, bottiglie specifiche possono essere assegnate a tempi di riempimento specifici. A titolo di esempio, la bottiglia 1 deve essere riempita da mezzanotte alle 2, la bottiglia 2 dalle 2 alle 4, ecc. A questo scopo sono disponibili le seguenti opzioni.

- None: il tempo di campionamento e il cambio bottiglia non sono sincronizzati.
- 1. bottle change time: il campionamento si avvia con la prima bottiglia. Il passaggio alle bottiglie successive è sincronizzato. A titolo di esempio, per il cambio bottiglia è stato impostato un tempo di 2 ore e la sincronizzazione è impostata alle 00:00. Il programma si avvia, ad esempio, alle 5:23 e per prima è riempita la bottiglia 1. Il sistema esegue la prima commutazione alla bottiglia 2 a mezzanotte (00:00), alla bottiglia 3 alle ore 2:00, ecc.
- 1. Time of change + bottle number: a ogni bottiglia è assegnato un tempo di riempimento specifico. A titolo di esempio, da mezzanotte alle 2:00 per la bottiglia 1; dalle 2:00 alle 4:00 per la bottiglia 2; dalle 4:00 alle 6:00 per la bottiglia 3, ecc. Se il programma viene avviato alle 10:00, ad esempio, il dispositivo inizia a riempire la bottiglia 6.

È anche possibile avviare la sincronizzazione in un giorno specifico della settimana.

A titolo di esempio, è possibile impostare un tempo di 24 ore per il cambio bottiglia, e impostare la sincronizzazione per lunedì alle ore 00:00, e l'avvio del programma per lunedì alle 8:00. Il sistema continua a riempire la bottiglia 2 fino alle ore 00:00 del mercoledì, dopodiché passa alla bottiglia 3.

 External signal:il sistema passa alla bottiglia successiva quando riceve un segnale esterno. Il segnale esterno deve essere innanzi tutto configurato mediante l'ingresso binario. L'ingresso binario può essere quindi selezionato come origine.

# 4.2 Tipo di programma: Basic

Il tipo di programma Basic consente di creare velocemente dei semplici programmi di campionamento in base a tempo, volume e portata. In caso di prelievi in funzione del volume e della portata, gli ingressi devono essere prima configurati in modo adatto. Se si vuole creare un programma e utilizzarlo subito, inanzi tutto si deve controllare la configurazione del campionatore. Le impostazioni possono essere eseguite in "Menu/Setup/General settings/Sampling": ad esempio, impostare la configurazione delle bottiglie, il volume della bottiglia e, per dispositivi in versione con pompa per vuoto, il corretto volume di dosaggio. L'impostazione del volume dosato consente di calcolare correttamente il livello nella bottiglia ed è un sistema affidabile per prevenire la tracimazione delle bottiglie.

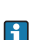

Si può accedere al programma di configurazione mediante la panoramica visualizzata in "Select sampling program" o mediante il percorso "Menu/Setup/Sampling programs".

#### Percorso: Menu/Setup/Sampling programs

| Funzione                                                                                                    | Opzioni                                                                                                    | Info                                                                                                    |
|----------------------------------------------------------------------------------------------------|----------------------------------------------------------------------------------------------------|----------------------------------------------------------------------------------------------------|
| Current program                                                                                                    | Sola lettura                                                                                                    | È visualizzato l'ultimo programma di campionamento creato o utilizzato.                                                                                                    |
| Status:                                                                                                    | Sola lettura                                                                                                    | Il display visualizza "Active":<br>il programma di campionamento è stato avviato e il<br>dispositivo prende un campione come da parametri<br>stabiliti.<br>Il display visualizza "Inactive":<br>nessun programma di campionamento è stato avvitato o<br>un programma in corso è stato interrotto.<br>Il display visualizza "Pause":<br>programma di campionamento in pausa.                               |
| <ul> <li>Setup program</li> </ul>                                                                                      |                                                                                                    |                                                                                                    |
| New                                                                                                    |                                                                                                    | È visualizzato l'elenco di tutti i programmi creati. Di<br>conseguenza, può essere utile aggiungere una "B" per<br>Basic nel nome del programma.                                                                                                    |
| Sono visualizzati il progran<br>Basic, Standard o Advance<br>esistente può essere modifi<br>Se si crea un nuovo progra | nma 1 fornito con il dispositivo e, anc<br>d). Si può creare un nuovo programm<br>icato, cancellato, avviato o duplicato.<br>mma, selezionare il tipo Basic, Standa | he, un elenco dei programmi già esistenti (programmi<br>a o selezionarne uno già esistente. Il programma già<br>rd o Advanced.                                                                                                    |
| ▶ Basic                                                                                                    |                                                                                                    |                                                                                                    |
| Program name                                                                                                    | Testo personalizzato                                                                                                    | Utilizzare un nome univoco per il programma di<br>campionamento creato. Questo nome può contenere<br>fino a 16 caratteri.                                                                                                    |
| Bottle configuration                                                                                                   | Scelta tra tutte le combinazioni di<br>bottiglie possibili                                                                                                    | La configurazione di bottiglie ordinata è preimpostata<br>oppure è visualizzata quella selezionata durante la<br>configurazione del dispositivo.                                                                                                    |
|                                                                                                    | <b>Opzioni:</b><br>- 1x - PE direct distribution<br>- 12x - PE direct distribution<br>- 24x - PE direct distribution<br>- 12+6x - PE direct distribution            |                                                                                                    |
| Bottle volume                                                                                                    | 0100000 ml<br>Impostazione di fabbrica<br>30000 ml                                                                                                    | <ul> <li>Impostare il volume della bottiglia.</li> <li>Il valore preimpostato dipende dalla configurazione delle bottiglie impostata. Il volume della bottiglia è sempre 30 l per contenitori singoli.</li> <li>Nel caso di distribuzione asimmetrica, ad es.</li> <li>12 x 11 + 6 x 2 l, il volume della bottiglia a sinistra e a destra può essere assegnato nelle successive voci del menu.</li> </ul> |

#### Percorso: Menu/Setup/Sampling programs

| Funzione                                                                               | Opzioni                                                                                                    | Info                                                                                              |
|----------------------------------------------------------------------------------------|----------------------------------------------------------------------------------------------------|---------------------------------------------------------------------------------------------------|
| Sampling mode<br>Dpzioni<br>Time paced CTCV<br>Flow paced VTCV<br>Time/flow paced CTVV | Le successive funzioni dipendono dall'opzione<br>selezionata.<br>Queste versioni sono descritte nel seguente paragrafo<br>con tutte le informazioni sulle opzioni. |                                                                                                   |
|                                                                                        | <b>Impostazione di fabbrica</b><br>Time paced CTCV                                                                                                    | <b>Time paced CTCV:</b><br>a intervalli fissi è prelevato un volume di<br>campionamento costante. |
|                                                                                        |                                                                                                    | Flow paced VTCV:<br>a intervalli variabili è prelevato un volume di<br>campionamento costante.    |
|                                                                                        |                                                                                                    | Time/flow paced CTVV:<br>a intervalli fissi è prelevato un volume di<br>campionamento variabile.  |

### 4.2.1 Impostazioni con un programma Basic proporzionale al tempo

# Impostazioni per il tipo di programma Basic con 1 bottiglia

Sampling mode = "Time paced CTCV"

| Funzione                            | Opzioni                                                                            | Info                                                                                                    |
|-------------------------------------|------------------------------------------------------------------------------------|----------------------------------------------------------------------------------------------------|
| Sampling interval                   | 00:01:0099:59:00 HH:MM:SS                                                          | Impostare l'intervallo di campionamento.                                                                                                    |
|                                     | Impostazione di fabbrica<br>00:10:00 HH:MM:SS                                      |                                                                                                    |
| Sampling volume                     | 1010000 ml o il volume<br>massimo della bottiglia                                  | Impostare il volume di campionamento.<br>L'accuratezza del dosaggio e la ripetibilità di un                                                                   |
|                                     | <b>Impostazione di fabbrica</b><br>100 ml                                          | volume campionato < 20 ml possono variare in base<br>alla specifica applicazione.                                                                             |
| Start condition                     | Opzioni<br>Immediate<br>Date/time                                                  | Il programma di campionamento può essere avviato<br>immediatamente o a un'ora specifica liberamente<br>configurabile.                                         |
|                                     | <b>Impostazione di fabbrica</b><br>Immediate                                       |                                                                                                    |
| Se per Start condition si seleziona | Date/time:                                                                         |                                                                                                    |
| Start date                          | 01.01.200031.12.2099                                                               | Impostare la data di avvio del programma di                                                                                                    |
|                                     | Impostazione di fabbrica<br>DD.MM.YYYY                                             | campionamento. Il formato dipende dall'opzione<br>configurata nelle impostazioni generali.                                                                    |
| Start time                          | 00:00:0023:59:59                                                                   | Impostare l'ora di avvio del programma di                                                                                                    |
|                                     | <b>Impostazione di fabbrica</b><br>HH:MM:SS (24 h)                                 | campionamento. Il formato dipende dall'opzione configurata nelle impostazioni generali.                                                                       |
| Stop condition                      | Opzioni<br>Program end<br>Continuous                                               | <b>Program end:</b><br>il dispositivo arresta automaticamente il campionamento<br>non appena ha ultimato il programma impostato.                              |
|                                     | Impostazione di fabbrica<br>Program end                                            | Continuous:<br>il dispositivo esegue il programma impostato ripetendo il<br>ciclo di campionamento all'infinito. Non dimenticare di<br>svuotare le bottiglie. |
| Assignment bin. output              | Opzioni<br>No binary output config. for<br>state reporting<br>Binary output S:x    | Assegnazione dell'uscita binaria al ciclo del programma.                                                                                                    |
|                                     | <b>Impostazione di fabbrica</b><br>No binary output config. for state<br>reporting |                                                                                                    |

# **Impostazioni per il tipo di programma Basic con bottiglie multiple** Sampling mode = "Time paced CTCV"

| Funzione                           | Opzioni                                                                                                  | Info                                                                                                    |
|------------------------------------|----------------------------------------------------------------------------------------------------|----------------------------------------------------------------------------------------------------|
| Sampling interval                  | 00:01:0099:59:00 HH:MM:SS                                                                                | Impostare l'intervallo di campionamento.                                                                                                    |
|                                    | Impostazione di fabbrica<br>00:10:00 HH:MM:SS                                                            |                                                                                                    |
| Sampling volume                    | 1010000 ml o il volume<br>massimo della bottiglia                                                        | Impostare il volume di campionamento.<br>L'accuratezza del dosaggio e la ripetibilità di un                                                                                                    |
|                                    | <b>Impostazione di fabbrica</b><br>100 ml                                                                | base alla specifica applicazione.                                                                                                    |
| Bottle change mode                 | Opzioni<br>Number of samples<br>Time                                                                     | La bottiglia è sostituita dopo un numero specifico di<br>campioni o in base al tempo.                                                                                                    |
|                                    | <b>Impostazione di fabbrica</b><br>Number of samples                                                     |                                                                                                    |
| Se per Bottle change mode si selez | ziona Number of samples:                                                                                 |                                                                                                    |
| Samples per bottle                 | 19999                                                                                                    | Impostare il numero di campioni.                                                                                                    |
|                                    | Impostazione di fabbrica<br>1                                                                            | Se, suila base del livello calcolato, la bottgila è<br>piena in anticipo, il sistema evita che siano aggiunti<br>degli altri campioni. Questi campioni sono<br>registrati come campioni mancati nel registro del<br>programma. |
| Se per Bottle change mode si sele  | ziona <b>Time</b> :                                                                                      |                                                                                                    |
| Time interval                      | 00-00:0231-00:00<br>DD-HH:MM                                                                             | Impostare il tempo (in giorni, ore e minuti) alla cui<br>scadenza il sistema passa alla bottiglia successiva.                                                                                                    |
|                                    | Impostazione di fabbrica<br>00-01:00 DD-HH:MM                                                            |                                                                                                    |
| Multiple bottles                   | 023<br>Le opzioni di<br>configurazione dipendono<br>dal numero attuale di<br>bottiglie                   | Multiple bottles:<br>trasferimento simultaneo di due campioni in bottiglie<br>separate.                                                                                                    |
|                                    | 0                                                                                                    |                                                                                                    |
| Bottle synchronization             | Opzioni None I. bottle change time I. Time of change + bottle<br>number Impostazione di fabbrica<br>None | None:<br>il tempo di campionamento e il cambio bottiglia non sono<br>sincronizzati.                                                                                                    |
|                                    |                                                                                                    | 1. bottle change time:<br>il campionamento si avvia con la prima bottiglia.<br>Impostare l'orario di sincronizzazione.                                                                                                    |
|                                    |                                                                                                    | <ol> <li>Time of change + bottle number:<br/>a ogni bottiglia è assegnato un tempo di riempimento specifico.<br/>Impostare l'orario e il giorno della settimana della<br/>sincronizzazione.</li> </ol>                         |
|                                    |                                                                                                    |                                                                                                    |

| Funzione                            | Opzioni                                                                                                    | Info                                                                                                    |
|-------------------------------------|----------------------------------------------------------------------------------------------------|----------------------------------------------------------------------------------------------------|
| Start condition                     | Opzioni<br>Immediate<br>Date/time                                                                                | Il programma di campionamento può essere avviato<br>immediatamente o a un'ora specifica liberamente<br>configurabile.                                                                                                    |
|                                     | <b>Impostazione di fabbrica</b><br>Immediate                                                                     |                                                                                                    |
| Se per Start condition si seleziona | Date/time:                                                                                                    |                                                                                                    |
| Start date                          | 01.01.200031.12.2099                                                                                             | Impostare la data di avvio del programma di                                                                                                    |
|                                     | Impostazione di fabbrica<br>DD.MM.YYYY                                                                           | campionamento. Il formato dipende dall'opzione<br>configurata nelle impostazioni generali.                                                                                                    |
| Start time                          | 00:00:0023:59:59                                                                                                 | Impostare l'ora di avvio del programma di                                                                                                    |
|                                     | Impostazione di fabbrica<br>HH:MM:SS (24 h)                                                                      | campionamento. Il formato dipende dall'opzione configurata nelle impostazioni generali.                                                                                                    |
|                                     |                                                                                                    |                                                                                                    |
| Stop condition                      | Opzioni<br>Program end<br>Continuous                                                                             | <b>Program end:</b><br>il dispositivo arresta automaticamente il campionamento<br>non appena ha ultimato il programma impostato.                                                                                                    |
|                                     | Impostazione di fabbrica<br>Program end                                                                          | <b>Continuous:</b><br>il dispositivo esegue il programma impostato ripetendo il<br>ciclo di campionamento all'infinito. Non dimenticare di<br>svuotare le bottiglie.<br>Il livello della bottiglia è azzerato quando è stato eseguito<br>un ciclo del programma. |
| Assignment bin. output              | <ul> <li>Opzioni</li> <li>No binary output config. for<br/>state reporting</li> <li>Binary output S:x</li> </ul> | Assegnazione dell'uscita binaria al ciclo del programma.                                                                                                    |
|                                     | <b>Impostazione di fabbrica</b><br>No binary output config. for state<br>reporting                               |                                                                                                    |

### 4.2.2 Impostazioni con un programma Basic proporzionale al flusso

### Impostazioni per il tipo di programma Basic con 1 bottiglia

Sampling mode = "Flow paced VTCV"

| Funzione                            | Opzioni                                                                                                  | Info                                                                                                    |
|-------------------------------------|----------------------------------------------------------------------------------------------------|----------------------------------------------------------------------------------------------------|
| Flowmeter input                     | Opzioni<br>No flow input configured<br>Binary input S:x<br>Current input S:x<br>Impostazione di fabbrica | Selezionare l'ingresso di portata.<br>Per questa funzione, si deve configurare l'ingresso binario<br>o quello in corrente.<br>Sono visualizzati solo gli ingressi configurati come ingresso<br>di portata. |
|                                     | No flow input configured                                                                                 |                                                                                                    |
| Sampling interval                   | 1.0009999.000 m <sup>3</sup>                                                                             | Impostare l'intervallo di campionamento. L'unità                                                                                                    |
|                                     | <b>Impostazione di fabbrica</b><br>10.000 m <sup>3</sup>                                                 | visualizzati come configurati in Setup/Inputs.                                                                                                    |
| Sampling volume                     | 1010000 ml                                                                                               | Impostare il volume di campionamento.                                                                                                    |
|                                     | <b>Impostazione di fabbrica</b><br>100 ml                                                                | L'accuratezza del dosaggio e la ripetibilità di un volume campionato < 20 ml possono variare in base alla specifica applicazione.                                                                          |
| Samples per bottle                  | 19999                                                                                                    | Impostare il numero di campioni.                                                                                                    |
|                                     | Impostazione di fabbrica<br>1                                                                            |                                                                                                    |
| Start condition                     | Opzioni<br>■ Immediate<br>■ Date/time                                                                    | Il programma di campionamento può essere avviato<br>immediatamente o a un'ora specifica liberamente<br>configurabile.                                                                                      |
|                                     | <b>Impostazione di fabbrica</b><br>Immediate                                                             |                                                                                                    |
| Se per Start condition si seleziona | Date/time:                                                                                               |                                                                                                    |
| Start date                          | 01.01.200031.12.2099                                                                                     | Impostare la data di avvio del programma di                                                                                                    |
|                                     | Impostazione di fabbrica<br>DD.MM.YYYY                                                                   | campionamento. Il formato dipende dall'opzione<br>configurata nelle impostazioni generali.                                                                                                    |
| Start time                          | 00:00:0023:59:59                                                                                         | Impostare l'ora di avvio del programma di                                                                                                    |
|                                     | <b>Impostazione di fabbrica</b><br>HH:MM:SS (24 h)                                                       | campionamento. Il formato dipende dall'opzione configurata nelle impostazioni generali.                                                                                                    |
| Stop condition                      | Opzioni<br>Program end<br>Continuous                                                                     | <b>Program end:</b><br>il dispositivo arresta automaticamente il campionamento<br>non appena ha ultimato il programma impostato.                                                                           |
|                                     | Impostazione di fabbrica<br>Program end                                                                  | <b>Continuous:</b><br>il dispositivo esegue il programma impostato ripetendo il<br>ciclo di campionamento all'infinito. Non dimenticare di<br>svuotare le bottiglie.                                       |

| r r or or or r r or or or r r or or r r or o |                                                                                                    |                                                        |
|----------------------------------------------|----------------------------------------------------------------------------------------------------|--------------------------------------------------------|
| Funzione                                     | Opzioni                                                                                                    | Info                                                   |
| Assignment bin. output                       | <ul> <li>Opzioni</li> <li>No binary output config. for state reporting</li> <li>Binary output S:x</li> </ul> | segnazione dell'uscita binaria al ciclo del programma. |
|                                              | <b>Impostazione di fabbrica</b><br>No binary output config. for state<br>reporting                           |                                                        |

#### Percorso: Menu/Setup/Sampling programs/Setup program/New/Basic

## Impostazioni per il tipo di programma Basic con bottiglie multiple

Sampling mode = "Flow paced VTCV"

| Funzione                                                  | Opzioni                                                                                                    | Info                                                                                                    |  |
|-----------------------------------------------------------|----------------------------------------------------------------------------------------------------|----------------------------------------------------------------------------------------------------|--|
| Flowmeter input                                           | Opzioni No flow input configured Binary input S:x Current input S:x Impostazione di fabbrica No flow input configured | Selezionare l'ingresso di portata.<br>Per questa funzione, si deve configurare l'ingresso binario<br>o quello in corrente.<br>Sono visualizzati solo gli ingressi configurati come ingresso<br>di portata. |  |
| Sampling interval                                         | 1.0009999.000 m <sup>3</sup><br>Impostazione di fabbrica<br>10.000 m <sup>3</sup>                                     | Impostare l'intervallo di campionamento. L'unità<br>ingegneristica e il numero di cifre decimali sono<br>visualizzati come configurati in Setup/Inputs.                                                    |  |
| Sampling volume                                           | 1010,000 ml                                                                                                    | Impostare il volume di campionamento.                                                                                                    |  |
|                                                           | <b>Impostazione di fabbrica</b><br>100 ml                                                                             | L'accuratezza del dosaggio e la ripetibilità di un volume campionato < 20 ml possono variare in base alla specifica applicazione.                                                                          |  |
| Bottle change mode                                        | Opzioni<br>Number of samples<br>Time                                                                                  | La bottiglia è sostituita dopo un numero specifico di campioni o in base al tempo.                                                                                                    |  |
|                                                           | <b>Impostazione di fabbrica</b><br>Number of samples                                                                  |                                                                                                    |  |
| Se per Bottle change mode si seleziona Number of samples: |                                                                                                    |                                                                                                    |  |
| Samples per bottle                                        | 19999                                                                                                    | Impostare il numero di campioni.                                                                                                    |  |
|                                                           | <b>Impostazione di fabbrica</b><br>1                                                                                  |                                                                                                    |  |
| Se per Bottle change mode si seleziona <b>Time</b> :      |                                                                                                    |                                                                                                    |  |
| Time interval                                             | 00-00:0231-00:00<br>DD-HH:MM                                                                                          | Impostare il tempo (in giorni, ore e minuti) alla cui scadenza il sistema passa alla bottiglia successiva.                                                                                                 |  |
|                                                           | Impostazione di fabbrica<br>00-01:00 DD-HH:MM                                                                         |                                                                                                    |  |

| Funzione                            | Opzioni                                                                                                    | Info                                                                                                    |
|-------------------------------------|----------------------------------------------------------------------------------------------------|----------------------------------------------------------------------------------------------------|
| Multiple bottles                    | 023<br>Le opzioni di<br>configurazione dipendono<br>dal numero di bottiglie<br>attuale.<br>Impostazione di fabbrica | Multiple bottles:<br>trasferimento simultaneo di due campioni in bottiglie<br>separate.                                                                              |
|                                     | 0                                                                                                    |                                                                                                    |
| Bottle synchronization              | Opzioni None 1. bottle change time                                                                                  | None:<br>il tempo di campionamento e il cambio bottiglia non sono<br>sincronizzati.                                                                                  |
|                                     | <ul> <li>I. lime of change + bottle<br/>number</li> </ul>                                                           | 1. bottle change time:<br>il campionamento si avvia con la prima bottiglia.                                                                                          |
|                                     | Impostazione di fabbrica<br>None                                                                                    | 1. Time of change + bottle number:<br>a ogni bottiglia è assegnato un tempo di riempimento<br>specifico.                                                             |
|                                     |                                                                                                    |                                                                                                    |
| Start condition                     | Opzioni<br>Immediate<br>Date/time                                                                                   | Il programma di campionamento può essere avviato<br>immediatamente o a un'ora specifica liberamente<br>configurabile.                                                |
|                                     | <b>Impostazione di fabbrica</b><br>Immediate                                                                        |                                                                                                    |
| Se per Start condition si seleziona | Date/time:                                                                                                    |                                                                                                    |
| Start date                          | 01.01.200031.12.2099                                                                                                | Impostare la data di avvio del programma di                                                                                                    |
|                                     | Impostazione di fabbrica<br>DD.MM.YYYY                                                                              | configurata nelle impostazioni generali.                                                                                                    |
| Start time                          | 00:00:0023:59:59                                                                                                    | Impostare l'ora di avvio del programma di                                                                                                    |
|                                     | Impostazione di fabbrica<br>HH:MM:SS (24 h)                                                                         | configurata nelle impostazioni generali.                                                                                                    |
|                                     | l                                                                                                    |                                                                                                    |
| Stop condition                      | Opzioni<br>Program end<br>Continuous                                                                                | Program end:<br>il dispositivo arresta automaticamente il campionamento<br>non appena ha ultimato il programma impostato.                                            |
|                                     | Impostazione di fabbrica<br>Program end                                                                             | <b>Continuous:</b><br>il dispositivo esegue il programma impostato ripetendo il<br>ciclo di campionamento all'infinito. Non dimenticare di<br>svuotare le bottiglie. |
| Assignment bin. output              | Opzioni <ul> <li>No binary output config. for state reporting</li> <li>Binary output S:x</li> </ul>                 | Assegnazione dell'uscita binaria al ciclo del programma.                                                                                                    |
|                                     | Impostazione di fabbrica<br>No binary output config. for state<br>reporting                                         |                                                                                                    |

### 4.2.3 Impostazioni con un programma Basic proporzionale al tempo/flusso

#### Impostazioni per il tipo di programma Basic con 1 bottiglia

Sampling mode = "Time/flow paced CTVV"

| Funzione                                       | Opzioni                                                                                                    | Info                                                                                                    |  |
|------------------------------------------------|----------------------------------------------------------------------------------------------------|----------------------------------------------------------------------------------------------------|--|
| Sampling volume input                          | Opzioni <ul> <li>No flow input configured</li> <li>Binary input S:x</li> <li>Current input S:x</li> </ul> Impostazione di fabbrica No flow input configured | Selezionare l'ingresso del volume di campionamento.<br>Per questa funzione, si deve configurare l'ingresso binario<br>o quello in corrente.<br>Sono visualizzati solo gli ingressi configurati come<br>ingresso del volume di campionamento. |  |
| Sampling interval                              | 00:01:0099:59:00 HH:MM:SS                                                                                                    | Impostare l'intervallo di campionamento.                                                                                                    |  |
|                                                | Impostazione di fabbrica<br>00:10:00 HH:MM:SS                                                                                                    |                                                                                                    |  |
| Se per Sampling volume input si s              | eleziona Binary input:                                                                                                    |                                                                                                    |  |
| Sampling volume / pulse                        | 101000 ml o il volume<br>massimo della bottiglia (dipende<br>da quale è il più piccolo)                                                                     | Impostare il volume di campionamento, che deve essere<br>prelevato per ogni impulso.<br>L'accuratezza del dosaggio e la ripetibilità di un                                                                                                   |  |
|                                                | <b>Impostazione di fabbrica</b><br>20 ml                                                                                                    | base alla specifica applicazione.                                                                                                    |  |
| Se per Sampling volume input si s              | eleziona Current input:                                                                                                    |                                                                                                    |  |
| Sampling volume 20mA                           | 1010000 ml o il volume<br>massimo della bottiglia (dipende<br>da quale è il più piccolo)<br>Impostazione di fabbrica                                        | <ul> <li>Impostare il volume di campionamento, che deve essere prelevato a 20 mA.</li> <li>L'accuratezza del dosaggio e la ripetibilità di un volume campionato &lt; 20 ml possono variare in base alla specifica applicazione.</li> </ul>   |  |
| T1 1 1                                         | 100 ml                                                                                                    | 2                                                                                                    |  |
| Flow calculation                               | <ul> <li>Current</li> <li>Average flow</li> </ul>                                                                                                    | la portata istantanea è convertita nel volume prelevato al<br>momento del campionamento.                                                                                                    |  |
|                                                | Impostazione di fabbrica<br>Current                                                                                                    | Average flow:<br>il sistema calcola il valore medio tra l'ultimo campione e<br>quello attuale e imposta conseguentemente il volume di<br>campionamento.                                                                                      |  |
|                                                |                                                                                                    |                                                                                                    |  |
| Samples per bottle                             | 19999                                                                                                    | Impostare il numero di campioni.                                                                                                    |  |
|                                                | <b>Impostazione di fabbrica</b><br>1                                                                                                    |                                                                                                    |  |
| Start condition                                | Opzioni<br>Immediate<br>Date/time                                                                                                    | Il programma di campionamento può essere avviato<br>immediatamente o a un'ora specifica liberamente<br>configurabile.                                                                                                    |  |
|                                                | <b>Impostazione di fabbrica</b><br>Immediate                                                                                                    |                                                                                                    |  |
| Se per Start condition si seleziona Date/time: |                                                                                                    |                                                                                                    |  |

| Funzione               | Opzioni                                                                                                    | Info                                                                                                    |
|------------------------|----------------------------------------------------------------------------------------------------|----------------------------------------------------------------------------------------------------|
| Start date             | 01.01.200031.12.2099<br>Impostazione di fabbrica<br>DD.MM.YYYY                                               | Impostare la data di avvio del programma di<br>campionamento. Il formato dipende dall'opzione<br>configurata nelle impostazioni generali.                            |
| Start time             | 00:00:0023:59:59                                                                                             | Impostare l'ora di avvio del programma di<br>campionamento. Il formato dipende dall'opzione                                                                          |
|                        | HH:MM:SS (24 h)                                                                                              | configurata nelle impostazioni generali.                                                                                                    |
|                        | -                                                                                                    |                                                                                                    |
| Stop condition         | Opzioni<br>Program end<br>Continuous                                                                         | <b>Program end:</b><br>il dispositivo arresta automaticamente il campionamento<br>non appena ha ultimato il programma impostato.                                     |
|                        | Impostazione di fabbrica<br>Program end                                                                      | <b>Continuous:</b><br>il dispositivo esegue il programma impostato ripetendo il<br>ciclo di campionamento all'infinito. Non dimenticare di<br>svuotare le bottiglie. |
| Assignment bin. output | <ul> <li>Opzioni</li> <li>No binary output config. for state reporting</li> <li>Binary output S:x</li> </ul> | Assegnazione dell'uscita binaria al ciclo del programma.                                                                                                    |
|                        | Impostazione di fabbrica<br>No binary output config. for state<br>reporting                                  |                                                                                                    |
# Impostazioni per il tipo di programma Basic con bottiglie multiple Sampling mode = "Time/flow paced CTVV"

| Funzione                                                         | Opzioni                                                                                                    | Info                                                                                                    |
|------------------------------------------------------------------|----------------------------------------------------------------------------------------------------|----------------------------------------------------------------------------------------------------|
| Sampling volume input                                            | Opzioni <ul> <li>No flow input configured</li> <li>Binary input S:x</li> <li>Current input S:x</li> </ul> Impostazione di fabbrica No flow input configured | Selezionare l'ingresso del volume di campionamento.<br>Per questa funzione, si deve configurare l'ingresso binario<br>o quello in corrente.<br>Sono visualizzati solo gli ingressi configurati come ingresso<br>del volume di campionamento.        |
| Sampling interval                                                | 00:01:0099:59:00 HH:MM:SS                                                                                                    | Impostare l'intervallo di campionamento.                                                                                                    |
|                                                                  | Impostazione di fabbrica<br>00:10:00 HH:MM:SS                                                                                                    |                                                                                                    |
| Se per Sampling volume input si s                                | eleziona Binary input:                                                                                                    |                                                                                                    |
| Sampling volume / pulse                                          | 101000 ml o il volume<br>massimo della bottiglia (dipende<br>da quale è il più piccolo)<br><b>Impostazione di fabbrica</b><br>20 ml                         | <ul> <li>Impostare il volume di campionamento, che deve essere prelevato per ogni impulso.</li> <li>L'accuratezza del dosaggio e la ripetibilità di un volume campionato &lt; 20 ml possono variare in base alla specifica applicazione.</li> </ul> |
| Se per Sampling volume input si s                                | eleziona Current input:                                                                                                    |                                                                                                    |
| Sampling volume 20mA                                             | 1010000 ml o il volume<br>massimo della bottiglia (dipende<br>da quale è il più piccolo)<br>Impostazione di fabbrica<br>100 ml                              | <ul> <li>Impostare il volume di campionamento, che deve essere prelevato a 20 mA.</li> <li>L'accuratezza del dosaggio e la ripetibilità di un volume campionato &lt; 20 ml possono variare in base alla specifica applicazione.</li> </ul>          |
| Flow calculation                                                 | Opzioni<br>• Current<br>• Average flow                                                                                                    | <b>Current:</b><br>la portata istantanea è convertita nel volume prelevato al<br>momento del campionamento.                                                                                                    |
|                                                                  | Impostazione di fabbrica<br>Current                                                                                                    | Average flow:<br>il sistema calcola il valore medio tra l'ultimo campione e<br>quello attuale e imposta conseguentemente il volume di<br>campionamento.                                                                                             |
|                                                                  |                                                                                                    |                                                                                                    |
| Bottle change mode                                               | Opzioni<br>Number of samples<br>Time                                                                                                    | La bottiglia è sostituita dopo un numero specifico di campioni o in base al tempo.                                                                                                    |
|                                                                  | <b>Impostazione di fabbrica</b><br>Number of samples                                                                                                    |                                                                                                    |
| Se per Bottle change mode si seleziona <b>Number of samples:</b> |                                                                                                    |                                                                                                    |
| Samples per bottle                                               | 19999                                                                                                    | Impostare il numero di campioni.                                                                                                    |
|                                                                  | <b>Impostazione di fabbrica</b><br>1                                                                                                    |                                                                                                    |
| Se per Bottle change mode si sele:                               | ziona <b>Time</b> :                                                                                                    |                                                                                                    |

### Percorso: Menu/Setup/Sampling programs/Setup program/New/Basic

| Funzione                            | Opzioni                                                                                                    | Info                                                                                                    |
|-------------------------------------|----------------------------------------------------------------------------------------------------|----------------------------------------------------------------------------------------------------|
| Time interval                       | 00-00:0231-00:00<br>DD-HH:MM                                                                                       | Impostare il tempo (in giorni, ore e minuti) alla cui<br>scadenza il sistema passa alla bottiglia successiva.                                                        |
|                                     | Impostazione di fabbrica<br>00-01:00 DD-HH:MM                                                                      |                                                                                                    |
| Multiple bottles                    | 023<br>Le opzioni di<br>configurazione dipendono<br>dal numero attuale di<br>bottiglie<br>Impostazione di fabbrica | Multiple bottles:<br>trasferimento simultaneo di due campioni in bottiglie<br>separate.                                                                              |
|                                     | 0                                                                                                    |                                                                                                    |
|                                     |                                                                                                    |                                                                                                    |
| Start condition                     | Opzioni<br>Immediate<br>Date/time                                                                                  | Il programma di campionamento può essere avviato<br>immediatamente o a un'ora specifica liberamente<br>configurabile.                                                |
|                                     | <b>Impostazione di fabbrica</b><br>Immediate                                                                       |                                                                                                    |
| Se per Start condition si seleziona | Date/time:                                                                                                    |                                                                                                    |
| Start date                          | 01.01.200031.12.2099                                                                                               | Impostare la data di avvio del programma di                                                                                                    |
| I                                   | Impostazione di fabbrica<br>DD.MM.YYYY                                                                             | campionamento. Il formato dipende dall'opzione configurata nelle impostazioni generali.                                                                              |
| Start time                          | 00:00:0023:59:59                                                                                                   | Impostare l'ora di avvio del programma di                                                                                                    |
|                                     | Impostazione di fabbrica<br>HH:MM:SS (24 h)                                                                        | configurata nelle impostazioni generali.                                                                                                    |
|                                     |                                                                                                    |                                                                                                    |
| Stop condition                      | Opzioni<br>Program end<br>Continuous                                                                               | <b>Program end:</b><br>il dispositivo arresta automaticamente il campionamento<br>non appena ha ultimato il programma impostato.                                     |
|                                     | Impostazione di fabbrica<br>Program end                                                                            | <b>Continuous:</b><br>il dispositivo esegue il programma impostato ripetendo il<br>ciclo di campionamento all'infinito. Non dimenticare di<br>svuotare le bottiglie. |
| Assignment bin. output              | Opzioni<br>No binary output config. for<br>state reporting<br>Binary output S:x                                    | Assegnazione dell'uscita binaria al ciclo del programma.                                                                                                    |
|                                     | <b>Impostazione di fabbrica</b><br>No binary output config. for state<br>reporting                                 |                                                                                                    |

### Percorso: Menu/Setup/Sampling programs/Setup program/New/Basic

### 4.3 Tipi di programma: Standard e Advanced

Un programma Standard comprende massimo 5 sottoprogrammi. Un programma Advanced comprende massimo 24 sottoprogrammi. Questi sottoprogrammi possono essere eseguiti simultaneamente o consecutivamente.

Ogni sottoprogramma di evento può comprendere fino a 3 condizioni.

Poiché il dispositivo contiene due cestelli di bottiglie, un programma può essere assegnato con semplicità e una modifica del programma può essere rilevata altrettanto semplicemente.

### 4.3.1 Impostazioni per il programma Standard

| Funzione                                    | Opzioni                                                                                                   | Info                                                                                                    |
|---------------------------------------------|----------------------------------------------------------------------------------------------------|----------------------------------------------------------------------------------------------------|
| Setup program                               |                                                                                                    |                                                                                                    |
| New                                         |                                                                                                    | È visualizzato l'elenco di tutti i programmi creati. Di<br>conseguenza, può essere utile aggiungere una "S" per<br>Standard nel nome del programma.                                         |
| ▶ Standard                                  |                                                                                                    |                                                                                                    |
| Program name                                | Testo personalizzato                                                                                      | Utilizzare un nome univoco per il programma di<br>campionamento creato. Questo nome può contenere fino<br>a 16 caratteri.                                                                   |
| Bottle configuration                        | Scelta tra tutte le combinazioni di<br>bottiglie possibili                                                | La configurazione di bottiglie ordinata è preimpostata<br>oppure è visualizzata quella selezionata durante la<br>configurazione del dispositivo.                                            |
| Bottle volume                               | 0100000 ml                                                                                                | Impostare il volume della bottiglia.                                                                                                    |
|                                             | <b>Impostazione di fabbrica</b><br>30000 ml                                                               |                                                                                                    |
| Start condition                             | Opzioni<br>Immediate<br>Date/time<br>Volume                                                               | Il programma di campionamento può essere avviato<br>immediatamente, a un tempo liberamente configurabile o<br>quando è raggiunto un flusso totalizzato definito.                            |
|                                             | Immediate                                                                                                 |                                                                                                    |
| Se per Start condition si seleziona         | Date/time:                                                                                                | ·                                                                                                    |
| Start date                                  | 01.01.200031.12.2099                                                                                      | Impostare la data di avvio del programma di                                                                                                    |
|                                             | Impostazione di fabbrica<br>DD.MM.YYYY                                                                    | campionamento. Il formato dipende dall'opzione configurata nelle impostazioni generali.                                                                                                    |
| Start time                                  | 00:00:0023:59:59                                                                                          | Impostare l'ora di avvio del programma di                                                                                                    |
|                                             | <b>Impostazione di fabbrica</b><br>HH:MM:SS (24 h)                                                        | campionamento. Il formato dipende dall'opzione configurata nelle impostazioni generali.                                                                                                    |
| Se per Start condition si seleziona Volume: |                                                                                                    |                                                                                                    |
| Start volume input                          | Opzioni <ul> <li>No flow input configured</li> <li>Binary input S:x</li> <li>Current input S:x</li> </ul> | Selezionare l'ingresso del volume di avvio.<br>Per questa funzione, si deve configurare l'ingresso binario<br>o quello in corrente.<br>Sono visualizzati solo gli ingressi configurati come |
|                                             | Impostazione di fabbrica<br>No flow input configured                                                      | ingresso dei volume di avvio.                                                                                                    |

| Funzione                                                                                                    | Opzioni                                                                                                    | Info                                                                                                    |
|----------------------------------------------------------------------------------------------------|----------------------------------------------------------------------------------------------------|----------------------------------------------------------------------------------------------------|
| Start flow sum                                                                                                    | 1.0009999.000 m <sup>3</sup>                                                                                         | Impostare il volume di avvio.                                                                                                    |
|                                                                                                    | <b>Impostazione di fabbrica</b><br>10.000 m <sup>3</sup>                                                             |                                                                                                    |
|                                                                                                    |                                                                                                    | ·                                                                                                    |
| Stop condition                                                                                                    | Opzioni<br>Program end<br>Continuous<br>Date/Time                                                                    | <b>Program end:</b><br>il dispositivo arresta automaticamente il campionamento<br>non appena ha ultimato il programma impostato. Tutte le<br>bottiglie assegnate sono state riempite. |
|                                                                                                    | Impostazione di fabbrica<br>Program end                                                                              | <b>Continuous:</b><br>il dispositivo esegue il programma impostato ripetendo il<br>ciclo di campionamento all'infinito. Non dimenticare di<br>svuotare le bottiglie.                  |
|                                                                                                    |                                                                                                    | Date/time:<br>il dispositivo arresta il programma impostato a un tempo<br>specifico.                                                                                                  |
| Se per Stop condition si seleziona                                                                                    | l'opzione Date/time:                                                                                                 |                                                                                                    |
| Stop date                                                                                                    | 01.01.200031.12.2099                                                                                                 | Impostare la data di arresto del programma di                                                                                                    |
|                                                                                                    | Impostazione di fabbrica<br>DD.MM.YYYY                                                                               | campionamento. Il formato dipende dall'opzione configurata nelle impostazioni generali.                                                                                               |
| Stop time                                                                                                    | 00:00:0023:59:59                                                                                                    | Impostare l'ora di arresto del programma di                                                                                                    |
|                                                                                                    | Impostazione di fabbrica<br>HH:MM:SS (24 h)                                                                          | configurata nelle impostazioni generali.                                                                                                    |
| Setup subprogram                                                                                                    |                                                                                                    |                                                                                                    |
| New                                                                                                    |                                                                                                    |                                                                                                    |
| Programpart                                                                                                    |                                                                                                    | Utilizzare un nome univoco per il sottoprogramma creato.<br>Questo nome può contenere fino a 16 caratteri.                                                                            |
| Sampling mode                                                                                                    | Opzioni<br>Time paced CTCV<br>Flow paced VTCV<br>Time/flow paced CTVV<br>Impostazione di fabbrica<br>Time paced CTCV | Time paced CTCV:<br>a intervalli fissi è prelevato un volume di campionamento<br>costante.                                                                                            |
|                                                                                                    |                                                                                                    | Flow paced VTCV:<br>a intervalli variabili è prelevato un volume di<br>campionamento costante.                                                                                        |
|                                                                                                    |                                                                                                    | Time/flow paced CTVV<br>a intervalli fissi è prelevato un volume di campionamento<br>variabile.                                                                                       |
| Le impostazioni che dipendono dalla modalità di campionamento sono elencate nel paragrafo "Tipo di programma: Basic". |                                                                                                    |                                                                                                    |

| Funzione                                                  | Opzioni                                                                     | Info                                                                                                    |
|-----------------------------------------------------------|-----------------------------------------------------------------------------|----------------------------------------------------------------------------------------------------|
| Enable subprogram                                         | Opzioni<br>Immediate<br>Individual dates                                    | Immediate:<br>il sottoprogramma si attiva immediatamente.                                                                                                    |
|                                                           | <ul><li>Repeating date</li><li>Interval</li><li>Deactivation</li></ul>      | Individual dates:<br>impostare la data di avvio e di arresto per l'attivazione del<br>sottoprogramma.                                                                                         |
|                                                           | <b>Impostazione di fabbrica</b><br>Immediate                                | Repeating date:<br>impostare condizione di avvio, durata di attività e<br>intervallo di ripetizione del sottoprogramma.                                                                       |
|                                                           |                                                                             | Interval:<br>impostare condizione di avvio, tempo di attività e tempo<br>di inattività per il sottoprogramma.                                                                                 |
|                                                           |                                                                             | <b>Deactivation:</b><br>è visibile solo se sono presenti più sottoprogrammi                                                                                                    |
| Se per Enable subprogram si selez                         | iona Individual dates:                                                      |                                                                                                    |
| Individual dates                                          |                                                                             |                                                                                                    |
| Impostare i tempi di avvio e<br>mediante "DELETE". Si pos | di arresto del sottoprogramma. Inser<br>sono assegnare massimo 25 date di a | ire una nuova data mediante "INSERT". Annullare una data<br>uvvio e di arresto.                                                                                                    |
| Se per Enable subprogram si selez                         | iona Repeating date:                                                        |                                                                                                    |
| Start condition                                           | Opzioni                                                                     | No delay:                                                                                                    |
|                                                           | <ul> <li>Date/Time</li> </ul>                                               | n solioprogramma si avvia quando si atuva n programma.                                                                                                    |
| Time <b>Date/time:</b>                                    | impostare la data e l'ora di avvio per l'attivazione del                    |                                                                                                    |
|                                                           | Impostazione di fabbrica                                                    | sottoprogramma.                                                                                                    |
|                                                           | ivo uclay                                                                   | Time:                                                                                                    |
|                                                           |                                                                             | sottoprogramma.                                                                                                    |
| Activity time                                             | 00:0199:59 HH:MM                                                            | Specificare in ore e minuti il tempo, durante il quale il                                                                                                    |
|                                                           | Impostazione di fabbrica<br>00:01 HH:MM                                     | sottoprogramma è attivo.<br>Il tempo da selezionare dipende dall'impostazione della<br>modalità di ripetizione.                                                                               |
| Multiple date                                             | -                                                                           |                                                                                                    |
| Repetition mode                                           | Opzioni<br>Daily interval<br>Weekly interval                                | Daily interval:<br>specificare se il sottoprogramma deve essere ripetuto ogni<br>giorno.                                                                                                    |
|                                                           | Days of week                                                                | Weekly interval:                                                                                                    |
|                                                           | Daily interval                                                              | specificare se il sottoprogramma deve essere ripetuto ogni<br>settimana.                                                                                                    |
|                                                           |                                                                             | Days of week:<br>specificare se il sottoprogramma deve essere ripetuto solo<br>in alcuni giorni della settimana.<br>> Selezionare i giorni della settimana nella successiva<br>voce del menu. |

| Funzione                                                                    | Opzioni                                                                           | Info                                                                                                    |
|-----------------------------------------------------------------------------|-----------------------------------------------------------------------------------|----------------------------------------------------------------------------------------------------|
| Repetition interval<br>(solo per l'intervallo<br>giornaliero e settimanale) | 1999<br>Impostazione di fabbrica<br>1                                             | Specificare per quanti giorni o per quante settimane deve<br>essere attivo il sottoprogramma.<br>Esempio:<br>Tipo di ripetizione: intervallo giornaliero<br>Intervallo della ripetizione = 2<br>Il sottoprogramma è abilitato ogni due giorni a partire<br>dalla condizione di avvio. |
| Se per Enable subprogram si selez                                           | iona Interval:                                                                    |                                                                                                    |
| Start condition                                                             | Opzioni<br>No delay<br>Date/Time<br>Time<br>Impostazione di fabbrica<br>Date/Time | No delay:<br>il sottoprogramma si avvia quando si attiva il programma.<br>Date/time:<br>impostare la data e l'ora di avvio per l'attivazione del<br>sottoprogramma.<br>Time:<br>impostare il tempo di avvio per l'abilitazione del<br>sottoprogramma                                  |
| Start date                                                                  | 01.01.200031.12.2099<br>Impostazione di fabbrica<br>DD.MM.YYYY                    | Impostare la data di avvio per il primo intervallo. Il<br>formato dipende dall'opzione configurata nelle<br>impostazioni generali.                                                                                                    |
| Start time                                                                  | 00:00:0023:59:59<br>Impostazione di fabbrica<br>HH:MM:SS (24 h)                   | Impostare l'ora per il primo intervallo. Il formato dipende<br>dall'opzione configurata nelle impostazioni generali.                                                                                                    |
| Activity time                                                               | 00-00:0131-00:00<br>DD-HH:MM<br>Impostazione di fabbrica<br>00-00:01 DD-HH:MM     | Specificare per quanto tempo è attivo il sottoprogramma<br>in giorni, ore e minuti. Il sottoprogramma inizia sempre<br>con un'attivazione.                                                                                                    |
| Inactivity time                                                             | 00-00:0131-00:00<br>DD-HH:MM<br>Impostazione di fabbrica<br>00-00:01 DD-HH:MM     | Specificare per quanto tempo è inattivo il sottoprogramma<br>in giorni, ore e minuti.                                                                                                    |
|                                                                             |                                                                                   |                                                                                                    |
| Sample at enable                                                            | Opzioni<br>No<br>Yes<br>Impostazione di fabbrica<br>Yes                           | Specificare se il primo campione deve essere prelevato<br>non appena si attiva il sottoprogramma.<br>Nel caso di intervalli, a titolo di esempio, un campione è<br>prelevato all'inizio di ogni intervallo di attivazione.                                                            |
| Sample at disable                                                           | Opzioni<br>No<br>Yes<br>Impostazione di fabbrica<br>No                            | Specificare se deve essere prelevato un campione quando<br>si disattiva il sottoprogramma.<br>Nel caso di intervalli, a titolo di esempio, un campione è<br>prelevato al termine di ogni intervallo di attivazione.                                                                   |
| New bottle at disable                                                       | Opzioni<br>No<br>Yes<br>Impostazione di fabbrica<br>Yes                           |                                                                                                    |

| Funzione                                                                                                    | Opzioni                                                                                                    | Info                                                                                                    |  |
|----------------------------------------------------------------------------------------------------|----------------------------------------------------------------------------------------------------|----------------------------------------------------------------------------------------------------|--|
| Bottle synchronization                                                                                                    | Opzioni None I. bottle change time I. Time of change + bottle number External BC sync input                                              | Grazie alla funzione di sincronizzazione, bottiglie<br>specifiche possono essere assegnate a tempi di<br>riempimento specifici.<br>A titolo di esempio, la bottiglia 1 deve essere riempita da<br>mezzanotte alle 2, la bottiglia 2 dalle 2 alle 4, ecc.             |  |
|                                                                                                    | Impostazione di fabbrica<br>None                                                                                                    | <b>None</b><br>il tempo di campionamento e il cambio bottiglia non sono<br>sincronizzati.                                                                                                    |  |
|                                                                                                    |                                                                                                    | <ol> <li>bottle change time<br/>il campionamento si avvia con la prima bottiglia. Il<br/>passaggio alle bottiglie successive è sincronizzato.</li> </ol>                                                                                                    |  |
|                                                                                                    |                                                                                                    | 1. Time of change + bottle number<br>A ogni bottiglia è assegnato un tempo di riempimento<br>specifico.                                                                                                    |  |
|                                                                                                    |                                                                                                    | External BC sync input<br>il sistema passa alla bottiglia successiva quando riceve un<br>segnale esterno. Il segnale esterno deve essere innanzi<br>tutto configurato mediante l'ingresso binario. L'ingresso<br>binario può essere quindi selezionato come origine. |  |
| Assignment bin. output                                                                                                    | Opzioni <ul> <li>No binary output config. for state reporting</li> <li>Binary output S:x</li> </ul>                                      | Assegnazione dell'uscita binaria al ciclo del programma.                                                                                                    |  |
|                                                                                                    | <b>Impostazione di fabbrica</b><br>No binary output config. for state<br>reporting                                                       |                                                                                                    |  |
| Utilizzare "SAVE" per salvare la configurazione del sottoprogramma. Premere quindi "ESC" per ritornare al programma principale.<br>Se il sottoprogramma non è stato già salvato, è visualizzato un messaggio per salvare il programma. Premere "ESC", se non si vuole<br>salvare il programma. |                                                                                                    |                                                                                                    |  |
| Bottle assignment<br>(solo con bottiglie multiple)<br>Questa voce del menu è<br>visualizzata se sono<br>disponibili più bottiglie.                                                                                                    | Opzioni No bottle assignment Dynamical bottle assignment Statical bottle assignment Impostazione di fabbrica Dynamical bottle assignment | No bottle assignment:<br>ogni sottoprogramma riempie la medesima bottiglia,<br>finché non è piena. Tutti i sottoprogrammipassano quindi<br>alla bottiglia successiva.<br>È visibile solo se sono presenti più sottoprogrammi.                                        |  |
|                                                                                                    |                                                                                                    | <b>Dynamical bottle assignment:</b><br>quando cambia il sottoprogramma, il sistema commuta<br>alla successiva bottiglia vuota.                                                                                                    |  |
|                                                                                                    |                                                                                                    | Statical bottle assignment:<br>si può utilizzare una tabella per assegnare un<br>sottoprogramma a ogni bottiglia.                                                                                                    |  |
| L'opzione del menu "Bottle change" consente di configurare il cambio bottiglia dopo un certo tempo o numero di campioni, se sono disponibili diverse bottiglie e se è stata selezionata l'assegnazione dinamica o statica della bottiglia.                                                     |                                                                                                    |                                                                                                    |  |
| Se per Bottle assignment si selezio                                                                                                    | Se per Bottle assignment si seleziona Statical bottle assignment:                                                                        |                                                                                                    |  |
| ▶ Bottle assignment table                                                                                                    |                                                                                                    |                                                                                                    |  |
| Selezionare una bottiglia e assegna                                                                                                    | arle un sottoprogramma.                                                                                                    |                                                                                                    |  |

### 4.3.2 Impostazioni per il programma Advanced

| Funzione                                       | Opzioni                                                                                                    | Info                                                                                                    |
|------------------------------------------------|----------------------------------------------------------------------------------------------------|----------------------------------------------------------------------------------------------------|
| ▶ Setup program                                |                                                                                                    |                                                                                                    |
| New                                            |                                                                                                    | È visualizzato l'elenco di tutti i programmi creati. Di<br>conseguenza, può essere utile aggiungere una "A" per<br>Advanced nel nome del programma.                                                                                                    |
| Advanced                                       |                                                                                                    |                                                                                                    |
| Program name                                   | Testo personalizzato                                                                                                    | Utilizzare un nome univoco per il programma di<br>campionamento creato. Questo nome può contenere fino<br>a 16 caratteri.                                                                                                    |
| Bottle configuration                           | Scelta tra tutte le combinazioni di<br>bottiglie possibili                                                                  | La configurazione di bottiglie ordinata è preimpostata<br>oppure è visualizzata quella selezionata durante la<br>configurazione del dispositivo.                                                                                                    |
| Bottle volume                                  | 10100000 ml                                                                                                    | Impostare il volume della bottiglia.                                                                                                    |
|                                                | <b>Impostazione di fabbrica</b><br>30000 ml                                                                                 |                                                                                                    |
| Start condition                                | Opzioni<br>Immediate<br>Date/Time<br>Volume<br>External start<br>External duration<br>Impostazione di fabbrica<br>Immediate | Immediate<br>Il programma di campionamento si avvia<br>immediatamente.<br>Date/Time<br>Il programma di campionamento si avvia a un tempo<br>liberamente configurabile.<br>Volume<br>Il programma di campionamento si avvia quando è<br>raggiunto un flusso totalizzato definito.<br>External start<br>Il programma di campionamento è avviato da un impulso<br>presente all'ingresso binario configurato.<br>External duration<br>Il programma di campionamento è attivo finché l'ingresso<br>configurato ha il corrispondente livello. |
| Se per Start condition si seleziona Date/time: |                                                                                                    |                                                                                                    |
| Start date                                     | 01.01.200031.12.2099                                                                                                    | Impostare la data di avvio del programma di                                                                                                    |
|                                                | Impostazione di fabbrica<br>DD.MM.YYYY                                                                                      | campionamento. Il formato dipende dall'opzione<br>configurata nelle impostazioni generali.                                                                                                    |
| Start time                                     | 00:00:0023:59:59                                                                                                    | Impostare l'ora di avvio del programma di                                                                                                    |
| 1                                              | Impostazione di fabbrica<br>HH:MM:SS (24 h)                                                                                 | campionamento. Il formato dipende dall'opzione configurata nelle impostazioni generali.                                                                                                    |
| Se per Start condition si seleziona Volume:    |                                                                                                    |                                                                                                    |

| Funzione                                   | Opzioni                                                                                                   | Info                                                                                                    |
|--------------------------------------------|----------------------------------------------------------------------------------------------------|----------------------------------------------------------------------------------------------------|
| Start volume input                         | Opzioni <ul> <li>No flow input configured</li> <li>Binary input S:x</li> <li>Current input S:x</li> </ul> | Selezionare l'ingresso del volume di avvio.<br>Per questa funzione, si deve configurare l'ingresso binario<br>o quello in corrente.<br>Sono visualizzati solo gli ingressi configurati come<br>trancare di unumo di conducto.                                                              |
|                                            | Impostazione di fabbrica<br>No flow input configured                                                      | ingresso dei volume di avvio.                                                                                                    |
| Start flow sum                             | 1.0009999.000 m <sup>3</sup>                                                                              | Impostare il volume di avvio.                                                                                                    |
|                                            | <b>Impostazione di fabbrica</b><br>10.000 m <sup>3</sup>                                                  |                                                                                                    |
| Se per Start condition si seleziona        | External start:                                                                                           |                                                                                                    |
| Start signal input                         | Opzioni<br>No program start input<br>configured<br>Binary input S:x                                       | Selezionare l'ingresso di avvio del programma.<br>Per questa funzione, si deve configurare l'ingresso binario.<br>Sono visualizzati solo gli ingressi configurati come<br>ingresso per l'avvio del programma.                                                                              |
|                                            | Impostazione di fabbrica<br>No program start input configured                                             |                                                                                                    |
| Se per Start condition si seleziona        | External duration:                                                                                        |                                                                                                    |
| Start signal input                         | Opzioni <ul> <li>No program duration input configured</li> <li>Binary input S:x</li> </ul>                | Selezionare l'ingresso per la durata del programma.<br>Per questa funzione, si deve configurare l'ingresso binario.<br>Sono visualizzati solo gli ingressi configurati come<br>ingresso per la durata del programma.                                                                       |
|                                            | <b>Impostazione di fabbrica</b><br>No program duration input<br>configured                                |                                                                                                    |
|                                            |                                                                                                    |                                                                                                    |
| Stop condition<br>(non per External start) | Opzioni  Program end Continuous Date/Time External signal Impostazione di fabbrica Program end            | Program end:<br>il dispositivo arresta automaticamente il campionamento<br>non appena ha ultimato il programma impostato.<br>Continuous:<br>il dispositivo esegue il programma impostato ripetendo il<br>ciclo di campionamento all'infinito. Non dimenticare di<br>svuotare le bottiglie. |
|                                            |                                                                                                    | Date/time:<br>il dispositivo arresta il programma impostato a un tempo<br>specifico.                                                                                                    |
|                                            |                                                                                                    | Segnale esterno:<br>il dispositivo arresta il programma impostato, se è inviato<br>un impulso a un ingresso binario conseguentemente<br>configurato.                                                                                                    |
| Se per Stop condition si seleziona         | Date/time:                                                                                                |                                                                                                    |
| Stop date                                  | 01.01.200031.12.2099<br>Impostazione di fabbrica<br>DD.MM.YYYY                                            | Impostare la data di arresto del programma di<br>campionamento. Il formato dipende dall'opzione<br>configurata nelle impostazioni generali.                                                                                                    |

| Funzione                                                                                                    | Opzioni                                                                                                    | Info                                                                                                    |
|----------------------------------------------------------------------------------------------------|----------------------------------------------------------------------------------------------------|----------------------------------------------------------------------------------------------------|
| Stop time                                                                                                    | 00:00:0023:59:59                                                                                                    | Impostare l'ora di arresto del programma di                                                                                                    |
|                                                                                                    | <b>Impostazione di fabbrica</b><br>HH:MM:SS (24 h)                                                                                                    | campionamento. Il formato dipende dall'opzione<br>configurata nelle impostazioni generali.                                                                                                    |
| Se per Stop condition si seleziona                                                                                                    | External signal:                                                                                                    |                                                                                                    |
| Stop signal input                                                                                                    | <ul> <li>Opzioni</li> <li>No program stop input<br/>configured</li> <li>Binary input S:x</li> </ul>                                                                        | Selezionare l'ingresso per l'arresto del programma.<br>Per questa funzione, si deve configurare l'ingresso binario.<br>Sono visualizzati solo gli ingressi configurati come<br>ingresso per l'arresto del programma.                                                                                                    |
|                                                                                                    | Impostazione di fabbrica<br>No program stop input configured                                                                                                    |                                                                                                    |
| Setup subprogram                                                                                                    |                                                                                                    |                                                                                                    |
| New                                                                                                    |                                                                                                    |                                                                                                    |
| Programpart                                                                                                    |                                                                                                    | Utilizzare un nome univoco per il sottoprogramma creato.<br>Questo nome può contenere fino a 16 caratteri.                                                                                                    |
| Sampling mode                                                                                                    | Opzioni<br>Time paced CTCV<br>Flow paced VTCV<br>Time/flow paced CTVV<br>Single sample<br>Sampling table<br>External signal<br>Impostazione di fabbrica<br>Time paced CTCV | Time paced CTCV:<br>a intervalli fissi è prelevato un volume di campionamento<br>costante.<br>Flow paced VTCV:<br>a intervalli variabili è prelevato un volume di<br>campionamento costante.<br>Time/flow paced CTVV:<br>a intervalli fissi è prelevato un volume di campionamento<br>variabile.<br>Single sample:<br>il dispositivo preleva un volume specifico di un campione<br>singolo.<br>Sampling table:<br>nella tabella di campionamento, il tempo e il volume di<br>campionamento sono assegnati a una bottiglia specifica.<br>External signal:<br>il sistema preleva un campione quando riceve un segnale<br>esterno. |
| Le impostazioni che dipendono dalla modalità di campionamento (proporzionale al tempo, proporzionale al flusso e proporzionale al tempo/flusso) sono elencate nel paragrafo "Tipo di programma: Basic". |                                                                                                    |                                                                                                    |
| Se per Sampling mode si seleziona Single sample:                                                                                                    |                                                                                                    |                                                                                                    |
| Sampling volume                                                                                                    | 1010000 ml o il volume<br>massimo della bottiglia                                                                                                    | Impostare il volume di campionamento.<br>L'accuratezza del dosaggio e la ripetibilità di un                                                                                                    |
|                                                                                                    | <b>Impostazione di fabbrica</b><br>100 ml                                                                                                    | <ul> <li>voiume campionato &lt; 20 mi possono variare in<br/>base alla specifica applicazione.</li> </ul>                                                                                                    |
| Se per Sampling mode si seleziona                                                                                                    | a Sampling table:                                                                                                    |                                                                                                    |

| Funzione                                                  | Opzioni                                                                                                    | Info                                                                                                    |  |
|-----------------------------------------------------------|----------------------------------------------------------------------------------------------------|----------------------------------------------------------------------------------------------------|--|
| ► Sampling table                                          |                                                                                                    |                                                                                                    |  |
| Assegnare il tempo e il volu<br>"INSERT". Annullare un'im | Assegnare il tempo e il volume di campionamento a una bottiglia specifica. Aggiungere una nuova immissione mediante "INSERT". Annullare un'immissione mediante "DELETE". Possono essere eseguiti massimo 24 immissioni. |                                                                                                    |  |
| Esempio:<br>- Bottiglia: 1<br>- Bottiglia: 2<br>          | - Delta (= tempo di attesa):<br>01:00:00<br>- Delta (= tempo di attesa):<br>00:10:00                                                                                                    | - Volume: 100 ml<br>- Volume: 100 ml                                                                                                    |  |
| 1. campionamento un'ora d<br>secondo campionamento do     | opo l'avvio del programma: 100 ml n<br>opo 10 minuti: 100 ml nella bottiglia                                                                                                    | nella bottiglia 1<br>2                                                                                                    |  |
| La tabella di campionament<br>colonna 3 sarà dosato nella | o indica che: allo scadere del tempo<br>bottiglia della colonna 1.                                                                                                    | specificato in "Delta time" (colonna 2), il volume della                                                                                                    |  |
| Se per Sampling mode si seleziona                         | a External signal:                                                                                                    |                                                                                                    |  |
| Sampling signal input                                     | Opzioni <ul> <li>No sampling input configured</li> <li>Binary input S:x</li> </ul>                                                                                                    | Selezionare l'ingresso per il segnale di campionamento.<br>Per questa funzione, si deve configurare l'ingresso binario.<br>Sono visualizzati solo gli ingressi configurati.                                                                                                    |  |
|                                                           | <b>Impostazione di fabbrica</b><br>No sampling input configured                                                                                                    |                                                                                                    |  |
| Enable subprogram                                         | Opzioni Immediate Individual dates Repeating date Interval Event External start Deactivation Impostazione di fabbrica Immediate                                                                                         | Immediate:<br>il sottoprogramma si attiva immediatamente.<br>Individual dates:<br>impostare la data di avvio e di arresto per l'attivazione del<br>sottoprogramma.<br>Repeating date:<br>impostare condizione di avvio, durata di attività e<br>intervallo di ripetizione del sottoprogramma.<br>Interval:<br>impostare condizione di avvio, tempo di attività e tempo<br>di inattività per il sottoprogramma.<br>Event:<br>il sottoprogramma è attivato da un evento. Sono collegati<br>fino a 3 segnali di misura per formare<br>un segnale di avvio mediante logica And/Or.<br>External start:<br>il sottoprogramma è attivato da un impulso, presente<br>all'ingresso binario conseguentemente configurato.<br>Deactivation:<br>il sottoprogramma 2 o 2+n si avvia non appena si<br>disabilita il sottoprogramma 1.<br>(consentito solo con sottoprogrammi multipli) |  |
| Le impostazioni (Immedia<br>sottoprogramma, sono eler     | te, Individual dates, Repeating date e<br>ncate nel paragrafo "Tipo di programi                                                                                                    | : Interval), che dipendono dall'attivazione del<br>ma: "Standard".                                                                                                    |  |
| Se per Enable subprogram si selez                         | Se per Enable subprogram si seleziona <b>Event</b> :                                                                                                    |                                                                                                    |  |

| Funzione                                                                                                    | Opzioni                                                                                                    | Info                                                                                                    |
|----------------------------------------------------------------------------------------------------|----------------------------------------------------------------------------------------------------|----------------------------------------------------------------------------------------------------|
| Start condition                                                                                                    | Opzioni<br>No delay<br>Date/Time<br>Time<br>Impostazione di fabbrica<br>No delay                                                                               | No delay:<br>il sottoprogramma si avvia quando si attiva il programma.<br>Date/time:<br>impostare la data e l'ora di avvio per l'attivazione del<br>sottoprogramma.<br>Time:<br>impostare il tempo di avvio per l'abilitazione del<br>sottoprogramma.                       |
| Activation event                                                                                                    | I                                                                                                    |                                                                                                    |
| Number of events                                                                                                    | Opzioni<br>1<br>2<br>3<br>Impostazione di fabbrica<br>1                                                                                                    | Specificare quanti ingressi di misura (1-3) devono essere collegati per generare un segnale di attivazione.                                                                                                    |
| <ul> <li>Event Editor 1</li> <li>Se è disponibile più di un editor dell'evento, la voce del menu "Event editor" è visualizzata più volte. La voce d<br/>menu "Link" consente di configurare il collegamento logico tra i segnali.</li> </ul> |                                                                                                    |                                                                                                    |
| Source of data                                                                                                    | Opzioni<br>None<br>Binary input S:x<br>Current input S:x<br>Temperature input<br>(dipende dalla versione e dal<br>sensore)<br>Impostazione di fabbrica<br>None | Selezionare l'ingresso mediante il quale deve essere<br>trasmesso l'evento di attivazione.<br>Gli ingressi sono configurati nel menu "Setup/Inputs".<br>Gli ingressi binari sono visualizzati solo se sono stati<br>configurati conseguentemente (precipitazioni o flusso). |
| Measured value                                                                                                    | Opzioni (in base all'origine dei<br>dati/al sensore)<br>• None<br>• Totalized flow<br>Impostazione di fabbrica<br>None                                         |                                                                                                    |
| Operating mode                                                                                                    | Opzioni<br>Upper limit<br>Lower limit<br>Within range<br>Out of range<br>Rate of change<br>Impostazione di fabbrica<br>Upper limit                             | Tipo di monitoraggio del valore soglia:<br>• superamento o non raggiungimento del valore soglia<br>• valore misurato all'interno del campo o fuori dal<br>campo<br>• frequenza di variazione                                                                                |

| Funzione                                                      | Opzioni                                                                                               | Info                                                                                                    |  |  |
|---------------------------------------------------------------|----------------------------------------------------------------------------------------------------|----------------------------------------------------------------------------------------------------|--|--|
| Limit value                                                   | Campo di regolazione e<br>impostazione di fabbrica<br>Dipende dal valore misurato                     | Operating mode = "Above limit check" o "Below limit check"           • L'evento è attivato, se il valore soglia + l'isteresi è superato per la durata dell'attivazione.           • L'evento è ripristinato, se il valore soglia - l'isteresi non è raggiunto per un tempo uguale almeno al ritardo di disattivazione. |  |  |
| Range lower value                                             | Campo di regolazione e                                                                                | Operating mode = "In range check" o "Out of range                                                                                                    |  |  |
| Range upper value                                             | Dipende dal valore misurato                                                                           | <ul> <li>L'evento è attivato, se il valore inferiore del campo +<br/>l'isteresi è superato durante l'attivazione.</li> <li>L'evento è ripristinato, se il valore superiore del campo<br/>- l'isteresi non è raggiunto per un tempo uguale<br/>almeno al ritardo di disattivazione.</li> </ul>                          |  |  |
| Hysteresis                                                    | Campo di regolazione e<br>impostazione di fabbrica<br>Dipende dal valore misurato                     | L'isteresi è la differenza tra punto di attivazione e di<br>disattivazione se i valori, che attivano la commutazione<br>del contatto di soglia, si avvicinano o si allontanano. Serve<br>per garantire il comportamento stabile della<br>commutazione.                                                                 |  |  |
| Start delay                                                   | 09999 s                                                                                               | Sinonimi: ritardo di apertura e di chiusura                                                                                                    |  |  |
| Switch off delay                                              | Impostazione di fabbrica<br>O s                                                                       |                                                                                                    |  |  |
| Delta value                                                   | Campo di regolazione e<br>impostazione di fabbrica<br>Dipende dal valore misurato                     | Operating mode = "Change rate"<br>L'evento è attivato, se il valore misurato varia almeno del<br>valore della (sia nositivo che negativo) entro il tempo                                                                                                    |  |  |
| Delta time                                                    | 00:0123:59<br>Impostazione di fabbrica<br>01:00                                                       | delta impostato. L'evento è annullato non appena la<br>frequenza di variazione è inferiore al valore impostato ed<br>è scaduto il tempo per l'auto-conferma.                                                                                                    |  |  |
| Auto Confirm                                                  | 00:0123:59                                                                                            |                                                                                                    |  |  |
|                                                               | <b>Impostazione di fabbrica</b><br>00:01                                                              |                                                                                                    |  |  |
| Se per Enable subprogram si seleziona <b>External start</b> : |                                                                                                    |                                                                                                    |  |  |
| Activation input                                              | <ul> <li>Opzioni</li> <li>No program part start input configured</li> <li>Binary input S:x</li> </ul> | Selezionare l'ingresso per l'avvio del sottoprogramma.<br>Per questa funzione, si deve configurare l'ingresso binario.<br>Sono visualizzati solo gli ingressi configurati.                                                                                                    |  |  |
|                                                               | Impostazione di fabbrica<br>No program part start input<br>configured                                 |                                                                                                    |  |  |
|                                                               |                                                                                                    |                                                                                                    |  |  |

| Funzione                                                                                                    | Opzioni                                                                                                    | Info                                                                                                    |
|----------------------------------------------------------------------------------------------------|----------------------------------------------------------------------------------------------------|----------------------------------------------------------------------------------------------------|
| Sample at enable<br>(non per campione singolo<br>e tabella di<br>campionamento)                                                | Opzioni<br>No<br>Yes<br>Impostazione di fabbrica<br>Yes                                                                  | Specificare se il primo campione deve essere prelevato<br>non appena si attiva il sottoprogramma.                                                                                                    |
| Sample at disable<br>(non per campione<br>singolo e tabella di<br>campionamento e, anche,<br>non per "Immediate" ed<br>evento) | Opzioni<br>No<br>Yes<br>Impostazione di fabbrica<br>No                                                                   | Specificare se deve essere prelevato un campione quando<br>si disattiva il sottoprogramma.                                                                                                    |
| Deactivation                                                                                                    | Opzioni<br>• Bottles full<br>• Enable invalid<br>• Deactivation with event<br>Impostazione di fabbrica<br>Enable invalid | Selezionare la funzione di disabilitazione del<br>sottoprogramma:<br>Bottles full<br>Questo sottoprogramma si disabilita non appena sono<br>state riempite tutte le bottiglie assegnate.<br>Enable invalid<br>Disabilitazione mediante valore soglia<br>Deactivation with event<br>Si può definire il nuovo parametro                                                                                                    |
| Bottle change mode                                                                                                    | Opzioni<br>No<br>Yes<br>Impostazione di fabbrica<br>Yes                                                                  | No:<br>la bottiglia è sostituita in seguito a<br>disattivazione/attivazione<br>Yes:<br>quando il ciclo termina, il sistema continua a riempire<br>l'ultima bottiglia.                                                                                                    |
| Synchronize samplings                                                                                                    | Opzioni<br>To subprogram start<br>To clock<br>Impostazione di fabbrica<br>To subprogram start                            | To subprogram start<br>Gli intervalli definiti nella modalità di campionamento<br>sono attivati quando si avvia il programma.<br>To clock<br>Gli intervalli definiti nella modalità di campionamento<br>sono attivati dopo un tempo specifico.<br>A titolo di esempio, se si imposta 30 min, l'intervallo è<br>attivato solo all'ora xx:30.<br>> Questo tempo deve essere configurato nella voce del<br>menu "Offset synchronization". |

| Funzione                                                                                                    | Opzioni                             | Info                                                       |  |  |
|----------------------------------------------------------------------------------------------------|-------------------------------------|------------------------------------------------------------|--|--|
| Bottle synchronization       Opzioni       Grazie alla funzione di sincronizzazione, bottiglie<br>specifiche possono essere assegnate a tempi di<br>riempimento specifici.         I. bottle change time       I. Time of change + bottle<br>number       A titolo di esempio, la bottiglia 1 deve essere riempita<br>mezzanotte alle 2, la bottiglia 2 dalle 2 alle 4, ecc.         Impostazione di fabbrica<br>None       None       Il tempo di campionamento e il cambio bottiglia non si<br>sincronizzati.         I. bottle change time       Il campionamento si avvia con la prima bottiglia. Il<br>passaggio alle bottiglie successive è sincronizzato.         I. Time of change + bottle<br>number       Il sistema passa alla bottiglia successiva quando riceve<br>segnale esterno. Il segnale esterno deve essere innanz<br>tutto configurato mediante l'ingresso binario. L'ingres<br>binario può essere quindi selezionato come origine.                                                                                                    |                                     |                                                            |  |  |
| Assignment bin. output     Opzioni     Assegnazione dell'uscita binaria al ciclo del programma.       • No binary output config. for state reporting     • Binary output S:x     Impostazione di fabbrica<br>No binary output config. for state reporting                                                                                                    |                                     |                                                            |  |  |
| Utilizzare "SAVE" per salvare la co                                                                                                    | nfigurazione del sottoprogramma. Pi | remere quindi "ESC" per ritornare al programma principale. |  |  |
| Bottle assignment<br>(solo con bottiglie multiple)<br>Questa voce del menu è<br>visualizzata se sono<br>disponibili più bottiglie.<br>Dynamical bottle assignment<br><b>Impostazione di fabbrica</b><br>No bottle assignment<br><b>Impostazione di fabbrica</b><br>No bottle assignment<br><b>Statical bottle assignment</b><br><b>Statical bottle assignment</b><br><b>Statical bottle assignment</b><br><b>Dynamical bottle assignment</b><br><b>Statical bottle assignment</b><br><b>Statical bottle assignment</b><br><b>Statical bottle assignment</b><br><b>Statical bottle assignment</b><br><b>Dynamical bottle assignment</b><br><b>Statical bottle assignment</b><br><b>Statical bottle assignment</b> |                                     |                                                            |  |  |
| sottoprogramma a ogni bottiglia.                                                                                                    |                                     |                                                            |  |  |
| Mediante la voce del menu "Bottle change", il cambio bottiglia può essere configurato dopo un certo tempo o numero di campioni, se sono disponibili diversi sottoprogrammi e se è stata selezionata l'assegnazione dinamica o statica della bottiglia.                                                                                                    |                                     |                                                            |  |  |
| Se per Bottle assignment si seleziona Statical bottle assignment:                                                                                                    |                                     |                                                            |  |  |
| ▶ Bottle assignment table                                                                                                    |                                     |                                                            |  |  |
| Selezionare una bottiglia e assegnarle un sottoprogramma.                                                                                                    |                                     |                                                            |  |  |

### 4.4 Esecuzione del programma

La panoramica visualizza tutti i programmi creati in "Select sampling program". Consente anche di creare un nuovo programma mediante l'opzione "New". Utilizzando il navigator, selezionare il programma da eseguire e poi una delle seguenti voci: "Edit", "Delete", "Start", "Duplicate o "Cancel".

| Funzione  | Info                                                                                                    |
|-----------|----------------------------------------------------------------------------------------------------|
| Edit      | Viene visualizzato il programma selezionato, che può quindi essere modificato. Premere il tasto "SAVE" per salvare le modifiche.                                                                                                    |
| ▶ Delete  | Il programma selezionato viene eliminato in seguito alla visualizzazione di un messaggio di conferma.                                                                                                    |
| ▶ Start   | Il programma selezionato viene avviato immediatamente. Il programma può essere annullato o messo in pausa premendo il tasto "OFF".<br>Se vi sono differenze tra il setup e il programma selezionato, ad esempio se la configurazione delle bottiglie prevista dal programma non corrisponde alla configurazione effettuata nel setup, viene visualizzato il messaggio "Program configuration contains errors!". Il programma non viene avviato. In questo esempio, occorre verificare la configurazione effettuata nel setup, e modificare il programma di conseguenza. Affinché il programma possa essere eseguito, è valida solo la configurazione delle bottiglie immessa nel setup. |
| Duplicate | Il programma selezionato viene duplicato e salvato con un ID.                                                                                                    |
| Delete    | Ritorno alla panoramica.                                                                                                    |

#### Percorso: Setup program

|  | La | visualizzazione | di "Setup | program" | comprende i | tasti "ESC", | "MAN", | "?" e "O | FF". |
|--|----|-----------------|-----------|----------|-------------|--------------|--------|----------|------|
|--|----|-----------------|-----------|----------|-------------|--------------|--------|----------|------|

#### Percorso: Setup program

| Funzione | Info                                                                                                    |
|----------|----------------------------------------------------------------------------------------------------|
| ► ESC    | Ritorno alla panoramica.<br>Tutti i programmi in esecuzione vengono annullati.                                                                                                    |
| ▶ MAN    | Questa funzione consente di configurare e avviare il campionamento manuale. Tutti i programmi in esecuzione vengono messi in pausa.<br>-> V. BA00443C "Messa in servizio", capitolo Programma di campionamento/Campionamento manuale                                                 |
| ▶?       | Viene visualizzato il testo della guida relativo all'elemento selezionato.                                                                                                    |
| ▶ OFF    | Se non vi sono programmi attivi questa funzione consente di spegnere il dispositivo.<br>Se è presente un programma attivo, vengono visualizzate le seguenti opzioni:                                                                                                    |
|          | <b>Power down sampler:</b><br>in seguito alla visualizzazione di un messaggio di conferma, il dispositivo viene posto in modalità standby.<br>Il dispositivo continua a essere alimentato e il LED lampeggia con luce verde.                                                         |
|          | Stop program %0V: <sup>1)</sup><br>il programma in esecuzione viene arrestato in seguito alla visualizzazione di un messaggio di conferma.<br>Viene visualizzata la panoramica.                                                                                                    |
|          | Pause program %0V:<br>selezionato se deve essere eseguito un intervento di manutenzione. Il programma viene messo in pausa e<br>l'orario della pausa viene inserito nel registro. Per riprendere l'esecuzione del programma attuale occorre<br>premere il pulsante "Resume program". |

 "%0V" indica, in questo caso, un testo che dipende dal contesto e che è generato automaticamente dal software e inserito al posto di %0V. Nella situazione più semplice, ad esempio, potrebbe essere il nome del canale di misura.

# 5 Uscite

### 5.1 Uscite binarie (opzionali)

In opzione, sono disponibili due uscite binarie.

Possibilità applicative

-> Per trasmettere una variabile elaborata agli attuatori collegati

Per poter attivare l'uscita binaria, occorre eseguirne l'assegnazione nel programma o sottoprogramma.

### Percorso: Menu/Setup/Outputs

| Funzione                            | Opzioni                                                                                                    | Info                                                                                                    |  |  |
|-------------------------------------|----------------------------------------------------------------------------------------------------|----------------------------------------------------------------------------------------------------|--|--|
| ▶ OutputBinary                      |                                                                                                    |                                                                                                    |  |  |
| Function                            | Opzioni<br>• Off<br>• Event<br>• Limit value<br>• Diagnostics message<br>• (solo per la versione con<br>sensori con protocollo<br>Memosens)<br>Impostazione di fabbrica<br>Off | Le successive funzioni dipendono dall'opzione selezionata.<br>Function = "Off" disattiva la funzione dell'uscita binaria e,<br>di conseguenza, non sono richieste altre impostazioni. |  |  |
| Se si seleziona la funzione: Event: |                                                                                                    |                                                                                                    |  |  |
| Signal slope                        | Opzioni<br>Low-High<br>High-Low                                                                                                    | Selezionare la variazione per il livello del segnale.                                                                                                    |  |  |
|                                     | Impostazione di fabbrica<br>Low-High                                                                                                    |                                                                                                    |  |  |

### Percorso: Menu/Setup/Outputs

| Event Opzioni <b>Program enabled:</b>                                                                                                    | Funzione | Opzioni                                                                                                    | Info                                                                                                    |
|----------------------------------------------------------------------------------------------------|----------|----------------------------------------------------------------------------------------------------|----------------------------------------------------------------------------------------------------|
| <ul> <li>Program enabled</li> <li>End of program</li> <li>Sampling start</li> <li>End of sampling</li> <li>Dosing</li> <li>Sampling cycle</li> <li>Bottle change</li> <li>External stop</li> <li>No sample</li> <li>Impostazione di fabbrica</li> <li>Sampling cycle</li> <li>Sampling cycle</li> <li>Bottle change</li> <li>External stop</li> <li>No sample</li> <li>Impostazione di fabbrica</li> <li>Sampling cycle</li> <li>Bottle change</li> <li>In impulso è commutato al termine del programma di campionamento.</li> <li>Sampling cycle</li> <li>Sampling cycle</li> <li>Sampling cycle</li> <li>Sampling cycle</li> <li>Sampling cycle</li> <li>In impulso è commutato al termine del campionamento.</li> <li>Dosing:         <ul> <li>In impulso è commutato al termine del campionamento.</li> <li>Sampling cycle</li> <li>Il segnale di uscita è commutato quando il dispositivo doi un campione.</li> </ul> </li> <li>Sampling cycle:         <ul> <li>Il segnale di uscita è commutato al cambio bottiglia.</li> <li>External stop:                 <ul> <li>Il segnale di uscita è commutato quando è eseguito un arresto esterno.</li> <li>No sample:</li></ul></li></ul></li></ul> | Event    | Opzioni Program enabled End of program Sampling start End of sampling Dosing Sampling cycle Bottle change External stop No sample Impostazione di fabbrica Sampling cycle | <ul> <li>Program enabled:<br/>un impulso è commutato all'avvio del programma di<br/>campionamento.</li> <li>End of program:<br/>un impulso è commutato al termine del programma di<br/>campionamento.</li> <li>Sampling start:<br/>un impulso è commutato quando è prelevato un campione.</li> <li>End of sampling:<br/>un impulso è commutato al termine del campionamento.</li> <li>Dosing:<br/>il segnale di uscita è commutato quando il dispositivo dosa<br/>un campione.</li> <li>Sampling cycle:<br/>il segnale di uscita è commutato per la durata del ciclo di<br/>campionamento.</li> <li>Bottle change:<br/>un impulso è commutato al cambio bottiglia.</li> <li>External stop:<br/>il segnale di uscita è commutato quando è eseguito un<br/>arresto esterno.</li> <li>No sample:<br/>il segnale di uscita è commutato se non è stato prelevato un<br/>campione.</li> </ul> |

| Signal slope                | Opzioni<br>• Low-High<br>• High-Low<br>Impostazione di fabbrica<br>Low-High | Selezionare la variazione per il livello del segnale.                                                                                                    |  |
|-----------------------------|-----------------------------------------------------------------------------|----------------------------------------------------------------------------------------------------|--|
| Source of data              | Opzioni<br>None<br>Limit switch 1-8<br>Impostazione di fabbrica<br>None     | Selezionare il contatto di soglia che deve trasmettere lo<br>stato del relè.<br>I contatti di soglia sono configurati nel menu<br>"Setup/Additional functions/LimitSwitch". |  |
| Se si seleziona la funzione | e: Diagnostics message:                                                     |                                                                                                    |  |
| Signal slope                | Opzioni<br>• Low-High                                                       | Selezionare la variazione per il livello del segnale.                                                                                                    |  |

| Signal slope | Opzioni<br>■ Low-High<br>■ High-Low         | Selezionare la variazione per il livello del segnale. |
|--------------|---------------------------------------------|-------------------------------------------------------|
|              | <b>Impostazione di fabbrica</b><br>Low-High |                                                       |

### Percorso: Menu/Setup/Outputs

| Funzione                       | Opzioni                                                                                                    | Info                                                                                                    |
|--------------------------------|----------------------------------------------------------------------------------------------------|----------------------------------------------------------------------------------------------------|
| Operating mode                 | Opzioni<br>as assigned<br>Namur M<br>Namur S<br>Namur C<br>Namur F<br>Impostazione di fabbrica<br>as assigned | as assigned:<br>selezionando questa opzione, i messaggi di diagnostica<br>assegnati dall'operatore all'uscita binaria sono trasmessi<br>mediante l'uscita binaria.<br>Namur M - F:<br>se si utilizza una delle classi Namur, tutti i messaggi<br>assegnati alla singola classe sono trasmessi mediante<br>l'uscita binaria.<br>L'assegnazione della classe Namur può essere modificata<br>per ogni messaggio di diagnostica. (Menu/Setup/General<br>settings/Diagnostics/Device behavior o<br>Menu/Setup/Inputs//Diagnostics settings/Diag.<br>behavior) |
| Attributed diagnostic messages | Sola lettura<br>Elenco dei messaggi di<br>diagnostica                                                         | Il display visualizza tutti i messaggi assegnati all'uscita a<br>relè. Questa funzione non consente di modificare le<br>informazioni.                                                                                                    |

### 5.2 Uscite in corrente (opzionali)

Sono disponibili due uscite in corrente opzionali. Impostare il campo di corrente 0...20 mA o 4...20 mA in Menu/Setup/General settings.

Possibilità applicative

- Per trasmettere un valore misurato a un sistema di controllo di processo o a un registratore esterno
- Per trasmettere una variabile regolante agli attuatori collegati

La curva dell'uscita in corrente è sempre lineare.

### Percorso: Menu/Setup/Outputs/Current output

| Funzione                                                                   | Opzioni                                                                  | Info                                                                                                    |
|----------------------------------------------------------------------------|--------------------------------------------------------------------------|----------------------------------------------------------------------------------------------------|
| Current output                                                             | Opzioni<br>• On<br>• Off<br>Impostazione di fabbrica                     | Ouesta funzione serve per attivare e disattivare una variabile,<br>che deve essere generata dall'uscita in corrente.                                                 |
|                                                                            | Off                                                                      |                                                                                                    |
| Source of data                                                             | Opzioni<br>None<br>Connected inputs<br>Temperature sensors               | L'origine dei dati disponibili dipende dalla versione del<br>dispositivo. Sono disponibili e selezionabili tutti i sensori e<br>controllori collegati agli ingressi. |
|                                                                            | Impostazione di fabbrica<br>None                                         |                                                                                                    |
| Measured value                                                             | Opzioni<br>None<br>Dipende da "source of<br>data"                        | Il valore misurato che può essere selezionato dipende<br>dall'opzione impostata per "Source of data".                                                                |
|                                                                            | <b>Impostazione di fabbrica</b><br>None                                  |                                                                                                    |
| La tabella riportata nella pa<br>Nel menu "Additional func<br>controllata. | agina successiva riporta un elenco<br>tions", si può anche selezionare e | dei valori misurati disponibili in base all'origine dei dati.<br>configurare l'uscita in corrente per trasmettere la variabile                                       |
| Range lower value                                                          | La selezione del campo e delle                                           | L'uscita in corrente può generare il campo di misura<br>completo o solo una parte. A guesto scopo, specificare l'inizio                                              |
| Range upper value                                                          | dipende da:<br>"Measured value"                                          | e il fondo scala in base ai requisiti.                                                                                                    |
| Hold behavior                                                              | old behavior Opzioni<br>Freeze<br>Fixed value<br>None                    | Freeze<br>Il dispositivo congela l'ultimo valore di corrente.                                                                                                    |
|                                                                            |                                                                          | Fixed value<br>Per definire un valore di corrente fisso, trasmesso dall'uscita.                                                                                      |
| <b>Impostazione di fabbrica</b><br>Dipende dal canale:uscita               |                                                                          | <b>None</b><br>L'Hold non ha effetto su questa uscita in corrente.                                                                                                   |
| Hold current                                                               | 0.023.0 mA                                                               | Specificare quale corrente deve essere generata da questa                                                                                                    |
| Hold behavior = "Fixed value"                                              | <b>Impostazione di fabbrica</b><br>22.0 mA                               | uscita in corrente ni caso di noid.                                                                                                    |

| Origine dei dati               | Valore misurato                                                                                                    |
|--------------------------------|----------------------------------------------------------------------------------------------------|
| pH Glass<br>pH ISFET           | Opzioni<br>• Raw value mV<br>• pH<br>• Temperature                                                                                                    |
| ORP                            | Opzioni<br>• Temperature<br>• ORP mV<br>• ORP %                                                                                                    |
| Oxygen (amp.)<br>Oxygen (ott.) | Opzioni<br>Temperature<br>Partial pressure<br>Concentration liquid<br>Saturation<br>Raw value nA (solo ossigeno (amp.))<br>Raw value <sup>1</sup> / <sub>4</sub> s (solo ossigeno (ott.)) |
| Cond i<br>Cond c               | Opzioni<br>Temperature<br>Conductivity<br>Resistance (solo Cond c)<br>Concentration (solo Cond i)                                                                                         |
| Chlorine                       | Opzioni<br>Temperature<br>Current<br>Concentration                                                                                                    |
| ISE                            | Opzioni<br>Temperature<br>pH<br>Ammonium<br>Nitrate<br>Potassium<br>Chloride                                                                                                    |
| TU / TS                        | Opzioni<br>Temperature<br>Turbidity g/1<br>Turbidity FNU                                                                                                    |
| Nitrate                        | Opzioni<br>Temperature<br>NO3<br>NO3-N                                                                                                    |
| UIS (misura di interfase)      | Opzioni<br>Interface<br>Turbidity                                                                                                    |

### Valore misurato in base all'origine dei dati

#### Valore misurato in base all'origine dei dati

| Origine dei dati       | Valore misurato                                                                                                    |  |
|------------------------|----------------------------------------------------------------------------------------------------|--|
| SAC                    | Opzioni<br>Temperature<br>SAC<br>Transm.<br>Absorption<br>COD<br>BOD                                                                  |  |
| Current input 1-3      | Le opzioni dipendono dalla configurazione                                                                                             |  |
| Temperature 1-3        | -                                                                                                    |  |
| Mathematical functions | Tutte le funzioni matematiche possono essere usate anche come origine dei dati e il valore calcolato utilizzato come valore misurato. |  |

### 5.3 Funzioni delle uscite binarie opzionali

### 5.3.1 Generazione dello stato di un contatto di soglia mediante l'uscita binaria opzionale

| Function = "I | .imitSwitch" |
|---------------|--------------|
|---------------|--------------|

| Funzione       | Opzioni                                                                                                    | Info                                                                                                    |
|----------------|----------------------------------------------------------------------------------------------------|----------------------------------------------------------------------------------------------------|
| Source of data | Opzioni<br>None<br>Limit switch 1<br>Limit switch 2<br>Limit switch 3<br>Limit switch 4<br>Limit switch 4<br>Limit switch 5<br>Limit switch 6<br>Limit switch 7<br>Limit switch 8<br>Impostazione di fabbrica<br>None | Selezionare il contatto di soglia che deve trasmettere lo stato<br>del relè.<br>I contatti di soglia sono configurati nel menu<br>"Setup/Additional functions/Limit switches". |

### 5.3.2 Generazione dei messaggi di diagnostica mediante l'uscita binaria opzionale

Il relè consente di trasmettere due categorie di messaggi diagnostici:

- 1. messaggi di diagnostica di una delle 4 classi Namur
- (per maggiori informazioni sulle classi Namur -> BA00470C "Manutenzione e diagnostica")
- 2. messaggi di diagnostica assegnati dall'operatore all'uscita a relè

Un messaggio può essere assegnato individualmente all'uscita a relè mediante due percorsi specifici del menu:

- Menu/Setup/General settings/Diagnostics/Device behavior (messaggi specifici del dispositivo)
- Menu/Setup/Inputs/../Diagnostics settings/Diag. behavior (messaggi specifici del sensore)
- Prima di assegnare un messaggio specifico all'uscita a relè in "Device behavior", configurare Outputs/relay x:y oppure /Alarm relay/Function = "Diagnostics".

| Funzione                                                            | Opzioni                                                                                                    | Info                                                                                                    |
|---------------------------------------------------------------------|----------------------------------------------------------------------------------------------------|----------------------------------------------------------------------------------------------------|
| Operating mode                                                      | Opzioni<br>as assigned<br>Namur M<br>Namur S<br>Namur C<br>Namur F<br>Impostazione di fabbrica<br>as assigned | as assigned<br>Selezionando questa opzione, i messaggi di diagnostica<br>assegnati al relè dall'operatore sono trasmessi mediante il<br>relè.<br>Namur M F<br>Utilizzando una delle classi Namur, tutti i messaggi assegnati<br>a una classe sono trasmessi mediante il relè.<br>L'assegnazione della classe Namur può essere modificata per<br>ogni messaggio di diagnostica.<br>(Menu/Setup/General settings/Diagnostics/Device<br>behavior o Menu/Setup/Inputs//Diagnostics<br>settings/Diag. behavior) |
| Attributed diagnostic messages<br>Operating mode = "as<br>assigned" | Sola lettura<br>Elenco dei messaggi di<br>diagnostica                                                         | Il display visualizza tutti i messaggi assegnati all'uscita a relè.<br>Questa funzione non consente di modificare le informazioni.                                                                                                    |

#### Function = "Diagnostics"

# 6 Funzioni aggiuntive

### 6.1 Contatto di soglia

Un contatto di soglia può essere configurato in diversi modi:

- assegnando un punto di attivazione e un punto di disattivazione
- assegnando un ritardo di attivazione e un ritardo di disattivazione per un relè
- impostando una soglia di allarme e, anche, generando in uscita un messaggio di errore
- avviando una funzione di pulizia

#### Percorso: Menu/Setup/Additional functions/Limit switches/Limit switches 1...8

| Funzione       | Opzioni                                                                                           | Info                                                                                                    |
|----------------|---------------------------------------------------------------------------------------------------|----------------------------------------------------------------------------------------------------|
| Source of data | Opzioni None Connected sensors Connected inputs Temperature sensors Impostazione di fabbrica None | Definire l'ingresso o l'uscita, che deve essere l'origine dei dati<br>per il contatto di soglia.<br>L'origine dei dati disponibili dipende dalla versione del<br>dispositivo. Sono disponibili e selezionabili tutti i sensori e<br>controllori collegati agli ingressi. |
| Measured value | Opzioni<br>None<br>Dipende da "Source of<br>data"<br>Impostazione di fabbrica<br>None             | Il valore misurato che può essere selezionato dipende<br>dall'opzione impostata per "Source of data".                                                                                                    |

#### Valore misurato in base all'origine dei dati

| Origine dei dati | Valore misurato                                                                                                    |
|------------------|----------------------------------------------------------------------------------------------------|
| pH Glass         | Opzioni                                                                                                    |
| pH ISFET         | <ul> <li>Raw value niv</li> <li>pH</li> <li>Temperature</li> </ul>                                                                                                    |
| ORP              | Opzioni<br>• Temperature<br>• ORP mV<br>• ORP %                                                                                                    |
| Oxygen (amp.)    | Opzioni<br>- Tomperature                                                                                                    |
| Oxygen (ott.)    | <ul> <li>Partial pressure</li> <li>Concentration liquid</li> <li>Saturation</li> <li>Raw value nA (solo ossigeno (amp.))</li> <li>Raw value î¼s (solo ossigeno (ott.))</li> </ul> |

### Valore misurato in base all'origine dei dati

| Origine dei dati          | Valore misurato                                                                                                    |  |
|---------------------------|----------------------------------------------------------------------------------------------------|--|
| Cond i<br>Cond c          | Opzioni<br>Temperature<br>Conductivity<br>Resistance (solo Cond c)<br>Concentration (solo Cond i)                                     |  |
| Chlorine                  | Opzioni<br>Temperature<br>Current<br>Concentration                                                                                    |  |
| ISE                       | Opzioni<br>Temperature<br>pH<br>Ammonium<br>Nitrate<br>Potassium<br>Chloride                                                          |  |
| TU / TS                   | Opzioni<br>Temperature<br>Turbidity g/l<br>Turbidity FNU                                                                              |  |
| Nitrate                   | Opzioni<br>• Temperature<br>• NO3<br>• NO3-N                                                                                          |  |
| UIS (misura di interfase) | Opzioni<br>Interface<br>Turbidity                                                                                                    |  |
| SAC                       | Opzioni<br>Temperature<br>SAC<br>Transm.<br>Absorption<br>COD<br>BOD                                                                  |  |
| Current input 1-3         | Le opzioni dipendono dalla configurazione                                                                                             |  |
| Temperature 1-3           |                                                                                                    |  |
| Mathematical functions    | Tutte le funzioni matematiche possono essere usate anche come origine dei dati e il valore calcolato utilizzato come valore misurato. |  |

| Funzione                                                                                                    | Opzioni                                                                                                  | Info                                                                                                    |
|----------------------------------------------------------------------------------------------------|----------------------------------------------------------------------------------------------------|----------------------------------------------------------------------------------------------------|
| Cleaning program                                                                                                    | Opzioni<br>None<br>Cleaning 1<br>Cleaning 2<br>Cleaning 3<br>Cleaning 4                                  | Utilizzare questa funzione per scegliere la richiesta di pulizia<br>che deve essere avviata quando l'interruttore di livello è<br>attivo.                                                 |
|                                                                                                    | Impostazione di fabbrica<br>None                                                                         |                                                                                                    |
| Function                                                                                                    | Opzioni<br>On<br>Off                                                                                     | Attivazione/disattivazione dell'interruttore di livello                                                                                                    |
|                                                                                                    | <b>Impostazione di fabbrica</b><br>Off                                                                   |                                                                                                    |
| Operating mode                                                                                                    | Opzioni<br>Above limit check<br>Below limit check<br>In range check<br>Out of range check<br>Change rate | Tipo di monitoraggio del valore soglia:<br>• superamento o non raggiungimento del valore soglia<br>• valore misurato all'interno del campo o fuori dal campo<br>• frequenza di variazione |
|                                                                                                    | <b>Impostazione di fabbrica</b><br>Above limit check                                                     |                                                                                                    |
| Limit value                                                                                                    | <b>Campo di regolazione e</b><br><b>impostazione di fabbrica</b><br>Dipende dal valore misurato          | Operating mode = "Above limit check" o "Below limit check"                                                                                                    |
| <ul> <li>Se i valori misurati aumentano, il contatto relè si chiude quando si supera il valore di attivazione ("Limit value" + "Hysteres ed è trascorso il ritardo di avviamento ("Start delay").</li> <li>Se i valori misurati diminuiscono, il contatto relè si ripristina quando si scende al di sotto del valore di disattivazione ("Lim value" - "Hysteresis") ed è trascorso il ritardo di rilascio ("Switch off delay").</li> </ul>             |                                                                                                    |                                                                                                    |
| Range lower value                                                                                                    | Campo di regolazione e                                                                                   | Operating mode = "In range check" o "Out of range check"                                                                                                    |
| Range upper value                                                                                                    | Dipende dal valore misurato                                                                              |                                                                                                    |
| <ul> <li>Se i valori misurati aumentano, il contatto relè si chiude quando si supera il valore di attivazione ("Range lower value" + "Hysteresis") ed è trascorso il ritardo di avvio ("Start delay").</li> <li>Se i valori misurati diminuiscono, il contatto relè si ripristina quando si scende al di sotto del valore di disattivazione ("Rang upper value" - "Hysteresis") ed è trascorso il ritardo di rilascio ("Switch off delay").</li> </ul> |                                                                                                    |                                                                                                    |
| Hysteresis                                                                                                    | <b>Campo di regolazione e</b><br><b>impostazione di fabbrica</b><br>Dipende dal valore misurato          | L'isteresi serve per garantire un comportamento di commutazione stabile.                                                                                                    |
| Il software del dispositivo somma o sottrae il valore qui impostato al/dal valore soglia superiore o inferiore (Limit value, Ra<br>lower value o Range upper value). Di conseguenza, il campo d'isteresi intorno al valore soglia è pari al doppio del valore qu<br>impostato per ogni caso.                                                                                                    |                                                                                                    | I/dal valore soglia superiore o inferiore (Limit value, Range<br>esi intorno al valore soglia è pari al doppio del valore qui                                                             |
| Start delay                                                                                                    | 09999 s                                                                                                  | Sinonimi: ritardo di apertura e di chiusura                                                                                                    |
| Switch off delay                                                                                                    | <b>Impostazione di fabbrica</b><br>O s                                                                   |                                                                                                    |

#### Percorso: Menu/Setup/Additional functions/Limit switches/Limit switches 1...8

| Funzione     | Opzioni                                                                           | Info                           |
|--------------|-----------------------------------------------------------------------------------|--------------------------------|
| Delta value  | Campo di regolazione e<br>impostazione di fabbrica<br>Dipende dal valore misurato | Operating mode = "Change rate" |
| Delta time   | 00:0123:59                                                                        |                                |
|              | <b>Impostazione di fabbrica</b><br>01:00                                          |                                |
| Auto Confirm | 00:0123:59                                                                        |                                |
|              | <b>Impostazione di fabbrica</b><br>00:01                                          |                                |

### Percorso: Menu/Setup/Additional functions/Limit switches/Limit switches 1...8

### 6.2 Funzioni matematiche

Oltre ai valori di processo "reali", trasmessi da ingressi analogici o sensori fisici collegati al dispositivo, si possono calcolare anche un massimo di 6 valori di processo "virtuali" utilizzando le funzioni matematiche.

I valori di processo "virtuali" possono essere:

- trasmessi mediante un'uscita in corrente o un bus di campo
- usati come variabile controllata
- assegnati a un timer per contatto di soglia come variabile misurata
- usati come variabile misurata per innescare la pulizia
- visualizzati nei menu di misura definiti dall'utente.

### 6.2.1 Differenza

È possibile sottrarre i valori misurati dai due sensori e utilizzare il risultato per rilevare ad esempio delle misure scorrette.

Per calcolare una differenza, si devono utilizzare i due valori misurati con la stessa unità ingegneristica.

| Funzione         | Opzioni                                       | Info                                                                                                    |
|------------------|-----------------------------------------------|----------------------------------------------------------------------------------------------------|
| Calculation      | Opzioni<br>Off<br>On                          | Interruttore on/off per la funzione                                                                                      |
|                  | <b>Impostazione di fabbrica</b><br>Off        |                                                                                                    |
| Y1               | Le opzioni dipendono dal<br>sensore collegato | Selezionare i sensori e le variabili misurate da usare come<br>minuendo (Y1) o sottraendo (Y2).                          |
| Measured value   |                                               |                                                                                                    |
| Y2               |                                               |                                                                                                    |
| Measured value   |                                               |                                                                                                    |
| Difference value | Sola lettura                                  | Visualizzare questo valore in una schermata di misura definita dall'utente o trasmetterlo mediante l'uscita in corrente. |

#### Percorso: Menu/Setup/Additional functions/Mathematical functions/MF 1...6/Mode/Difference

### 6.2.2 Ridondanza

Utilizzare questa funzione per monitorare due o tre sensori con misure ridondanti. La media aritmetica dei valori misurati più simili viene calcolata e restituita in uscita sotto forma di valore di ridondanza.

| Funzione          | Opzioni                                       | Info                                                                                                    |
|-------------------|-----------------------------------------------|----------------------------------------------------------------------------------------------------|
| Calculation       | Opzioni<br>■ Off<br>■ On                      | Interruttore on/off per la funzione                                                                                        |
|                   | <b>Impostazione di fabbrica</b><br>Off        |                                                                                                    |
| Y1                | Le opzioni dipendono dal<br>sensore collegato | È possibile selezionare diversi tipi di sensore che generano in uscita lo stesso valore misurato.                          |
| Measured value    |                                               | Esempio di ridondanza della temperatura:                                                                                   |
| Y2                |                                               | si ha un sensore di pH e un sensore di ossigeno agli ingressi 1<br>e 2. Selezionare entrambi, uno come "VI" e l'altro come |
| Measured value    |                                               | "Y2". Per "Measured value", selezionare la temperatura.                                                                    |
| Y3 (opzionale)    |                                               |                                                                                                    |
| Measured value    |                                               |                                                                                                    |
| Deviation control | Opzioni<br>• Off<br>• On                      | È possibile monitorare la ridondanza. Specificare un valore di soglia assoluto che non può essere superato.                |
|                   | Impostazione di fabbrica<br>Off               |                                                                                                    |
| Deviation limit   | Dipende dal valore misurato<br>selezionato    |                                                                                                    |
| Redundancy        | Sola lettura                                  | Visualizzare questo valore in una schermata di misura definita dall'utente o trasmetterlo mediante l'uscita in corrente.   |

Percorso: Menu/Setup/Additional functions/Mathematical functions/MF 1...6/Mode/Redundancy

### 6.2.3 Valore di rH

Per calcolare il valore di rH, si devono collegare un sensore di pH e un sensore di redox. Il tipo di sensore è irrilevante: si può usare un sensore di pH in vetro, un sensore ISFET o l'elettrodo di pH di un sensore ISE.

| Funzione      | Opzioni                                | Info                                                                                                    |  |
|---------------|----------------------------------------|----------------------------------------------------------------------------------------------------|--|
| Calculation   | Opzioni<br>■ Off<br>■ On               | Interruttore on/off per la funzione                                                                                      |  |
|               | <b>Impostazione di fabbrica</b><br>Off |                                                                                                    |  |
| pH source     | Sensore di pH collegato                | Impostare l'ingresso del sensore di pH e l'ingresso del sensore                                                          |  |
| ORP source    | Sensore di redox collegato             | obsoleta quando si deve selezionare il pH o il redox mV.                                                                 |  |
| Calculated rH | Sola lettura                           | Visualizzare questo valore in una schermata di misura definita dall'utente o trasmetterlo mediante l'uscita in corrente. |  |

Percorso: Menu/Setup/Additional functions/Mathematical functions/MF 1...6/Mode/rH calculation

### 6.2.4 Conducibilità in assenza di gas

L'anidride carbonica contenuta nell'aria può costituire un fattore determinante per la conducibilità di un fluido. La conducibilità in assenza di gas rappresenta la conducibilità di un fluido quando si esclude l'effetto sulla conducibilità dovuto all'anidride carbonica.

Nel settore industriale degli impianti di produzione, ad esempio, è conveniente utilizzare la conducibilità in assenza di gas:

- La percentuale di conducibilità dovuta agli agenti corrosivi o allo sporco contenuto nell'acqua di alimentazione può essere determinata in anticipo, non appena si avviano le turbine. Il sistema esclude i valori iniziali di elevata conducibilità, dovuti all'ingresso di aria.
- Se l'anidride carbonica è considerata non corrosiva, il vapore può essere diretto verso la turbina molto prima durante la fase di avviamento.
- Se il valore di conducibilità aumenta durante il normale funzionamento, si può determinare subito un ingresso di refrigerante o aria, calcolando la conducibilità in assenza di gas.

| Funzione    | Opzioni                                                     | Info                                |
|-------------|-------------------------------------------------------------|-------------------------------------|
| Calculation | Opzioni<br>• Off<br>• On<br>Impostazione di fabbrica<br>Off | Interruttore on/off per la funzione |

Percorso: Menu/Setup/Additional functions/Mathematical functions/MF 1...6/Mode/Degassed conductivity

| Funzione              | Opzioni                               | Info                                                                                                    |
|-----------------------|---------------------------------------|----------------------------------------------------------------------------------------------------|
| Cation conductivity   | Sensore di conducibilità<br>collegato | "Cation conductivity" è il sensore a valle dello scambiatore<br>cationico e a monte del modulo di "degassificazione";                                                                                |
| Degassed conductivity | Sensore di conducibilità<br>collegato | degassed conductivity e il sensore an uscha dei modulo di<br>degassificazione.<br>L'interrogazione del valore misurato risulta obsoleta se è<br>possibile scegliere esclusivamente la conducibilità. |
| CO2 concentration     | Sola lettura                          | Visualizzare questo valore in una schermata di misura definita dall'utente o trasmetterlo mediante l'uscita in corrente.                                                                             |

### Percorso: Menu/Setup/Additional functions/Mathematical functions/MF 1...6/Mode/Degassed conductivity

### 6.2.5 Conducibilità doppia

Si possono sottrarre due valori di conducibilità e usare il risultato, a titolo di esempio, per monitorare l'efficienza di uno scambiatore di ioni.

| Percorso Menu/    | Setun/Additional  | functions/ | Mathematical | functions/MF   | 1 6/Mode/ | Dual | conductivity |
|-------------------|-------------------|------------|--------------|----------------|-----------|------|--------------|
| 1 cicol so. menu/ | Setup/ Auditional | Tuncuons/  | mathematical | Tuncuons/ Ivii | 1         | Duai | conductivity |

| Funzione          | Opzioni                                                                                                    | Info                                                                                                    |
|-------------------|----------------------------------------------------------------------------------------------------|----------------------------------------------------------------------------------------------------|
| Calculation       | Opzioni<br>• Off<br>• On<br>Impostazione di fabbrica<br>Off                                                                  | Interruttore on/off per la funzione                                                                                                    |
| Inlet             | Le opzioni dipendono dal                                                                                                    | Selezionare i sensori da utilizzare come minuendo (Inlet, es.<br>sensore a monte dello scambiatore di ioni) e sottraendo<br>(Outlet, es. sensore a valle dello scambiatore di ioni. |
| Measured value    | sensore conegato                                                                                                    |                                                                                                    |
| Outlet            |                                                                                                    |                                                                                                    |
| Measured value    |                                                                                                    |                                                                                                    |
| Main value format | Opzioni<br>= Auto<br>= #<br>= #,#<br>= #,##<br>= #,###<br>Impostazione di fabbrica                                           |                                                                                                    |
|                   | Auto                                                                                                    |                                                                                                    |
| Cond. unit        | Opzioni<br>• Auto<br>• μS/cm<br>• mS/cm<br>• S/cm<br>• μS/m<br>• mS/m<br>• mS/m<br>• S/m<br>Impostazione di fabbrica<br>Auto |                                                                                                    |

| Funzione          | Opzioni      | Info                                                                                                    |
|-------------------|--------------|----------------------------------------------------------------------------------------------------|
| Dual conductivity | Sola lettura | Visualizzare questo valore in una schermata di misura definita dall'utente o trasmetterlo mediante l'uscita in corrente. |

#### Percorso: Menu/Setup/Additional functions/Mathematical functions/MF 1...6/Mode/Dual conductivity

### 6.2.6 Valore di pH calcolato

Il valore di pH può essere calcolato dai valori misurati di due sensori di conducibilità in condizioni specifiche. Gli ambiti di applicazione comprendono le centrali elettriche, i generatori di vapore e l'acqua di alimento delle caldaie.

# Percorso: Menu/Setup/Additional functions/Mathematical functions/MF 1...6/Mode/pH calculation from conductivity

| Funzione                                    | Opzioni                                   | Info                                                                                                    |  |
|---------------------------------------------|-------------------------------------------|----------------------------------------------------------------------------------------------------|--|
| Calculation Opzioni<br>Opzioni<br>Off<br>On |                                           | Interruttore on/off per la funzione                                                                                                    |  |
|                                             | <b>Impostazione di fabbrica</b><br>Off    |                                                                                                    |  |
| Method C                                    | Opzioni<br>■ NaOH<br>■ NH3                | ll calcolo è eseguito sulla base della Linea guida VGB-R-450L<br>dell'associazione tecnica dei responsabili di grandi centrali<br>elettriche tedesche (Verband der Großkesselbetreiber -                                                                                                    |  |
|                                             | Impostazione di fabbrica                  | VGB).                                                                                                    |  |
|                                             | NaOH                                      | $ \begin{split} & \textbf{NaOH} \\ pH = 8,60 + \log \left( \kappa_{diretta} - 1/3 \kappa_{acida} \right) \\ & \textbf{NH3} \\ pH = 8,56 + \log \left( \kappa_{diretta} - 1/3 \kappa_{acida} \right) \\ & \kappa_{diretta} \dots \text{"Inlet"} \\ & \kappa_{acida} \text{ and } \end{split} $ |  |
|                                             |                                           | $\kappa_{acida}$ "Outlet"                                                                                                    |  |
| Inlet                                       | Selezione del sensore di<br>conducibilità | Inlet<br>Sensore a monte della scambiatore cationico, "conducibilità                                                                                                    |  |
| Outlet                                      |                                           | diretta"<br>Outlet<br>Sensore a valle della scambiatore cationico, "conducibilità<br>acida"<br>La scelta del valore misurato è obsoleta in quanto deve essere<br>sempre "conducibilità".                                                                                                    |  |
| Calculated pH                               | Sola lettura                              | Visualizzare questo valore in una schermata di misura definita dall'utente o trasmetterlo mediante l'uscita in corrente.                                                                                                    |  |

# 7 Comunicazione

### 7.1 Interfaccia service

L'interfaccia service consente di collegare il dispositivo a un computer e configurarlo utilizzando "Fieldcare". Inoltre le configurazioni possono anche essere salvate, trasferite e documentate.

### 7.1.1 Connessione

- ▶ Collegare la porta di servizio sulla custodia del controllore a Commubox (FXA291).
- ▶ Collegare Commubox al computer utilizzando la porta USB.
- ► In dotazione a Commubox viene fornito un CD contenente i driver USB che devono essere installati al primo collegamento.
- Sul computer deve essere installato FieldCare per l'applicazione. Il software può essere scaricato dal sito www.de.endress.com oppure ordinato su CD.

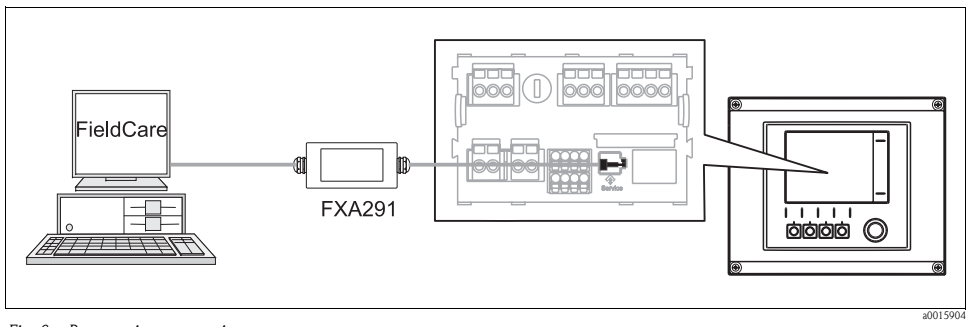

Fig. 8: Panoramica connessione

### 7.1.2 Creazione della connessione dati

- Avviare Fieldcare.
- ► Stabilire la connessione con l'interfaccia Commubox.
- ► A questo scopo, sotto "Host PC" fare clic su "Add device" e selezionare "CDI Communication FXA291".
- ► Fare clic su "Configuration" per selezionare l'interfaccia seriale per FXA291 e impostare la velocità di trasmissione (baud rate 115200).
- ► Fare clic "Link connection" per avviare la comunicazione con FXA291 (⊲⊳ sono verdi).
- ► Fare nuovamente clic su "Add device" e selezionare il tipo di dispositivo in uso.
- ► Fare clic su "Link connection" per avviare la comunicazione con il dispositivo (⊲⊳ sono verdi).
- ▶ Selezionare "Online parameterize" per consentire la comunicazione in linea con il dispositivo.

Si può ora avviare la configurazione online via DTM.

La configurazione online è in contrasto con il funzionamento in loco, il che significa che ognuna delle due opzioni blocca l'altra. In entrambi i casi è possibile impedire l'accesso dall'altra parte.

### 7.1.3 Funzionamento

- Fare clic su una voce di menu o una funzione corrisponde a premere sul navigator.
- Si possono effettuare le impostazioni agevolmente utilizzando la tastiera del computer.
- Grazie a Fieldcare si possono salvare i registri, effettuare backup di configurazione e trasferire le configurazioni su altri dispositivi.
- Per avviare l'esportazione del registro fare clic su "Operating devices", "Device functions" e "Further functions". Selezionare ".dat" per salvare il file in un formato protetto per l'elaborazione con il Field Data Manager.
- Le configurazioni possono essere anche stampate o salvate in formato PDF.

# 8 Informazioni sui sensori con protocollo Memosens

Le seguenti opzioni sono disponibili solo per le versioni con almeno un sensore digitale con tecnologia Memosens.

I sensori con protocollo Memosens sono dotati di un'elettronica integrata, che consente di salvare i dati di taratura e altre informazioni. I dati del sensore sono comunicati automaticamente al trasmettitore quando si collega il sensore e utilizzati per calcolare il valore misurato.

Il salvataggio dei dati dei sensori digitali comprende:

- Dati del produttore
  - Numero di serie
  - Codice d'ordine
  - Data di produzione
- Dati di taratura
  - Data di taratura
  - Valori di taratura
  - Numero di tarature
  - Numero di serie del trasmettitore utilizzato per l'ultima taratura
- Dati operativi
  - Data della prima messa in servizio
  - Ore di funzionamento in condizioni operative estreme
  - Dati di monitoraggio del sensore
- I dati specifici, registrati e comunicati al trasmettitore, dipendono dal sensore utilizzato. Ci possono essere delle differenze anche all'interno di un tipo di sensore. Di conseguenza, nel caso del controllore CM44x, delle voci del menu possono essere o non essere disponibili in base al sensore collegato.

Considerare con attenzione le informazioni specifiche, riportate in questo manuale.

### Esempio:

Il sensore amperometrico di ossigeno COS51D non può essere sterilizzato. Per questo sensore, di conseguenza, nelle impostazioni di diagnostica non si possono configurare dei valori soglia per la sterilizzazione. Queste voci del menu invece sono abilitate nel caso di sensore amperometrico sterilizzabile, ad es. COS22D.

# 9 Ingressi: in generale

### 9.1 Configurazione

Un ingresso può essere configurato con una delle due seguenti procedure:

- 1. Configurazione senza sensore collegato
  - ► Selezionare il canale adatto.
  - ▶ Dall'elenco dei tipi di sensore, selezionare quello da configurare.
  - Configurare il canale come descritto nei seguenti paragrafi.
  - Collegare successivamente il tipo di sensore selezionato.
- 2. Configurazione con sensore collegato
  - Configurare il canale come descritto nei seguenti paragrafi.

Per la configurazione con un sensore:

- Alcune impostazioni richiedono la comunicazione del sensore.
- Se non è collegato un sensore, queste impostazioni non possono essere eseguite.
- La configurazione può essere anche salvata e trasferita a un altro dispositivo (v. "Gestione dei dati" nel paragrafo "Impostazioni generali"). Questa funzione può essere una buona un'alternativa all'esecuzione di una configurazione con sensore non collegato.

### 9.2 Funzioni ricorrenti

Alcuni sottomenu sono i medesimi per tutti i tipi di sensore.

Questi sottomenu sono descritti di seguito, in modo che l'utente possa reperirne le descrizioni in un unico paragrafo centrale. Di conseguenza, anziché ripetere la descrizione, il paragrafo specifico del sensore riporta solo un riferimento a questo capitolo.

### 9.2.1 Smorzamento

Lo smorzamento causa una curva fluttuante media dei valori misurati nell'intervallo di tempo specificato.

### Percorso: Menu/Setup/Inputs/<Sensor type>

| Funzione                          | Opzioni                                   | Info                                                          |  |
|-----------------------------------|-------------------------------------------|---------------------------------------------------------------|--|
| Damping <sensor type=""></sensor> | 0600 s<br>Impostazione di fabbrica<br>0 s | Specificare lo smorzamento del valore misurato principale del |  |
| Damping temp.                     |                                           | integrato.                                                    |  |
# 9.2.2 Hold manuale

| Funzione    | Opzioni                                                     | Info                                                                                                |
|-------------|-------------------------------------------------------------|----------------------------------------------------------------------------------------------------|
| Manual hold | Opzioni<br>• On<br>• Off<br>Impostazione di fabbrica<br>Off | On<br>Questa funzione serve per impostare manualmente il canale<br>su "Hold".<br>Off<br>Nessun hold |

# 9.2.3 Pulizia

#### Percorso: Menu/Setup/Inputs/<Sensor type>/Extended setup

| Funzione                                                                             | Opzioni                                                                 | Info                                                                                                    |
|--------------------------------------------------------------------------------------|-------------------------------------------------------------------------|----------------------------------------------------------------------------------------------------|
| Cleaning                                                                             | Opzioni<br>None<br>Cleaning 1<br>Cleaning 2<br>Cleaning 3<br>Cleaning 4 | <ul> <li>Selezionare un programma di pulizia.</li> <li>Questo programma è eseguito se: <ul> <li>è presente un messaggio di diagnostica al canale e</li> <li>per questo messaggio è stato specificato un processo di pulizia (-&gt; "Inputs/Diagnostics settings/Diag. behavior").</li> </ul> </li> </ul> |
|                                                                                      | <b>Impostazione di fabbrica</b><br>None                                 |                                                                                                    |
| I programmi di pulizia sono definiti nel menu "Setup/Additional functions/Cleaning". |                                                                         |                                                                                                    |

### 9.2.4 Timer e data di scadenza della taratura

Consente di specificare l'intervallo di taratura per il sensore. Alla scadenza del tempo configurato, il display visualizza il messaggio di diagnostica "Calibration timer".

Il timer è azzerato automaticamente, se si esegue una nuova taratura del sensore.

| Percorso: 1 | Menu/Setup/ | /Inputs/ | <sensor type="">.</sensor> | /Extended | setup/Calib. | settings |
|-------------|-------------|----------|----------------------------|-----------|--------------|----------|
|             |             |          | /1                         |           |              |          |

| Funzione                                                                                                    | Opzioni                                                                                                    | Info                                                                                                    |  |
|----------------------------------------------------------------------------------------------------|----------------------------------------------------------------------------------------------------|----------------------------------------------------------------------------------------------------|--|
| Calibration timer                                                                                                    | Opzioni<br>• Off<br>• On                                                                                                    | Serve per attivare o disattivare la funzione                                                                                                    |  |
|                                                                                                    | <b>Impostazione di fabbrica</b><br>Off                                                                                                    |                                                                                                    |  |
| Calibration timer value<br>Calibration timer = "On"                                                                                                    | 14365 d (sensore di cloro)<br>110000 h (tutti gli altri)<br><b>Impostazione di fabbrica</b><br>180 d (sensore di cloro)<br>1000 h (tutti gli altri) | Specificare la durata del timer. Trascorso il tempo, il display<br>visualizza il messaggio di diagnostica "Calib. Timer" e il<br>codice 102.                                                                                                    |  |
| Calib. expiration date                                                                                                    | Opzioni<br>• Off<br>• On<br>Impostazione di fabbrica<br>Off                                                                                         | La funzione controlla se la taratura di un sensore è ancora<br>valida.<br>Esempio: È installato un sensore pretarato. La funzione<br>controlla il tempo trascorso dall'ultima taratura del sensore. Il<br>display visualizza un messaggio di diagnostica, se dall'ultima<br>taratura è trascorso un tempo superiore alla soglia di avviso o<br>di allarme predefinita. |  |
| Calib. expiration date                                                                                                    |                                                                                                    |                                                                                                    |  |
| Warning limit                                                                                                    | Impostazione di fabbrica<br>11 months                                                                                                    | Messaggio di diagnostica: 105 "Calib. validity"                                                                                                    |  |
| Alarm limit                                                                                                    | Impostazione di fabbrica<br>12 months                                                                                                    | Messaggio di diagnostica: 104 "Calib. validity"                                                                                                    |  |
| Le soglie di avviso e di allarme influenzano vicendevolmente i rispettivi campi di regolazione.<br>Campo di regolazione, che deve comprendere ambedue le soglie: da 1 a 24 mesi<br>Vale la seguente regola generale: soglia di allarme > soglia di avviso |                                                                                                    |                                                                                                    |  |

# 9.2.5 Sistema di controllo del processo (PCS)

Il sistema di controllo del processo (PCS) verifica la stagnazione del segnale. Se il segnale di misura rimane invariato per un certo periodo di tempo (diversi valori misurati), è attivato un allarme.

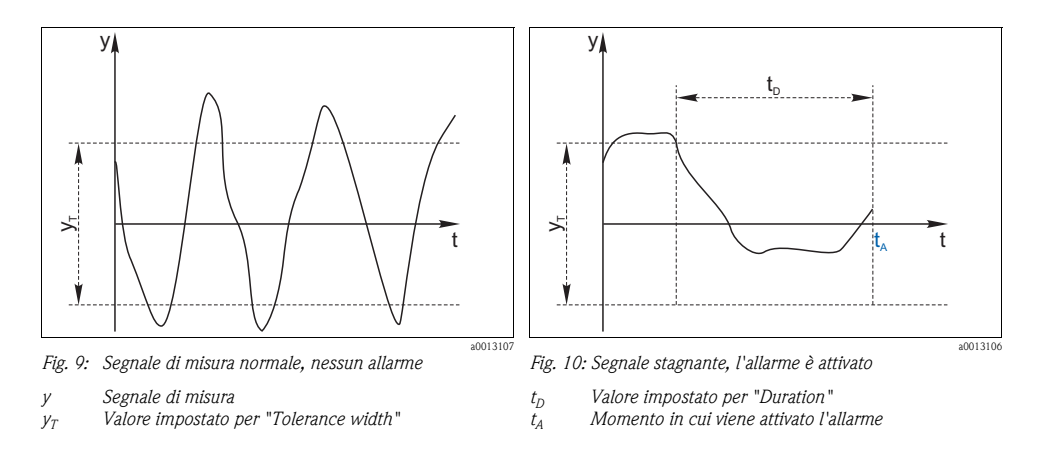

Le cause principali per la stagnazione dei valori misurati sono:

- il sensore è sporco o non è immerso nel fluido
- sensore guasto
- errore di processo (ad es. attraverso il sistema di controllo)

#### Rimedi

- ▶ Pulire il sensore.
- ► Controllare la posizione del sensore nel fluido.
- ► Verificare la catena di misura.
- ► Spegnere e riaccendere il controllore.

#### Percorso: Menu/Setup/Inputs/<Sensor type>/Extended setup/Diagnostics settings

| Funzione                                                | Opzioni                                                                            | Info                                                                                                    |
|---------------------------------------------------------|------------------------------------------------------------------------------------|----------------------------------------------------------------------------------------------------|
| ▶ Process Check System                                  |                                                                                    | Codice di diagnostica e messaggio associato:<br>904 "Process check"                                                                                                    |
| Function                                                | Opzioni<br>• On<br>• Off                                                           |                                                                                                    |
|                                                         | Impostazione di fabbrica<br>Off                                                    |                                                                                                    |
| Duration                                                | 1240 min<br>Impostazione di fabbrica<br>60 min                                     | Il valore misurato deve modificarsi durante questo periodo.<br>In caso contrario, è attivato un messaggio di errore.                                                                 |
| Tolerance width<br><i>Non disponibile per pH</i> /redox | Il campo dipende dal<br>sensore<br>Impostazione di fabbrica<br>Dipende dal sensore | Intervallo riferito al segnale di misura (valore grezzo) per il<br>rilevamento della stagnazione.<br>I valori misurati nell'intervallo impostato sono considerati<br>come stagnanti. |

### 9.2.6 Comportamento diagnostico

L'elenco dei messaggi di diagnostica visualizzato dipende dal percorso selezionato. I messaggi possono essere specifici del dispositivo o dipendere dal tipo di sensore collegato.

Percorso: ... /Extended setup/Diagnostics settings/Diag. behavior (opzionale)

| Funzione                   | Opzioni                                                                   | Info                                                                                                    |
|----------------------------|---------------------------------------------------------------------------|----------------------------------------------------------------------------------------------------|
| List of diagnostic message |                                                                           | Selezionare il messaggio da modificare. Impostare quindi il messaggio.                                                                                                    |
| Diag. code                 | Sola lettura                                                              |                                                                                                    |
| Diagnostic message         | Opzioni<br>On<br>Off<br>Impostazione di fabbrica<br>Dipende dal messaggio | Consente di disattivare o riattivare un messaggio di<br>diagnostica.<br>Disattivare significa:<br>• nessun messaggio di errore in modalità di misura<br>• nessun errore attuale all'uscita in corrente |

| Funzione                     | Opzioni                                                                                     | Info                                                                                                    |
|------------------------------|---------------------------------------------------------------------------------------------|----------------------------------------------------------------------------------------------------|
| Error current                | Opzioni<br>• On<br>• Off                                                                    | Definire se l'uscita in corrente deve generare una<br>corrente di errore nel caso sia visualizzato il messaggio di<br>diagnostica.                                                                                                    |
|                              | Impostazione di fabbrica<br>Dipende dal messaggio                                           | Se si verificano errori generali del dispositivo,<br>l'errore attivo è inviato a tutte le uscite in<br>corrente.<br>Nel caso di errori specifici del canale, la corrente<br>di errore è generata solo alla relativa uscita in<br>corrente.                   |
| Status signal                | Opzioni<br>Maintenance (M)<br>Out of specification (S)<br>Function check (C)<br>Failure (F) | I messaggi sono assegnati a diverse categorie di errore<br>conformemente a NAMUR NE 107.<br>> documentazione BA00470C "Manutenzione e<br>diagnostica"                                                                                                    |
|                              | <b>Impostazione di fabbrica</b><br>Dipende dal messaggio                                    |                                                                                                    |
| Diag. output                 | Opzioni<br>None<br>Binary output<br>Impostazione di fabbrica<br>None                        | Ouesta funzione serve per selezionare un'uscita alla quale<br>assegnare il messaggio di diagnostica.<br>Per sensori con il protocollo Memosens:<br>Prima di assegnare il messaggio a un'uscita, si deve<br>configurare un'uscita a relè (Menu/Setup/Outputs, |
|                              |                                                                                             | assegnare la funzione "Diagnostics" e impostare la<br>modalità di funzionamento su "as assigned").<br>-> BA00492C "Funzionamento e configurazione"                                                                                                    |
| Cleaning program (opzionale) | Opzioni<br>None<br>Cleaning 1<br>Cleaning 2<br>Cleaning 3<br>Cleaning 4                     | Definire se il messaggio di diagnostica deve attivare un<br>programma di pulizia.<br>Il programma di pulizia può essere impostato in:<br>Menu/Setup/Additional functions/Cleaning.                                                                           |
|                              | None                                                                                        |                                                                                                    |
| Detail information           | Sola lettura                                                                                | Oui sono reperibili maggiori informazioni sul messaggio<br>di diagnostica e le istruzioni per la risoluzione<br>dell'anomalia.                                                                                                    |

Percorso: ... /Extended setup/Diagnostics settings/Diag. behavior (opzionale)

# 9.2.7 Sterilizzazioni

Il sistema conta il numero delle ore di funzionamento, durante le quali il sensore è esposto a una temperatura tipica per la sterilizzazione. Questa temperatura dipende dal sensore.

| Funzione         | Opzioni                                                     | Info                                                                   |
|------------------|-------------------------------------------------------------|------------------------------------------------------------------------|
| ▶ Sterilizations | 099                                                         | Definire i valori soglia per il numero di sterilizzazioni del sensore. |
| Function         | Opzioni<br>• On<br>• Off<br>Impostazione di fabbrica<br>Off |                                                                        |
| Warning limit    | Impostazione di fabbrica<br>30 <sup>1)</sup>                | Codice di diagnostica e messaggio associato:<br>108 "Sterilization"    |

#### 1) Per l'ossigeno: 25

# 9.2.8 Controllo tag

Questa funzione serve per specificare quali sensori sono accettati dal dispositivo.

Tag" corrisponde al nome di un punto di misura ed è utilizzato in molti settori della tecnologia di misura dedicata ai processi.

#### Percorso: Menu/Setup/Inputs/<Sensor type>/Extended setup

| Funzione       | Opzioni                                                                 | Info                                                                                                    |
|----------------|-------------------------------------------------------------------------|----------------------------------------------------------------------------------------------------|
| ► Tag control  |                                                                         | Informazioni addizionali visualizzate dal display: controllo tag utilizzato attualmente                                                                                                  |
| Operating mode | Opzioni<br>• Off<br>• Tag<br>• Group<br>Impostazione di fabbrica<br>Off | Off<br>Nessun controllo, sono accettati tutti i sensori.<br>Tag<br>Sono accettati solo i sensori con il medesimo tag.<br>Group<br>Sono accettati solo i sensori nel medesimo gruppo tag. |
| Tag            | Testo personalizzato<br>Impostazione di fabbrica<br>EH_CSF48_           | Inserimento della descrizione tag. Il controllore verifica se<br>ogni sensore da collegare appartiene al punto di misura e<br>accetta solo i sensori con il medesimo tag.                |
| Group          | Numerical<br>Impostazione di fabbrica<br>0                              |                                                                                                    |

### 9.2.9 Sostituzione del sensore

Se si sostituisce il sensore, l'ultimo valore misurato è conservato mediante la funzione di "hold". Non è generato alcun messaggio di diagnostica.

#### 9.2.10 Impostazione di fabbrica per l'elaborazione dei dati

Consente di ripristinare le impostazioni di fabbrica per l'ingresso del sensore. A questo scopo, premere il pulsante navigator e selezionare "OK" quando è visualizzato il messaggio per il software del dispositivo.

Sono ripristinate solo le impostazioni di fabbrica per questo ingresso specifico. Tutte le altre impostazioni rimangono invariate.

#### 9.2.11 Impostazione di fabbrica del sensore

Le impostazioni di fabbrica del sensore possono essere ripristinate. A questo scopo, premere il pulsante navigator e selezionare "OK" quando è visualizzato il messaggio per il software del dispositivo. Sono ripristinate solo le impostazioni di fabbrica per il sensore. Le impostazioni per l'ingresso rimangono invariate.

# 10 Ingressi: pH/redox

# 10.1 Impostazioni di base

# 10.1.1 Identificazione del sensore

#### Percorso: Menu/Setup/Inputs/<Sensor type>

| Funzione    | Opzioni                                                    | Info                                                                                                    |
|-------------|------------------------------------------------------------|----------------------------------------------------------------------------------------------------|
| Channel     | Opzioni<br>• On<br>• Off<br>Impostazione di fabbrica<br>On | On<br>In modalità di misura, la visualizzazione del canale è attivata<br>Off<br>Il canale non è visualizzato in modalità di misura,<br>indipendentemente dal fatto che un sensore sia collegato o<br>no. |
| Sensor type | Sola lettura                                               | Tipo di sensore collegato                                                                                                    |
| Order code  | un sensore)                                                | Codice d'ordine del sensore collegato                                                                                                    |

### 10.1.2 Valore principale

#### Percorso: Menu/Setup/Inputs/pH o ORP

| Funzione   | Opzioni                                                                                                    | Info                                                                                                    |
|------------|----------------------------------------------------------------------------------------------------|----------------------------------------------------------------------------------------------------|
| Main value | Opzioni<br>pH (solo sensore di pH)<br>MV<br>(solo sensore di redox)<br><b>Impostazione di fabbrica</b><br>pH (sensore di pH)<br>mV (sensore di redox) | Selezionare come deve essere indicato il valore misurato<br>principale.<br>Il valore misurato principale del sensore di pH può essere<br>visualizzato come valore di pH o come valore grezzo in mV.<br>Se si utilizza un sensore di redox, definire qui quale modalità<br>redox utilizzare: mV o %. Le opzioni configurative successive<br>dipendono dall'opzione qui selezionata. |

#### 10.1.3 Smorzamento

 $\rightarrow$  Paragrafo "Ingressi: funzioni generali/ricorrenti"  $\rightarrow$  1272

#### 10.1.4 Hold manuale

 $\rightarrow$  Paragrafo "Ingressi: funzioni generali/ricorrenti"  $\rightarrow$  1272

# 10.2 Configurazione estesa

### 10.2.1 Compensazione della temperatura e del fluido (solo pH)

#### Percorso: Menu/Setup/Inputs/pH/Extended setup

| Funzione                                                                                                    | Opzioni                                                                              | Info                                                                                                    |
|----------------------------------------------------------------------------------------------------|--------------------------------------------------------------------------------------|----------------------------------------------------------------------------------------------------|
| Temp. compensation                                                                                                    | Opzioni<br>• Off<br>• Automatic<br>• Manual<br>Impostazione di fabbrica<br>Automatic | <ul> <li>Definire se la temperatura del fluido deve essere compensata:</li> <li>automaticamente, utilizzando il sensore di temperatura integrato (ATC)</li> <li>manualmente, inserendo la temperatura del fluido</li> <li>non deve essere compensata</li> </ul> |
| Questa impostazione riguar<br>immessa nelle impostazioni                                                                                                    | da solo la compensazione durante<br>di taratura.                                     | e la misura. La compensazione per la taratura deve essere                                                                                                    |
| Medium comp.                                                                                                    | Opzioni<br>• Off<br>• 2-point<br>• Table<br>Impostazione di fabbrica                 | Prelevare un campione dal fluido e determinare in<br>laboratorio il valore di pH a diverse temperature.<br>Decidere se eseguire la compensazione utilizzando due o<br>diversi punti della tabella.                                                              |
|                                                                                                    | Off                                                                                  |                                                                                                    |
| La dissociazione dell'acqua varia all'aumentare della temperatura. L'equilibrio si sposta a favore dei protoni: il valore di pH si abbassa. Questo effetto può essere bilanciato con la funzione "Medium compensation". |                                                                                      |                                                                                                    |
| Internal buffer                                                                                                    | 014 pH                                                                               | Modificare il valore solo se si utilizza un sensore con una                                                                                                    |
|                                                                                                    | Impostazione di fabbrica<br>pH 7.00                                                  | Soluzione tampone interna diversa da pri 7.                                                                                                    |

### 10.2.2 Formati del valore misurato

#### Percorso: Menu/Setup/Inputs/pH or ORP/Extended setup

| Funzione                       | Opzioni                                                | Info                                                                                              |
|--------------------------------|--------------------------------------------------------|---------------------------------------------------------------------------------------------------|
| Main value format<br>(solo pH) | Opzioni<br>■ #.#<br>■ #.##                             | Specificare il numero di cifre decimali per la visualizzazione<br>del valore misurato principale. |
|                                | Impostazione di fabbrica<br>#.#                        |                                                                                                   |
| Temperature format             | Opzioni<br>• #.#<br>• #.##<br>Impostazione di fabbrica | Selezionare il numero di cifre decimali per la visualizzazione<br>della temperatura.              |
|                                | #.#                                                    |                                                                                                   |

### 10.2.3 Pulizia

 $\rightarrow$  Paragrafo "Ingressi: funzioni generali/ricorrenti"  $\rightarrow$  12

# 10.2.4 Impostazioni di taratura

#### Criteri di stabilità

Consente di definire la fluttuazione consentita per il valore misurato, che non deve essere superata in un certo intervallo di tempo durante la taratura.

Se la differenza consentita viene superata, la taratura non è consentita e si interrompe automaticamente.

#### Percorso: Menu/Setup/Inputs/<Sensor type>/Extended setup/Calib. settings

| Funzione             | Opzioni                                    | Info                                                                                                    |
|----------------------|--------------------------------------------|----------------------------------------------------------------------------------------------------|
| ► Stability criteria |                                            |                                                                                                    |
| Delta mV             | 110 mV<br>Impostazione di fabbrica<br>1 mV | Fluttuazione consentita per il valore misurato durante la taratura                                                         |
| Duration             | 1060 s<br>Impostazione di fabbrica<br>20 s | Periodo di tempo durante il quale non deve essere superato il<br>campo, consentito per la fluttuazione del valore misurato |

#### Riconoscimento della soluzione tampone (solo pH)

#### Riconoscimento automatico della soluzione tampone

Per garantire che la soluzione tampone sia rilevata correttamente, il segnale di misura può deviare al massimo di 30 mV dal valore salvato nella tabella della soluzione tampone. A una temperatura di 25 °C, questo corrisponde a circa 0,5 pH. Se si utilizzano ambedue le soluzioni tampone (9,00 e 9,20), gli intervalli del segnale si sovrappongono e il riconoscimento della soluzione tampone non funziona. Di conseguenza, il dispositivo riconosce una soluzione tampone a pH 9,00 come soluzione tampone a pH 9,20. —> Non utilizzare la soluzione tampone a pH 9,00 per il riconoscimento della soluzione tampone.

#### Percorso: Menu/Setup/Inputs/pH/Extended setup/Calib. settings

| Funzione                                                                                                    | Opzioni                                                                        | Info                                                                                                    |
|----------------------------------------------------------------------------------------------------|--------------------------------------------------------------------------------|----------------------------------------------------------------------------------------------------|
| Temp. compensation                                                                                                    | Opzioni<br>Off<br>Automatic<br>Manual<br>Impostazione di fabbrica<br>Automatic | <ul> <li>Definire se la temperatura della soluzione tampone deve essere compensata:</li> <li>automaticamente, utilizzando il sensore di temperatura integrato (ATC)</li> <li>manualmente, inserendo la temperatura del tampone</li> <li>non deve essere compensata</li> </ul> |
| Temperature                                                                                                    | -50250 °C (-58482 °F)                                                          | Specificare la temperatura della soluzione tampone.                                                                                                    |
| Temp. compensation =<br>"Manual"                                                                                                    | <b>Impostazione di fabbrica</b><br>25 °C (77 °F)                               |                                                                                                    |
| Questa impostazione riguarda solo la compensazione durante la taratura e non in modalità di misura. Eseguire la compensazione in modalità di misura più avanti nel menu. |                                                                                |                                                                                                    |

| Funzione                                                                                                    | Opzioni                                                                                                    | Info                                                                                                    |
|----------------------------------------------------------------------------------------------------|----------------------------------------------------------------------------------------------------|----------------------------------------------------------------------------------------------------|
| Buffer recognition                                                                                                    | Opzioni<br>Fixed<br>Automatic (solo pH vetro)<br>Manual<br>Impostazione di fabbrica<br>Fixed                                                                      | Fixed<br>I valori sono selezionati da un elenco, che dipende<br>dall'impostazione di "Buffer manufacturer".<br>Automatic (solo pH vetro)<br>Il dispositivo riconosce automaticamente la soluzione<br>tampone. Il riconoscimento dipende dall'impostazione per<br>"Buffer manufacturer".<br>Manual<br>Sono inseriti due valori del tampone liberamente impostabili.<br>Devono avere un valore di pH diverso.                                                             |
| Buffer manufacturer                                                                                                    | Opzioni<br>Endress+Hauser<br>Ingold/Mettler<br>DIN 19266<br>DIN 19267<br>Merck/Riedel<br>Hamilton<br>Special buffer<br>Impostazione di fabbrica<br>Endress+Hauser | Le tabelle di temperatura sono salvate internamente per i<br>seguenti valori di pH:<br>Endress+Hauser<br>2.00 / 4.00 / 7.00 / (9.00) / 9.20 / 10.00 / 12.00<br>Ingold/Mettler<br>2.00 / 4.01 / 7.00 / 9.21<br>DIN 19266<br>1.68 / 4.01 / 6.86 / 9.18<br>DIN 19267<br>1.09 / 4.65 / 6.79 / 9.23 / 12.75<br>Merck/Riedel<br>2.00 / 4.01 / 6.98 / 8.95 / 12.00<br>Hamilton<br>1.09 / 1.68 / 2.00 / 3.06 / 4.01 / 5.00 / 6.00<br>7.00 / 8.00 / 9.21 / 10.01 / 11.00 / 12.00 |
| Con l'opzione "Special buffer" si possono definire due soluzioni tampone personalizzate. A questo scopo, sono visualizzate due tabelle nelle quali si possono inserire le coppie di valori pH/temperatura. |                                                                                                    |                                                                                                    |

#### Percorso: Menu/Setup/Inputs/pH/Extended setup/Calib. settings

# Timer e data di scadenza della taratura

 $-\!\!\!>$  Paragrafo "Ingressi: funzioni generali/ricorrenti"  $\rightarrow$   $\geqq$  72

# 10.2.5 Impostazioni di diagnostica

Questa parte del menu serve per specificare le soglie di avviso e per definire se utilizzare degli strumenti di diagnostica e come.

Per ogni impostazione è visualizzato il codice di diagnostica associato.

### Sistema controllo sensore (solo pH vetro)

Il sistema controllo sensore (SCS) consente di monitorare l'alta impedenza del vetro di pH. Un allarme è generato se non è raggiunto un valore di impedenza minimo o è superata l'impedenza massima.

- La rottura del vetro è la causa principale della caduta dei valori di alta impedenza.
- Le cause dell'aumento di impedenza sono:
  - sensore secco
  - membrana di pH in vetro danneggiata

#### Percorso: Menu/Setup/Inputs/pH/Extended setup/Diagnostics settings

| Funzione                | Opzioni                                                    | Info                                                                                                    |
|-------------------------|------------------------------------------------------------|----------------------------------------------------------------------------------------------------|
| ▶ Glass impedance (SCS) | 010000 MΩ                                                  | Definire i valori soglia per il monitoraggio dell'impedenza del vetro di pH.                                                                                                    |
| Function                | Opzioni<br>• On<br>• Off<br>Impostazione di fabbrica<br>On | On<br>Il sistema controllo sensore (SCS) funziona con le seguenti<br>impostazioni per le soglie di avviso e di allarme.<br>Off<br>Il sistema controllo sensore (SCS) è disattivato. |
| Upper alarm limit       | Impostazione di fabbrica<br>2000 MΩ                        | Codice di diagnostica e messaggio associato:<br>124 "Sensor glass"                                                                                                    |
| Upper warning limit     | <b>Impostazione di fabbrica</b><br>1600 MΩ                 | Codice di diagnostica e messaggio associato:<br>125 "Sensor glass"                                                                                                    |
| Lower warning limit     | Impostazione di fabbrica 1 M $\Omega$                      | Codice di diagnostica e messaggio associato:<br>123 "Sensor glass"                                                                                                    |
| Lower alarm limit       | Impostazione di fabbrica<br>0 MΩ                           | Codice di diagnostica e messaggio associato:<br>122 "Sensor glass"                                                                                                    |

### Pendenza (solo pH)

La pendenza caratterizza la condizione del sensore. Maggiore è la deviazione dal valore ideale (59 mV/pH) e peggiore è la condizione del sensore.

| Percorso: Menu/Setup/ | Inputs/pH/Extended s | etup/Diagnostics settings |
|-----------------------|----------------------|---------------------------|
|-----------------------|----------------------|---------------------------|

| Funzione      | Opzioni                                 | Info                                                                |
|---------------|-----------------------------------------|---------------------------------------------------------------------|
| ▶ Slope       | 5.0099.00 mV/pH                         | Specificare i valori soglia per il monitoraggio della pendenza.     |
| Warning limit | Impostazione di fabbrica<br>55.00 mV/pH | Codice di diagnostica e messaggio associato:<br>509 "Sensor calib." |

# Punto di zero (solo pH vetro) o punto operativo (solo pH ISFET)

#### Sensori di pH in vetro

Il punto di zero caratterizza la condizione del riferimento del sensore. Maggiore è la deviazione dal valore ideale (pH 7,00) e peggiore è la condizione. La causa può essere la dissoluzione del KCl o la contaminazione del riferimento.

| Funzione                                                                 | Opzioni                                              | Info                                                                                                    |
|--------------------------------------------------------------------------|------------------------------------------------------|----------------------------------------------------------------------------------------------------|
| <ul> <li>Zero point (pH vetro)<br/>Operating point (pH ISFET)</li> </ul> | <b>pH glass</b><br>-2.0016.00                        | Definire i valori soglia per il monitoraggio del punto di zero o del punto operativo.                            |
|                                                                          | <b>pH ISFET</b><br>-950950 mV                        |                                                                                                    |
| Upper warning limit                                                      | <b>Impostazione di fabbrica</b><br>pH 8.00 / 300 mV  | Codice di diagnostica e messaggio associato:<br>505 "Sensor calib." (pH vetro)<br>515 "Sensor calib." (pH ISFET) |
| Lower warning limit                                                      | <b>Impostazione di fabbrica</b><br>pH 6.00 / -300 mV | Codice di diagnostica e messaggio associato:<br>507 "Sensor calib." (pH vetro)<br>517 "Sensor calib." (pH ISFET) |

#### Sistema controllo sensore (solo pH vetro)

Il sistema controllo sensore (SCC) monitora lo stato e l'invecchiamento dell'elettrodo. Lo stato del sensore viene aggiornato dopo ogni taratura.

Le cause principali per il deterioramento dell'elettrodo sono:

- membrana in vetro bloccata o secca
- diaframma (riferimento) bloccato

#### Rimedi

- ▶ Pulire o rigenerare il sensore.
- ▶ Sostituire il sensore, se non si ottiene il risultato desiderato.

#### Percorso: Menu/Setup/Inputs/pH/Extended setup/Diagnostics settings

| Funzione               | Opzioni                                                    | Info                                                                                  |
|------------------------|------------------------------------------------------------|---------------------------------------------------------------------------------------|
| Sensor Condition Check |                                                            | La funzione può essere solo attivata o disattivata. Utilizza i valori soglia interni  |
| Function               | Opzioni<br>• On<br>• Off<br>Impostazione di fabbrica<br>On | Codice di diagnostica e messaggio associato:<br>127 "SCC sufficient"<br>126 "SCC bad" |

# Valore misurato - Redox (solo redox)

Si possono fissare dei valori soglia per monitorare il processo. Se le soglie sono superate o non raggiunte, è visualizzato un messaggio di diagnostica.

| Percorso: Menu/Setup/Inputs/ORP/Extended | l setup/Diagnostics setting | ζS |
|------------------------------------------|-----------------------------|----|
|------------------------------------------|-----------------------------|----|

| Funzione            | Opzioni                             | Info                                                                 |
|---------------------|-------------------------------------|----------------------------------------------------------------------|
| ▶ ORP-Meas value    |                                     | Specificare i valori soglia per il monitoraggio del valore misurato. |
| Upper warning limit | Impostazione di fabbrica<br>900 mV  | Codice di diagnostica e messaggio associato:<br>942 "Process value"  |
| Lower warning limit | Impostazione di fabbrica<br>-900 mV | Codice di diagnostica e messaggio associato:<br>943 "Process value"  |

#### Sistema di controllo del processo

 $\rightarrow$  Paragrafo "Ingressi: funzioni generali/ricorrenti"  $\rightarrow$  1272

#### Soglie delle ore di funzionamento

Consente il monitoraggio delle ore di funzionamento totali e del funzionamento in condizioni estreme del sensore. Se le ore di funzionamento superano i valori soglia definiti, il dispositivo genera il relativo messaggio di diagnostica.

Ogni sensore ha una vita operativa limitata, che dipende in gran parte dalle condizioni operative. Specificando delle soglie di avviso per le ore di funzionamento in condizioni estreme, si garantisce il funzionamento del punto di misura senza interruzioni grazie all'esecuzione tempestiva degli interventi di manutenzione.

| Percorso: Menu/Setup/Inputs/pH or ORP/Extended s | setup/Diagnostics settings |
|--------------------------------------------------|----------------------------|
|--------------------------------------------------|----------------------------|

| Funzione                                                                                                    | Opzioni                                                    | Info                                                                                                    |  |
|----------------------------------------------------------------------------------------------------|------------------------------------------------------------|----------------------------------------------------------------------------------------------------|--|
| ▶ Limits operating hours                                                                                         |                                                            | Definire i valori soglia per il monitoraggio delle ore di<br>funzionamento in condizioni estreme.                                                                                                    |  |
| Il campo di regolazione delle soglie di avviso e di allarme per le ore di funzionamento è generalmente 150000 h. |                                                            |                                                                                                    |  |
| Function                                                                                                    | Opzioni<br>• On<br>• Off<br>Impostazione di fabbrica<br>On | On<br>Il funzionamento del sensore in condizioni estreme è<br>monitorato e registrato nel sensore e il controllore visualizza<br>i messaggi di diagnostica.<br>Off<br>Nessun messaggio di diagnostica. In ogni caso, il tempo in<br>cui il sensore funziona in condizioni estreme è registrato nel<br>sensore e può essere letto nelle informazioni sul sensore ne<br>menu di diagnostica. |  |

| Funzione                           | Opzioni                             | Info                                                                 |
|------------------------------------|-------------------------------------|----------------------------------------------------------------------|
| <ul> <li>Operating time</li> </ul> |                                     | Ore di funzionamento totali del sensore.                             |
| Warning limit                      | Impostazione di fabbrica<br>10000 h | Codice di diagnostica e messaggio associato:<br>199 "Operating time" |
| ▶ Operation > 80°C                 |                                     |                                                                      |
| Warning limit                      | Impostazione di fabbrica<br>10000 h | Codice di diagnostica e messaggio associato:<br>193 "Operating time" |
| ▶ Operation > 100°C                |                                     |                                                                      |
| Warning limit                      | Impostazione di fabbrica<br>10000 h | Codice di diagnostica e messaggio associato:<br>194 "Operating time" |
| ▶ Operation < -300 mV              |                                     | solo pH                                                              |
| Warning limit                      | Impostazione di fabbrica<br>10000 h | Codice di diagnostica e messaggio associato:<br>180 "Operating time" |
| ▶ Operation > 300 mV               |                                     | solo pH                                                              |
| Warning limit                      | Impostazione di fabbrica<br>10000 h | Codice di diagnostica e messaggio associato:<br>179 "Operating time" |

# Delta pendenza (solo pH)

Il dispositivo determina la differenza di pendenza tra l'ultima e la penultima taratura e genera un avviso o un allarme a seconda dell'impostazione configurata. La differenza è un indicatore della condizione del sensore. Quanto maggiore è la variazione, tanto più forte è l'usura subita dalla membrana sensibile in vetro a causa di corrosione chimica o abrasione.

| Funzione      | Opzioni                                                     | Info                                                                          |
|---------------|-------------------------------------------------------------|-------------------------------------------------------------------------------|
| ▶ Delta slope | 0.1010.00 mV/pH                                             | Specificare i valori soglia per il monitoraggio della differenza di pendenza. |
| Function      | Opzioni<br>• On<br>• Off<br>Impostazione di fabbrica<br>Off |                                                                               |
| Warning limit | Impostazione di fabbrica<br>5.00 mV/pH                      | Codice di diagnostica e messaggio associato:<br>518 "Sensor calib."           |

Percorso: Menu/Setup/Inputs/pH/Extended setup/Diagnostics settings

# Delta punto di zero (solo pH vetro) o delta punto operativo (solo pH ISFET)

Il dispositivo determina la differenza tra l'ultima e la penultima taratura e genera un avviso o un allarme a seconda dell'impostazione configurata. La differenza è un indicatore della condizione del sensore. Per gli elettrodi di pH in vetro: quanto maggiore è la variazione, tanto più forte è l'usura subita dal riferimento a causa degli ioni contaminanti o della dissoluzione di KCI.

| Funzione                                                                                 | Opzioni                                                      | Info                                                                                                    |
|------------------------------------------------------------------------------------------|--------------------------------------------------------------|----------------------------------------------------------------------------------------------------|
| <ul> <li>Delta zero point (pH vetro)<br/>Delta operating point (pH<br/>ISFET)</li> </ul> | <b>pH glass</b><br>pH 0.002.00<br><b>pH ISFET</b><br>0950 mV | Definire i valori soglia per il monitoraggio del differenziale<br>del punto di zero o del punto operativo.       |
| Function                                                                                 | Opzioni<br>• On<br>• Off<br>Impostazione di fabbrica<br>Off  |                                                                                                    |
| Warning limit                                                                            | Impostazione di fabbrica<br>0.50 pH/25 mV                    | Codice di diagnostica e messaggio associato:<br>520 "Sensor calib." (pH vetro)<br>522 "Sensor calib." (pH ISFET) |

| Percorso: Menu/Setup/Inputs/pH | /Extended setup/Diagno | stics settings |
|--------------------------------|------------------------|----------------|
|--------------------------------|------------------------|----------------|

#### Sterilizzazioni

 $\rightarrow$  Paragrafo "Ingressi: funzioni generali/ricorrenti"  $\rightarrow$  2 72

#### Comportamento diagnostico

 $\rightarrow$  Paragrafo "Ingressi: funzioni generali/ricorrenti"  $\rightarrow$  272

### 10.2.6 Controllo tag

 $\rightarrow$  Paragrafo "Ingressi: funzioni generali/ricorrenti"  $\rightarrow$  1272

### 10.2.7 Sostituzione del sensore

 $\rightarrow$  Paragrafo "Ingressi: funzioni generali/ricorrenti"  $\rightarrow$  2 72

# 10.2.8 Impostazione di fabbrica per l'elaborazione dei dati

 $\rightarrow$  Paragrafo "Ingressi: funzioni generali/ricorrenti"  $\rightarrow$  1272

# 11 Ingressi: conducibilità

# 11.1 Impostazioni di base

# 11.1.1 Identificazione del sensore

#### Percorso: Menu/Setup/Inputs/<Sensor type>

| Funzione    | Opzioni                                                         | Info                                                                                                    |
|-------------|-----------------------------------------------------------------|----------------------------------------------------------------------------------------------------|
| Channel     | Opzioni<br>On<br>Off<br>Impostazione di fabbrica<br>On          | On<br>In modalità di misura, la visualizzazione del canale è attivata<br>Off<br>Il canale non è visualizzato in modalità di misura,<br>indipendentemente dal fatto che un sensore sia collegato o<br>no. |
| Sensor type | Sola lettura<br>(Disponibile solo se è collegato<br>un sensore) | Tipo di sensore collegato                                                                                                    |
| Order code  |                                                                 | Codice d'ordine del sensore collegato                                                                                                    |

#### 11.1.2 Smorzamento

 $\rightarrow$  Paragrafo "Ingressi: funzioni generali/ricorrenti"  $\rightarrow$  1272

#### 11.1.3 Hold manuale

 $-\!\!>$  Paragrafo "Ingressi: funzioni generali/ricorrenti"  $\rightarrow$   $\geqq$  72

## 11.1.4 Modalità operativa e costante di cella

#### Percorso: Menu/Setup/Inputs/Conductivity

| Funzione       | Opzioni                                                                                                    | Info                                                                                                    |
|----------------|----------------------------------------------------------------------------------------------------|----------------------------------------------------------------------------------------------------|
| Operating mode | Opzioni<br>Conductivity<br>Resistance<br>(solo Cond c)<br>Concentration<br>(solo Cond i)<br>TDS<br>(solo Cond c)<br>Impostazione di fabbrica<br>Conductivity | In alternativa alla conducibilità, è possibile misurare la<br>resistività e i solidi totali disciolti (Total Dissolved Solids -<br>TDS) con un <b>sensore di conducibilità a principio</b><br><b>conduttivo</b> .<br>In alternativa alla conducibilità, si può determinare la<br>concentrazione del fluido con un <b>sensore di conducibilità<br/>induttivo</b> .<br><b>TDS</b><br>Con TDS si intendono tutte le sostanze organiche e<br>inorganiche presenti nell'acqua in forma ionica, molecolare o<br>microgranulare (< 2 µm).<br>Se confrontata con i metodi di laboratorio (analisi<br>gravimetrica), la misura di TDS mediante il valore di<br>conducibilità fornisce un errore di misura massimo inferiore<br>al 10%. |
| Cell constant  | Sola lettura<br>(Disponibile solo se è collegato<br>un sensore)                                                                                              | È visualizzata la costante di cella del sensore collegato<br>(-> certificato del sensore)                                                                                                    |

# 11.1.5 Fattore di installazione (solo sensori induttivi)

| Funzione     | Opzioni                                                         | Info                                                                           |
|--------------|-----------------------------------------------------------------|--------------------------------------------------------------------------------|
| Inst. factor | Sola lettura<br>(Disponibile solo se è collegato<br>un sensore) | Visualizza il valore di corrente. Può essere modificato solo con una taratura. |

Nel caso di condizioni di installazione ristrette, la parete influisce sulla misura di conducibilità nel liquido.

Il fattore di installazione compensa questo effetto. Il trasmettitore corregge la costante di cella moltiplicando con il fattore di installazione.

Il valore del fattore di installazione dipende da diametro e conducibilità del tronchetto di montaggio e, anche, dalla distanza del sensore dalla parete.

Se la distanza tra parete e sensore è sufficiente (a > 15 mm (0.59"), a partire da DN 80), il fattore di installazione f può essere trascurato (f = 1,00).

Se la distanza dalla parete è inferiore, il fattore di installazione è maggiore per i tubi isolanti (f > 1) e minore per i tubi conduttivi (f < 1).

Può essere misurato utilizzando delle soluzioni di taratura o può essere determinato con approssimazione dal seguente grafico.

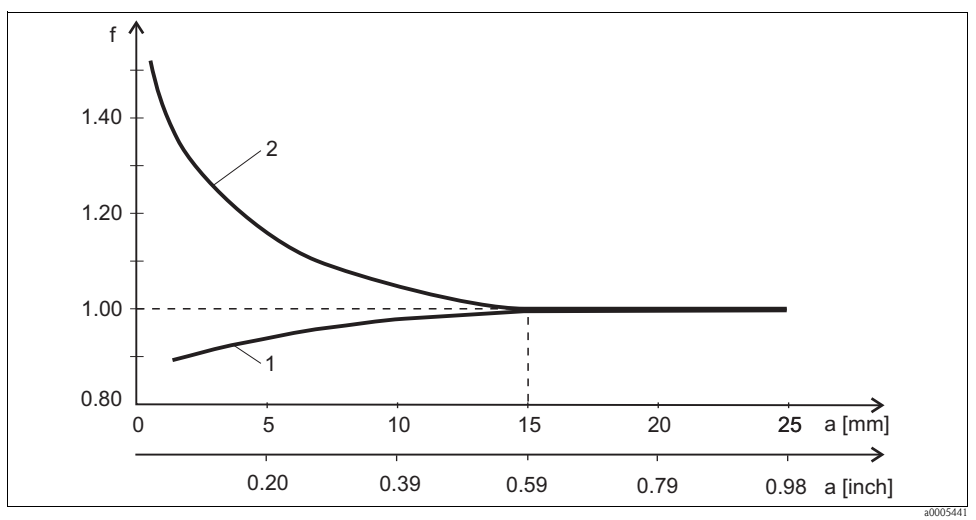

Fig. 11: Relazione tra fattore di installazione f e distanza dalla parete

1 Parete del tubo che conduce l'elettricità

2 Parete del tubo isolante

# 11.1.6 Tabella di concentrazione (solo sensori induttivi)

| Funzione                                                          | Opzioni                                                                                                    | Info                                                                                                    |
|-------------------------------------------------------------------|----------------------------------------------------------------------------------------------------|----------------------------------------------------------------------------------------------------|
| Conc. Table<br>(Operating mode =<br>Concentration)                | Opzioni<br>NaOH 015%<br>HCl<br>HNO3<br>H2SO4 030%<br>H3PO4<br>User table 1<br>User table 2<br>User table 3<br>User table 4 | Tabelle di concentrazione impostate in fabbrica:<br>NaOH: 015%, 0100 °C<br>HCI: 020%, 080 °C<br>HNO <sub>3</sub> : 025%, 090 °C<br>H <sub>2</sub> SO <sub>4</sub> : 025%, 0100 °C<br>H <sub>3</sub> PO <sub>4</sub> : 040%, 090 °C |
|                                                                   | <b>Impostazione di fabbrica</b><br>NaOH 015%                                                                               |                                                                                                    |
| Temp. comp. mode<br>(Operating mode =<br>Concentration)           | Opzioni<br>with temp. comp<br>without temp. comp                                                                           | Selezionare "without temp. comp" solo con campi di<br>temperatura molto piccoli.<br>In tutti gli altri casi, selezionare "with temp. comp".                                                                                        |
|                                                                   | <b>Impostazione di fabbrica</b> with temp. comp                                                                            |                                                                                                    |
| Table name<br>(Conc. Table = una delle tabelle<br>dell'operatore) | Testo personalizzato,<br>16 caratteri                                                                                      | Assegnare un nome identificativo alla tabella selezionata.                                                                                                    |
| Edit table<br>(Conc. Table = una delle tabelle<br>dell'operatore) | 3-column table                                                                                                    | Assegnare le coppie di valori conducibilità-concentrazione<br>per una temperatura specifica.                                                                                                    |
| Conc. unit<br>(Operating mode =<br>Concentration)                 | Solo lettura<br>%                                                                                                    | Questo è solo a scopo informativo. Non sono disponibili<br>opzioni.                                                                                                    |

#### Percorso: Menu/Setup/Inputs/Conductivity

#### Esempio di tabella di concentrazione:

| Conducibilità (senza<br>compensazione) | Concentrazione | Temperatura |
|----------------------------------------|----------------|-------------|
| 1,000 mS/cm                            | 0,000 mg/1     | 0,00 °C     |
| 2,000 mS/cm                            | 0,000 mg/1     | 100,00 °C   |
| 100,0 mS/cm                            | 3,000 mg/1     | 0,00 °C     |
| 300,0 mS/cm                            | 3,000 mg/1     | 100,00 °C   |

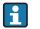

I valori devono aumentare o diminuire in modo costante.

# 11.1.7 Unità ingegneristica e formato

#### Percorso: Menu/Setup/Inputs/Conductivity

| Funzione                                                                                  | Opzioni                                                                                                    | Info                                                                                                    |
|-------------------------------------------------------------------------------------------|----------------------------------------------------------------------------------------------------|----------------------------------------------------------------------------------------------------|
| Main value format                                                                         | Opzioni<br>• Auto<br>• #<br>• #.#<br>• #.##<br>• #.###<br>Impostazione di fabbrica<br>Auto                                                                                                    | Specificare il numero di cifre decimali.                                                                                                    |
| Cond. unit<br>(Operating mode =<br>Conductivity)<br>Unit<br>(Operating mode = Resistance) | Opzioni<br>Conducibilità/resistenza<br>• Auto / Auto<br>• µS/cm / MÎ@m<br>• mS/cm / MÎ@cm<br>• S/cm / kÎ@m<br>• mS/m / Î@m<br>• S/m / Î@m<br>• S/m / Î@cm<br>Impostazione di fabbrica<br>Auto / Auto | L'elenco delle selezioni dipende dalla modalità operativa.<br>Si possono selezionare le unità di conducibilità o le unità di<br>resistenza.<br>Non essendoci opzioni per la misura di concentrazione,<br>questa funzione non è visualizzata per questo tipo di misure. |

#### 11.1.8 Compensazione della temperatura

Coefficiente di temperatura  $\alpha$  = variazione di conducibilità per ogni grado di variazione della temperatura:

 $\kappa(\mathbf{T}) = \kappa(\mathbf{T}_0)(1 + \alpha(\mathbf{T} - \mathbf{T}_0))$ 

 $\kappa(T)$ ...conducibilità alla temperatura di processo T

 $\kappa(T_0)$ ...conducibilità alla temperatura di riferimento  $T_0$ 

Il coefficiente di temperatura dipende sia dalla composizione chimica della soluzione, sia dalla temperatura stessa.

| Funzione         | Opzioni                                                           | Info                                                                                                    |
|------------------|-------------------------------------------------------------------|----------------------------------------------------------------------------------------------------|
| Alpha ref. temp. | -5.0100.0 °C<br>(23.0212.0 °F)                                    | Temperatura di riferimento per calcolare la conducibilità con<br>compensazione della temperatura                                                                                                    |
|                  | Impostazione di fabbrica<br>25.0 °C (77.0 °F)                     | I coefficienti alfa e le temperature di riferimento alfa delle<br>soluzioni di taratura Endress+Hauser sono riportati nella<br>documentazione allegata.                                                                                         |
| Temp. source     | Opzioni<br>Sensor<br>Manual<br>Impostazione di fabbrica<br>Sensor | <ul> <li>Definire se la temperatura del fluido deve essere compensata:</li> <li>automaticamente, utilizzando il sensore di temperatura<br/>integrato nel sensore impiegato</li> <li>manualmente, inserendo la temperatura del fluido</li> </ul> |

#### Percorso: Menu/Setup/Inputs/Conductivity

| Funzione                                           | Opzioni                                                                                                    | Info                                                                                                    |
|----------------------------------------------------|----------------------------------------------------------------------------------------------------|----------------------------------------------------------------------------------------------------|
| Medium temperature<br>(Temp. source = Manual)      | -50.0250.0 °C<br>(-58.0482.0 °F)                                                                                                    | Inserire la temperatura del fluido.                                                                                                    |
|                                                    | <b>Impostazione di fabbrica</b><br>25.0 °C (77 °F)                                                                                                    |                                                                                                    |
| Compensation<br>(Operating mode =<br>Conductivity) | Opzioni<br>None<br>Linear<br>NaCl (IEC 746-3)<br>Water ISO7888<br>UPW NaCl<br>UPW HCl<br>User table 1<br>User table 2<br>User table 3<br>User table 4 | Sono disponibili diversi metodi per compensare la<br>dipendenza di temperatura.<br>Definire in base al processo quale tipo di compensazione<br>utilizzare.<br>In alternativa, si può anche selezionare "None" e, quindi,<br>misurare la conducibilità senza compensazione. |
|                                                    | <b>Impostazione di fabbrica</b><br>Linear                                                                                                    |                                                                                                    |

#### Percorso: Menu/Setup/Inputs/Conductivity

# Compensazione lineare della temperatura

La variazione tra due punti di temperatura è considerata costante, ossia  $\alpha$  = const. Il valore di alfa è salvato nel sensore ed è ricalcolato a ogni taratura. In questo menu è già stata specificata la temperatura di riferimento correlata.

#### Compensazione di NaCl

Per la compensazione di NaCl (secondo IEC 60746), è archiviata una curva fissa e non lineare, che determina la relazione tra il coefficiente di temperatura e la temperatura memorizzata nel dispositivo. Questa curva è valida per basse concentrazioni, fino a ca. 5% di NaCl.

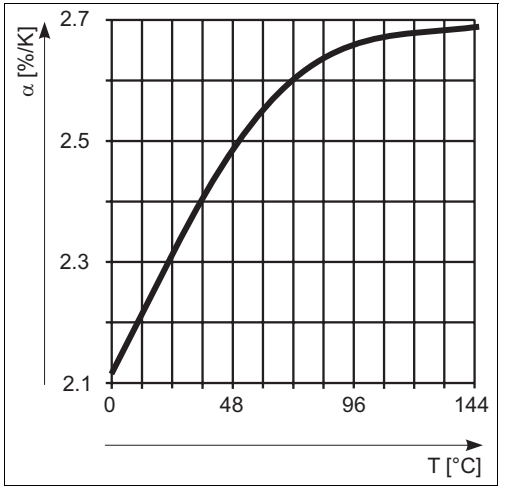

#### Compensazione per acqua naturale

Una funzione non lineare, secondo ISO 7888 è salvata nel dispositivo per la compensazione della temperatura in acqua naturale.

#### Compensazione per acqua ultrapura (per sensori conduttivi)

Degli algoritmi per acqua pura e ultrapura sono memorizzati nel dispositivo. Questi algoritmi considerano la dissociazione dell'acqua e la relativa dipendenza dalla temperatura. Sono utilizzati per valori di conducibilità fino a ca. 100  $\mu$ S/cm.

- UPW NaCl: ottimizzata per contaminazioni pH-neutrali.
- UPW HCI: ottimizzata per misurare la conducibilità acida a valle di uno scambiatore cationico. Adatta anche per ammoniaca (NH<sub>3</sub>) e soda caustica (NaOH).

#### Tabelle definite dall'operatore

Si può salvare una funzione che considera le proprietà di un processo specifico. A questo scopo, determinare le coppie di valori temperatura T e conducibilità  $\kappa$  con:

- $\kappa(T_0)$  per la temperatura di riferimento  $T_0$
- $\kappa(T)$  per le temperature che si verificano nel processo

La seguente formula serve per calcolare i  $\alpha$  valori per le temperature importanti per il processo:

 $\alpha = \frac{100\%}{\kappa(T_0)} \cdot \frac{\kappa(T) - \kappa(T_0)}{T - T_0}; T \neq T_0$ 

I valori devono aumentare o diminuire in modo costante.

| Funzione                                                                 | Opzioni                                                                                                    | Info                                                                                                    |
|--------------------------------------------------------------------------|----------------------------------------------------------------------------------------------------|----------------------------------------------------------------------------------------------------|
| Temp. comp. mode<br>(Compensation = una delle<br>tabelle dell'operatore) | Opzioni<br>• Conductivity<br>• Coeff. Alpha<br>Impostazione di fabbrica<br>Conductivity                                                                | <b>Conductivity</b><br>Specificare temperatura, conducibilità e conducibilità senza<br>compensazione. Consigliata per ampi campi di misura e<br>piccoli valori misurati.<br><b>Coeff. Alpha</b><br>Per le coppie di valori, inserire un valore alfa e la temperatura<br>correlata. |
| Table name<br>(Compensation = una delle<br>tabelle dell'operatore)       | Testo personalizzato,<br>16 caratteri                                                                                                    | Assegnare un nome identificativo alla tabella selezionata.                                                                                                    |
| ▶ Edit table<br>(Compensation = una delle<br>tabelle dell'operatore)     | <ul> <li>Temperature</li> <li>Conductivity</li> <li>Temperature comp. cond.</li> <li>oppure</li> <li>Temperature</li> <li>Coefficient alpha</li> </ul> | Numero di righe massimo: 25<br>Il tipo di tabella dipende dall'opzione selezionata in "Temp.<br>comp. mode".                                                                                                    |

#### Percorso: Menu/Setup/Inputs/Conductivity

# 11.2 Configurazione estesa

# 11.2.1 Formato della temperatura

#### Percorso: Menu/Setup/Inputs/<Sensor type>/Extended setup

| Funzione           | Opzioni                                                | Info                                                                              |
|--------------------|--------------------------------------------------------|-----------------------------------------------------------------------------------|
| Temperature format | Opzioni<br>• #.#<br>• #.##<br>Impostazione di fabbrica | Selezionare il numero di cifre decimali per la visualizzazione della temperatura. |
|                    | #.#                                                    |                                                                                   |

### 11.2.2 Pulizia

```
\rightarrow Paragrafo "Ingressi: funzioni generali/ricorrenti" \rightarrow 12 72
```

# 11.2.3 Impostazioni di diagnostica

Questa parte del menu serve per specificare le soglie di avviso e per definire se utilizzare degli strumenti di diagnostica e come.

Per ogni impostazione è visualizzato il codice di diagnostica associato.

### Sistema di controllo del processo

 $\rightarrow$  Paragrafo "Ingressi: funzioni generali/ricorrenti"  $\rightarrow$  1272

### Soglie delle ore di funzionamento

Consente il monitoraggio delle ore di funzionamento totali e del funzionamento in condizioni estreme del sensore. Se le ore di funzionamento superano i valori soglia definiti, il dispositivo genera il relativo messaggio di diagnostica.

Ogni sensore ha una vita operativa limitata, che dipende in gran parte dalle condizioni operative. Specificando delle soglie di avviso per le ore di funzionamento in condizioni estreme, si garantisce il funzionamento del punto di misura senza interruzioni grazie all'esecuzione tempestiva degli interventi di manutenzione.

| Funzione                           | Opzioni                                                     | Info                                                                                                    |
|------------------------------------|-------------------------------------------------------------|----------------------------------------------------------------------------------------------------|
| ▶ Limits operating hours           |                                                             |                                                                                                    |
| Il campo di regolazione delle so   | oglie di avviso e di allarme per                            | le ore di funzionamento è generalmente 150000 h.                                                                                                    |
| Function                           | Opzioni<br>• On<br>• Off<br>Impostazione di fabbrica<br>Off | On<br>Il funzionamento del sensore in condizioni estreme è<br>monitorato e registrato nel sensore e il controllore visualizza<br>i messaggi di diagnostica.<br>Off<br>Nessun messaggio di diagnostica. In ogni caso, il tempo in<br>cui il sensore funziona in condizioni estreme è registrato nel<br>sensore e può essere letto nelle informazioni sul sensore ne<br>menu di diagnostica. |
| <ul> <li>Operating time</li> </ul> |                                                             | Ore di funzionamento totali del sensore.                                                                                                    |
| Warning limit                      | <b>Impostazione di fabbrica</b><br>10000 h                  | Codice di diagnostica e messaggio associato:<br>199 "Operating time"                                                                                                    |
| ▶ Operation > 80°C                 |                                                             |                                                                                                    |
| Warning limit                      | <b>Impostazione di fabbrica</b><br>10000 h                  | Codice di diagnostica e messaggio associato:<br>193 "Operating time"                                                                                                    |
| ▶ Operation > 120°C                |                                                             | Solo per sensori conduttivi                                                                                                    |
| Warning limit                      | <b>Impostazione di fabbrica</b><br>10000 h                  | Codice di diagnostica e messaggio associato:<br>195 "Operating time"                                                                                                    |
| ▶ Operation > 125°C                |                                                             | Solo per sensori induttivi                                                                                                    |
| Warning limit                      | <b>Impostazione di fabbrica</b><br>10000 h                  | Codice di diagnostica e messaggio associato:<br>196 "Operating time"                                                                                                    |
| ► Operation > 140°C                |                                                             | Solo per sensori conduttivi                                                                                                    |
| Warning limit                      | <b>Impostazione di fabbrica</b><br>10000 h                  | Codice di diagnostica e messaggio associato:<br>197 "Operating time"                                                                                                    |
| ▶ Operation > 150°C                |                                                             | Solo per sensori induttivi                                                                                                    |
| Warning limit                      | <b>Impostazione di fabbrica</b><br>10000 h                  | Codice di diagnostica e messaggio associato:<br>198 "Operating time"                                                                                                    |
| ▶ Operation > 80°C<br>< 100nS/cm   |                                                             | Solo per sensori conduttivi                                                                                                    |
| Warning limit                      | <b>Impostazione di fabbrica</b><br>10000 h                  | Codice di diagnostica e messaggio associato:<br>187 "Operating time"                                                                                                    |
| ► Operation < 5°C                  |                                                             | Solo per sensori induttivi                                                                                                    |
| Warning limit                      | <b>Impostazione di fabbrica</b><br>10000 h                  | Codice di diagnostica e messaggio associato:<br>188 "Operating time"                                                                                                    |

#### Percorso: Menu/Setup/Inputs/Conductivity/Extended setup/Diagnostics settings

#### Sterilizzazioni

 $\rightarrow$  Paragrafo "Ingressi: funzioni generali/ricorrenti"  $\rightarrow$  1272

#### Comportamento diagnostico

 $\rightarrow$  Paragrafo "Ingressi: funzioni generali/ricorrenti"  $\rightarrow$  272

#### Rilevamento della polarizzazione (solo sensori conduttivi)

A causa del flusso attraverso l'interfaccia elettrolita/elettrodo, in questa zona si svolgono delle reazioni che causano una tensione addizionale. Questi effetti di polarizzazione limitano il campo di misura dei sensori conduttivi. La compensazione specifica del sensore aumenta il livello di accuratezza per le soglie del campo di misura.

Il controllore riconosce il sensore Memosens e utilizza automaticamente la compensazione adatta. Le soglie del campo di misura sono visualizzate nelle specifiche in Diagnostics/Sensor information/Sensor specifications.

#### Percorso: Menu/Setup/Inputs/Conductivity/Extended setup/Diagnostics settings/Polarization detetected

| Funzione                | Opzioni                                | Info                                                               |
|-------------------------|----------------------------------------|--------------------------------------------------------------------|
| Polarization detetected | Opzioni<br>■ On<br>■ Off               | Codice di diagnostica e messaggio associato:<br>168 "Polarization" |
|                         | <b>Impostazione di fabbrica</b><br>Off |                                                                    |

#### 11.2.4 Acqua per uso farmaceutico

Questo menu serve per impostare il monitoraggio dell'acqua per uso farmaceutico secondo gli standard USP (United States Pharmacopeia) ed EP (European Pharmacopeia).

Per le funzioni di soglia, sono misurati i valori di conducibilità e temperatura senza compensazione. I valori misurati sono confrontati con le tabelle definite negli standard. Nel caso di superamento di soglia, si attiva un allarme. In aggiunta, si può impostare anche un allarme preliminare (soglia di avviso), che segnala stati operativi non desiderati prima che si verifichino.

| Percorso: Menu/Setup/Inputs/C | Conductivity/Extended setup/ | Diagnostics settings/Pharmacy-water |
|-------------------------------|------------------------------|-------------------------------------|
|-------------------------------|------------------------------|-------------------------------------|

| Funzione | Opzioni                                                        | Info                                                                                                    |
|----------|----------------------------------------------------------------|----------------------------------------------------------------------------------------------------|
| Function | Opzioni<br>Off<br>EP<br>USP<br>Impostazione di fabbrica<br>Off | I valori di soglia sono archiviati nel dispositivo secondo le<br>specifiche USP o EP.<br>La soglia di avviso deve essere definita come % del valore di<br>soglia. |

| Funzione      | Opzioni                                          | Info                                                                                                    |
|---------------|--------------------------------------------------|----------------------------------------------------------------------------------------------------|
| Warning limit | 10.099.9 %<br>Impostazione di fabbrica<br>80.0 % | Codice di diagnostica e messaggio associato:<br>915 "USP warning"<br>Se il valore supera le soglie USP o EP salvate nel software, è<br>visualizzato il messaggio di diagnostica 914 "USP alarm". |

Percorso: Menu/Setup/Inputs/Conductivity/Extended setup/Diagnostics settings/Pharmacy-water

#### 11.2.5 Controllo tag

 $\rightarrow$  Paragrafo "Ingressi: funzioni generali/ricorrenti"  $\rightarrow$  1272

#### 11.2.6 Sostituzione del sensore

 $\rightarrow$  Paragrafo "Ingressi: funzioni generali/ricorrenti"  $\rightarrow$  272

#### 11.2.7 Impostazione di fabbrica per l'elaborazione dei dati

 $\rightarrow$  Paragrafo "Ingressi: funzioni generali/ricorrenti"  $\rightarrow$  1272

# 11.2.8 Impostazione di fabbrica del sensore (solo CLS50D)

 $\rightarrow$  Paragrafo "Ingressi: funzioni generali/ricorrenti"  $\rightarrow$  1272

# 12 Ingressi: ossigeno

# 12.1 Impostazioni di base

#### 12.1.1 Identificazione del sensore

#### Percorso: Menu/Setup/Inputs/<Sensor type>

| Funzione    | Opzioni                                                         | Info                                                                                                    |
|-------------|-----------------------------------------------------------------|----------------------------------------------------------------------------------------------------|
| Channel     | Opzioni<br>On<br>Off<br>Impostazione di fabbrica<br>On          | On<br>In modalità di misura, la visualizzazione del canale è attivata<br>Off<br>Il canale non è visualizzato in modalità di misura,<br>indipendentemente dal fatto che un sensore sia collegato o<br>no. |
| Sensor type | Sola lettura<br>(Disponibile solo se è collegato<br>un sensore) | Tipo di sensore collegato                                                                                                    |
| Order code  |                                                                 | Codice d'ordine del sensore collegato                                                                                                    |

#### 12.1.2 Valore principale

#### Percorso: Menu/Setup/Inputs/DO

| Funzione   | Opzioni                                                                                                    | Info                                                                                                    |
|------------|----------------------------------------------------------------------------------------------------|----------------------------------------------------------------------------------------------------|
| Main value | Opzioni<br>Concentration liquid<br>Concentration gaseous<br>Saturation<br>Partial pressure<br>Raw value nA<br>(solo ossigeno (amp.))<br>Raw value μs<br>(solo ossigeno (ott.))<br>Impostazione di fabbrica<br>Concentration liquid | Definire se il valore principale deve essere visualizzato. Altre<br>funzioni, come l'impostazione dell'unità ingegneristica,<br>dipendono da questa impostazione. |

#### 12.1.3 Smorzamento

 $-\!\!>$  Paragrafo "Ingressi: funzioni generali/ricorrenti"  $\rightarrow$   $\geqq$  72

# 12.1.4 Unità ingegneristica

#### Percorso: Menu/Setup/Inputs/DO

| Funzione                                                                    | Opzioni                                                                                                    | Info |
|-----------------------------------------------------------------------------|----------------------------------------------------------------------------------------------------|------|
| Unit<br>Main value = "Concentration<br>liquid" o "Concentration<br>gaseous" | Opzioni<br>(Main value = "Concentration<br>liquid")<br>• mg/1<br>• µg/1<br>• ppm<br>• ppb<br>Opzioni<br>(Main value = "Concentration<br>gaseous")<br>• %Vol<br>• ppmVol (Main value =<br>"Concentration gaseous"<br>Impostazione di fabbrica<br>mg/1<br>%Vol |      |

#### 12.1.5 Hold manuale

 $\rightarrow$  Paragrafo "Ingressi: funzioni generali/ricorrenti"  $\rightarrow$  12 72

# 12.2 Configurazione estesa

# 12.2.1 Compensazione della temperatura (solo sensori amperometrici)

| Percorso: Menu/Setup/Inputs/DO/Extended setup |
|-----------------------------------------------|
|-----------------------------------------------|

| Funzione                                                           | Opzioni                                                                            | Info                                                                                                    |
|--------------------------------------------------------------------|------------------------------------------------------------------------------------|----------------------------------------------------------------------------------------------------|
| Temp. compensation                                                 | Opzioni<br>• Automatic<br>• Manual<br><b>Impostazione di fabbrica</b><br>Automatic | <ul> <li>Definire se la temperatura del fluido deve essere compensata:</li> <li>automaticamente, utilizzando il sensore di temperatura integrato nel sensore impiegato<br/>Questo significa che la temperatura è sempre compensata in base al valore di temperatura attuale.</li> <li>manualmente, inserendo la temperatura del fluido<br/>Questo significa che il valore misurato è sempre compensato rispetto al valore inserito, ad es. per il monitoraggio della sezione di entrata e uscita da un impianto di raffreddamento.</li> </ul> |
| Temperatura<br>( <i>Temp. compensation</i> =<br>" <i>Manual</i> ") | 0,080,0 °C<br>(32.0176.0 °F)<br>Impostazione di fabbrica<br>20.0 °C (68 °F)        | Inserire la temperatura del fluido o la temperatura, che si<br>vuole utilizzare come valore di riferimento.                                                                                                    |

# 12.2.2 Formati del valore misurato

| Funzione           | Opzioni                                                                          | Info                                                                                              |
|--------------------|----------------------------------------------------------------------------------|---------------------------------------------------------------------------------------------------|
| Main value format  | Opzioni<br>• #.#<br>• #.##<br>• #.###<br>• #<br>Impostazione di fabbrica<br>#.## | Specificare il numero di cifre decimali per la visualizzazione<br>del valore misurato principale. |
| Temperature format | Opzioni<br>• #.#<br>• #.##<br>Impostazione di fabbrica<br>#.#                    | Selezionare il numero di cifre decimali per la visualizzazione della temperatura.                 |

#### Percorso: Menu/Setup/Inputs/DO o Chlorine/Extended setup<sup>1</sup>)

1) Nel caso del cloro, la sequenza delle due funzioni del menu è inversa

# 12.2.3 Compensazione del fluido (nel processo)

#### Percorso: Menu/Setup/Inputs/DO/Extended setup

| Funzione                        | Opzioni                                                             | Info                                                                                                    |
|---------------------------------|---------------------------------------------------------------------|----------------------------------------------------------------------------------------------------|
| Medium pressure                 | Opzioni<br>Process pressure<br>Air pressure<br>Altitude             |                                                                                                    |
|                                 | <b>Impostazione di fabbrica</b><br>Air pressure                     |                                                                                                    |
| Altitude                        | -3004000 m                                                          | Inserire l'altitudine <b>oppure</b> la pressione media dell'aria                                                                                                    |
| Medium pressure = "Altitude"    | <b>Impostazione di fabbrica</b><br>0 m                              | (valori interdipendenti).<br>Se si specifica l'altitudine, la pressione media dell'aria è<br>calcolata dalla formula dell'altitudine barometrica e vice                              |
| Air pressureor Process pressure | <i>Medium pressure</i> = " <i>Air pressure</i> "<br>5001200 hPa     | versa.<br>Se si esegue la compensazione utilizzando la pressione di<br>processo, inserire qui la pressione del processo. Di<br>conseguenza, la pressione non dinende dall'altitudine |
|                                 | <i>Medium pressure</i> = " <i>Process pressure</i> "<br>5009999 hPa |                                                                                                    |
|                                 | <b>Impostazione di fabbrica</b><br>1013 hPa                         |                                                                                                    |
| Salinity                        | 040 g/kg                                                            | L'effetto del contenuto di sale sulla misura di ossigeno è                                                                                                    |
|                                 | <b>Impostazione di fabbrica</b><br>0 g/kg                           | compensata con questa funzione. Esempio: Misura di acqu<br>di mare secondo Copenhagen Standard (30 g/kg).                                                                            |

# 12.2.4 Pulizia

| Funzione                                                                             | Opzioni                                                                           | Info                                                                                                    |
|--------------------------------------------------------------------------------------|-----------------------------------------------------------------------------------|----------------------------------------------------------------------------------------------------|
| Cleaning                                                                             | Opzioni<br>• None<br>• Cleaning 1<br>• Cleaning 2<br>• Cleaning 3<br>• Cleaning 4 | <ul> <li>Selezionare un programma di pulizia.</li> <li>Questo programma è eseguito se: <ul> <li>è presente un messaggio di diagnostica al canale e</li> <li>per questo messaggio è stato specificato un processo di pulizia (-&gt; "Inputs/Diagnostics settings/Diag. behavior").</li> </ul> </li> </ul> |
|                                                                                      | Impostazione di fabbrica<br>None                                                  |                                                                                                    |
| I programmi di pulizia sono definiti nel menu "Setup/Additional functions/Cleaning". |                                                                                   |                                                                                                    |

# 12.2.5 Impostazioni di taratura

### Criteri di stabilità

Consente di definire la fluttuazione consentita per il valore misurato, che non deve essere superata in un certo intervallo di tempo durante la taratura.

Se la differenza consentita viene superata, la taratura non è consentita e si interrompe automaticamente.

| Funzione             | Opzioni                                          | Info                                                                                                    |  |  |
|----------------------|--------------------------------------------------|----------------------------------------------------------------------------------------------------|--|--|
| ► Stability criteria | ► Stability criteria                             |                                                                                                    |  |  |
| Delta signal         | 0.12.0 %<br>Impostazione di fabbrica<br>0.2 %    | Fluttuazione consentita per il valore misurato durante la taratura. Riferita al valore grezzo in nA nel caso di sensori amperometrici e riferita alla pressione parziale nel caso di sensori ottici. |  |  |
| Delta temperature    | 0.102.00 K<br>Impostazione di fabbrica<br>0.50 K | Fluttuazione di temperatura consentita durante la taratura                                                                                                    |  |  |
| Duration             | 560 s<br>Impostazione di fabbrica<br>20 s        | Periodo di tempo durante il quale non deve essere superato il<br>campo, consentito per la fluttuazione del valore misurato                                                                           |  |  |

#### Percorso: Menu/Setup/Inputs/Oxygen/Extended setup/Calib. settings

# Compensazione del fluido (durante la taratura)

| Funzione                         | Opzioni                                                             | Info                                                                                                    |
|----------------------------------|---------------------------------------------------------------------|----------------------------------------------------------------------------------------------------|
| Medium pressure                  | Opzioni<br>Process pressure<br>Air pressure<br>Altitude             |                                                                                                    |
|                                  | <b>Impostazione di fabbrica</b><br>Air pressure                     |                                                                                                    |
| Altitude                         | -3004000 m                                                          | Inserire l'altitudine <b>oppure</b> la pressione media dell'aria                                                                                                    |
| Medium pressure = "Altitude"     | <b>Impostazione di fabbrica</b><br>0 m                              | (valori interdipendenti).<br>Se si specifica l'altitudine, la pressione media dell'aria è<br>calcolata dalla formula dell'altitudine barometrica e vice                               |
| Air pressure or Process pressure | <i>Medium pressure</i> = " <i>Air pressure</i> "<br>5001200 hPa     | versa.<br>Se si esegue la compensazione utilizzando la pressione di<br>processo, inserire qui la pressione del processo. Di<br>conseguenza, la pressione non dipende dall'altitudine. |
|                                  | <i>Medium pressure</i> = " <i>Process pressure</i> "<br>5009999 hPa |                                                                                                    |
|                                  | <b>Impostazione di fabbrica</b><br>1013 hPa                         |                                                                                                    |
| Rel. hum. (aria variabile)       | 0100 %                                                              |                                                                                                    |
|                                  | Impostazione di fabbrica<br>100 %                                   |                                                                                                    |

| Percorso: Menu/Setup/Inputs/DO/Extended | l setup/Calib. settings |
|-----------------------------------------|-------------------------|
|-----------------------------------------|-------------------------|

#### Timer e data di scadenza della taratura

 $\rightarrow$  Paragrafo "Ingressi: funzioni generali/ricorrenti"  $\rightarrow$  1272

#### 12.2.6 Impostazioni di diagnostica

Ouesta parte del menu serve per specificare le soglie di avviso e per definire se utilizzare degli strumenti di diagnostica e come.

Per ogni impostazione è visualizzato il codice di diagnostica associato.

### Pendenza

La pendenza (relativa) caratterizza la condizione del sensore. Valori in diminuzione indicano che l'elettrolita è esausto. Si può controllare se l'elettrolita deve essere sostituito specificando dei valori soglia e i messaggi di diagnostica attivati da questi valori.

| Percorso: N | Menu/Setup  | /Inputs/DO  | /Extended      | setup/ | Diagnostics | settings |
|-------------|-------------|-------------|----------------|--------|-------------|----------|
|             | nona, ootap | , mpato, 20 | / Directinated | occup, | Diagnoodies | occurgo  |

| Funzione            | Opzioni                             | Info                                                                        |
|---------------------|-------------------------------------|-----------------------------------------------------------------------------|
| ▶ Slope             | 0.0200.0 %                          | Specificare i valori soglia per il monitoraggio della pendenza nel sensore. |
| Upper warning limit | Impostazione di fabbrica<br>140.0 % | Codice di diagnostica e messaggio associato:<br>511 "Sensor calib."         |
| Lower warning limit | Impostazione di fabbrica<br>60.0 %  | Codice di diagnostica e messaggio associato:<br>509 "Sensor calib."         |

### Delta pendenza (solo sensori amperometrici)

Il dispositivo determina la differenza di pendenza tra l'ultima e la penultima taratura e genera un avviso o un allarme a seconda dell'impostazione configurata. La differenza è un indicatore della condizione del sensore. Un aumento della differenza indica la formazione di depositi sul diaframma del sensore o la contaminazione dell'elettrolita. Sostituire il diaframma e l'elettrolita come da istruzioni riportate nel manuale di funzionamento del sensore.

#### Percorso: Menu/Setup/Inputs/DO/Extended setup/Diagnostics settings

| Funzione      | Opzioni                           | Info                                                                          |
|---------------|-----------------------------------|-------------------------------------------------------------------------------|
| ▶ Delta slope | 0.050.0 %                         | Specificare i valori soglia per il monitoraggio della differenza di pendenza. |
| Function      | Opzioni<br>■ On<br>■ Off          |                                                                               |
|               | Impostazione di fabbrica<br>On    |                                                                               |
| Warning limit | Impostazione di fabbrica<br>5.0 % | Codice di diagnostica e messaggio associato:<br>518 "Sensor calib."           |

#### Punto di zero (solo sensori amperometrici)

Il punto di zero corrisponde al segnale del sensore misurato in un fluido in assenza di ossigeno. Il punto di zero può essere tarato in acqua priva di ossigeno o in azoto a elevata purezza. In questo modo si migliora l'accuratezza nel campo delle traccie.

Percorso: Menu/Setup/Inputs/DO/Extended setup/Diagnostics settings

| Funzione      | Opzioni                                | Info                                                                                     |
|---------------|----------------------------------------|------------------------------------------------------------------------------------------|
| ▶ Zero point  | 0.010.0 nA                             | Specificare i valori soglia per il monitoraggio del punto di zero nel sensore impiegato. |
| Warning limit | <b>Impostazione di fabbrica</b> 3.0 nA | Codice di diagnostica e messaggio associato:<br>513 "Zero Warn"                          |

#### Delta punto di zero (solo sensori amperometrici)

Il dispositivo determina la differenza tra l'ultima e la penultima taratura e genera un avviso o un allarme a seconda dell'impostazione configurata. La differenza è un indicatore della condizione del sensore. Un aumento della differenza indica la formazione di depositi sul catodo. Pulire o sostituire il catodo, come specificato nelle istruzioni riportate nel manuale di funzionamento del sensore.

| Funzione                             | Opzioni                                                     | Info                                                                                |
|--------------------------------------|-------------------------------------------------------------|-------------------------------------------------------------------------------------|
| <ul> <li>Delta zero point</li> </ul> | 0.010 nA                                                    | Specificare i valori soglia per il monitoraggio della differenza del punto di zero. |
| Function                             | Opzioni<br>• On<br>• Off<br>Impostazione di fabbrica<br>Off |                                                                                     |
| Warning limit                        | Impostazione di fabbrica<br>1.0 nA                          | Codice di diagnostica e messaggio associato:<br>520 "Sensor calib."                 |

Percorso: Menu/Setup/Inputs/DO/Extended setup/Diagnostics settings

#### Taratura, membrana (solo sensori amperometrici)

Il contatore di tarature nel sensore distingue tra le tarature del sensore e quelle con la membrana di separazione attualmente impiegata. Se si sostituisce questa membrana, è azzerato solo il relativo contatore.

#### Percorso: Menu/Setup/Inputs/DO/Extended setup/Diagnostics settings

| Funzione                     | Opzioni                                                     | Info                                                                                   |
|------------------------------|-------------------------------------------------------------|----------------------------------------------------------------------------------------|
| ▶ Number of cap calibrations |                                                             | Specificare il numero di tarature da eseguire con una                                  |
| Function                     | Opzioni<br>• On<br>• Off<br>Impostazione di fabbrica<br>Off | Il numero dipende principalmente dal processo e deve essere determinato caso per caso. |
| Warning limit                | 01000<br>Impostazione di fabbrica<br>6                      | Codice di diagnostica e messaggio associato:<br>535 "Sensor check"                     |

#### Sterilizzazioni, membrana (solo sensori amperometrici, sterilizzabili)

Il contatore di sterilizzazioni nel sensore distingue tra il sensore e la membrana di separazione attualmente impiegata. Se si sostituisce questa membrana, è azzerato solo il relativo contatore.

#### Percorso: Menu/Setup/Inputs/DO/Extended setup/Diagnostics settings

| Funzione                       | Opzioni                                | Info                                                                                   |
|--------------------------------|----------------------------------------|----------------------------------------------------------------------------------------|
| ▶ Number of cap sterilizations |                                        | Specificare il numero di sterilizzazioni da eseguire con una                           |
| Function                       | Opzioni<br>■ On<br>■ Off               | Il numero dipende principalmente dal processo e deve essere determinato caso per caso. |
|                                | Impostazione di fabbrica<br>Off        |                                                                                        |
| Warning limit                  | 0100<br>Impostazione di fabbrica<br>25 | Codice di diagnostica e messaggio associato:<br>109 "Sterilizat. cap"                  |

#### Sterilizzazioni (solo sensori sterilizzabili)

—> Paragrafo "Ingressi: funzioni generali/ricorrenti"  $\rightarrow$  <br/> 72

#### Sistema di controllo del processo

—> Paragrafo "Ingressi: funzioni generali/ricorrenti"  $\rightarrow$  <br/>72

#### Soglie delle ore di funzionamento

Consente il monitoraggio delle ore di funzionamento totali e del funzionamento in condizioni estreme del sensore. Se le ore di funzionamento superano i valori soglia definiti, il dispositivo genera il relativo messaggio di diagnostica.

i

Ogni sensore ha una vita operativa limitata, che dipende in gran parte dalle condizioni operative. Specificando delle soglie di avviso per le ore di funzionamento in condizioni estreme, si garantisce il funzionamento del punto di misura senza interruzioni grazie all'esecuzione tempestiva degli interventi di manutenzione.

| Funzione                         | Opzioni                                                 | Info                                                                                                    |  |
|----------------------------------|---------------------------------------------------------|----------------------------------------------------------------------------------------------------|--|
| ▶ Limits operating hours         |                                                         |                                                                                                    |  |
| Il campo di regolazione delle se | oglie di avviso e di allarme per                        | le ore di funzionamento è generalmente 150000 h.                                                                                                    |  |
| Function                         | Opzioni<br>On<br>Off<br>Impostazione di fabbrica<br>Off | On<br>Il funzionamento del sensore in condizioni estreme è<br>monitorato e registrato nel sensore e il controllore visualizza<br>i messaggi di diagnostica.<br>Off<br>Nessun messaggio di diagnostica. In ogni caso, il tempo in<br>cui il sensore funziona in condizioni estreme è registrato nel<br>sensore e può essere letto nelle informazioni sul sensore ne<br>menu di diagnostica. |  |
| Operating time                   |                                                         | Ore di funzionamento totali del sensore.                                                                                                    |  |
| Warning limit                    | <b>Impostazione di fabbrica</b><br>10000 h              | Codice di diagnostica e messaggio associato:<br>199 "Operating time"                                                                                                    |  |
| ▶ Operation < 5°C                |                                                         | Solo con sensori ottici                                                                                                    |  |
| Warning limit                    | Impostazione di fabbrica<br>10000 h                     | Codice di diagnostica e messaggio associato:<br>188 "Operating time"                                                                                                    |  |
| ▶ Operation > 5°C                |                                                         | Solo COS51D                                                                                                    |  |
| Warning limit                    | Impostazione di fabbrica<br>10000 h                     | Codice di diagnostica e messaggio associato:<br>189 "Operating time"                                                                                                    |  |
| ▶ Operation > 25°C               |                                                         | Solo con sensori ottici                                                                                                    |  |
| Warning limit                    | <b>Impostazione di fabbrica</b><br>10000 h              | Codice di diagnostica e messaggio associato:<br>190 "Operating time"                                                                                                    |  |
| ► Operation > 30°C               |                                                         | Solo COS51D                                                                                                    |  |
| Warning limit                    | <b>Impostazione di fabbrica</b><br>10000 h              | Codice di diagnostica e messaggio associato:<br>191 "Operating time"                                                                                                    |  |
| ▶ Operation > 40°C               |                                                         | Solo COS22D, COS61D                                                                                                    |  |
| Warning limit                    | <b>Impostazione di fabbrica</b><br>10000 h              | Codice di diagnostica e messaggio associato:<br>192 "Operating time"                                                                                                    |  |

#### Percorso: Menu/Setup/Inputs/DO/Extended setup/Diagnostics settings

| Percorso: Menu | /Setup/Inputs/D                       | O/Extended setu | up/Diagnostics | settings |
|----------------|---------------------------------------|-----------------|----------------|----------|
|                | · · · · · · · · · · · · · · · · · · · |                 |                |          |

| Funzione                                                                           | Opzioni                                    | Info                                                                                                    |
|------------------------------------------------------------------------------------|--------------------------------------------|----------------------------------------------------------------------------------------------------|
| ▶ Operation > 80°C                                                                 |                                            | Solo COS22D                                                                                                    |
| Warning limit                                                                      | <b>Impostazione di fabbrica</b><br>10000 h | Codice di diagnostica e messaggio associato:<br>193 "Operating time"                                           |
| <ul> <li>(funzionamento oltre il<br/>primo valore nA specificato)</li> </ul>       |                                            | Solo con sensori amperometrici, soglia specifica del sensore<br>– COS22D: > 15 nA<br>– COSS1D: > 30 nA         |
| Warning limit                                                                      | <b>Impostazione di fabbrica</b><br>10000 h | Codice di diagnostica e messaggio associato:<br>183 "Operating time" (COS22D)<br>184 "Operating time" (COS51D) |
| <ul> <li>(funzionamento oltre il<br/>secondo valore nA<br/>specificato)</li> </ul> |                                            | Solo con sensori amperometrici, soglia specifica del sensore<br>– COS22D: > 50 nA<br>– COSS1D: > 160 nA        |
| Warning limit                                                                      | <b>Impostazione di fabbrica</b><br>10000 h | Codice di diagnostica e messaggio associato:<br>185 "Operating time" (COS22D)<br>186 "Operating time" (COS51D) |
| ▶ Operation < 25 µs                                                                |                                            | Solo sensori ottici (μS = tempo di decadenza della<br>fluorescenza, valore grezzo della misura ottica)         |
| Warning limit                                                                      | <b>Impostazione di fabbrica</b><br>10000 h | Codice di diagnostica e messaggio associato:<br>181 "Operating time"                                           |
| • Operation > 40 $\mu$ s                                                           |                                            | Solo con sensori ottici                                                                                        |
| Warning limit                                                                      | <b>Impostazione di fabbrica</b><br>10000 h | Codice di diagnostica e messaggio associato:<br>182 "Operating time"                                           |

### Comportamento diagnostico

 $\rightarrow$  Paragrafo "Ingressi: funzioni generali/ricorrenti"  $\rightarrow$  272

# 12.2.7 Controllo tag

 $\rightarrow$  Paragrafo "Ingressi: funzioni generali/ricorrenti"  $\rightarrow$  272

# 12.2.8 Sostituzione del sensore

 $\rightarrow$  Paragrafo "Ingressi: funzioni generali/ricorrenti"  $\rightarrow$  12 72

# 12.2.9 Impostazione di fabbrica per l'elaborazione dei dati

 $\rightarrow$  Paragrafo "Ingressi: funzioni generali/ricorrenti"  $\rightarrow$  12 72

# 12.2.10Impostazione di fabbrica del sensore (solo COS61D)

−> Paragrafo "Ingressi: funzioni generali/ricorrenti" → 1272
# 13 Ingressi: cloro

# 13.1 Impostazioni di base

# 13.1.1 Identificazione del sensore

#### Percorso: Menu/Setup/Inputs/<Sensor type>

| Funzione    | Opzioni                                                | Info                                                                                                    |
|-------------|--------------------------------------------------------|----------------------------------------------------------------------------------------------------|
| Channel     | Opzioni<br>On<br>Off<br>Impostazione di fabbrica<br>On | On<br>In modalità di misura, la visualizzazione del canale è attivata<br>Off<br>Il canale non è visualizzato in modalità di misura,<br>indipendentemente dal fatto che un sensore sia collegato o<br>no. |
| Sensor type | Sola lettura                                           | Tipo di sensore collegato                                                                                                    |
| Order code  | un sensore)                                            | Codice d'ordine del sensore collegato                                                                                                    |

# 13.1.2 Valore principale

#### Percorso: Menu/Setup/Inputs/Chlorine

| Funzione   | Opzioni                                              | Info                                                       |  |
|------------|------------------------------------------------------|------------------------------------------------------------|--|
| Main value | alue Opzioni<br>Concentration<br>Sensor current (nA) | Definire se il valore principale deve essere visualizzato. |  |
|            | Impostazione di fabbrica<br>Concentration            |                                                            |  |

# 13.1.3 Smorzamento

 $\rightarrow$  Paragrafo "Ingressi: funzioni generali/ricorrenti"  $\rightarrow$  1272

# 13.1.4 Hold manuale

# 13.1.5 Unità ingegneristica

Percorso: Menu/Setup/Inputs/Chlorine

| Funzione                                       | Opzioni                                                                   | Info |
|------------------------------------------------|---------------------------------------------------------------------------|------|
| Unit<br>Main value = "Concentration<br>liquid" | Opzioni<br>mg/1<br>µg/1<br>ppm<br>pbb<br>Impostazione di fabbrica<br>mg/1 |      |

# 13.2 Configurazione estesa

# 13.2.1 Formati del valore misurato

#### Percorso: Menu/Setup/Inputs/DO o Chlorine/Extended setup<sup>1)</sup>

| Funzione           | Opzioni                                                                  | Info                                                                                              |
|--------------------|--------------------------------------------------------------------------|---------------------------------------------------------------------------------------------------|
| Main value format  | Opzioni<br>• #.#<br>• #.##<br>• #.###<br>• #<br>Impostazione di fabbrica | Specificare il numero di cifre decimali per la visualizzazione<br>del valore misurato principale. |
|                    | #.##                                                                     |                                                                                                   |
| Temperature format | Opzioni<br>• ##<br>• ###<br>Impostazione di fabbrica<br>#.#              | Selezionare il numero di cifre decimali per la visualizzazione della temperatura.                 |

1) Nel caso del cloro, la sequenza delle due funzioni del menu è inversa

# 13.2.2 Compensazione del fluido (nel processo)

| Funzione                                    | Opzioni                                                                        | Info                                                                                                    |
|---------------------------------------------|--------------------------------------------------------------------------------|----------------------------------------------------------------------------------------------------|
| Medium comp. (pH)                           | Opzioni<br>■ Off<br>■ On                                                       | Off<br>Il valore di concentrazione misurato è calcolato come HClO<br>(= cloro libero disponibile).                                                                                                    |
|                                             | Impostazione di fabbrica<br>On                                                 | <b>On</b><br>Il valore di pH serve per calcolare un valore di<br>concentrazione cumulativo da HClO e ClO <sup>-</sup> (= cloro totale).                                                                                                    |
| Mode<br>Medium comp. (pH) = "On"            | Opzioni<br>Fixed value<br>Measured value                                       | Definire se deve essere utilizzato un valore di pH fisso per<br>calcolare il cloro totale o un valore misurato da un sensore di<br>pH, collegato a un altro ingresso.                                                                                                    |
|                                             | <b>Impostazione di fabbrica</b><br>Fixed value                                 |                                                                                                    |
| Fixed pH                                    | 4.009.00 pH                                                                    | Utile nel caso di fluidi con valori di pH costanti                                                                                                    |
| Mode = "Fixed value"                        | <b>Impostazione di fabbrica</b><br>7.20 pH                                     | Inserire il valore di pH del fluido, determinato con una misura di riferimento.                                                                                                    |
| Associated pH-sensor                        | Selezionare il sensore di pH                                                   | Metodo preferito nel caso di fluidi con valori di pH variabili                                                                                                    |
| Mode = "Measured value"                     | Impostazione di fabbrica<br>None                                               | Selezionare l'ingresso del sensore con il sensore di pH<br>collegato Di conseguenza, il valore misurato dal sensore è<br>usato continuamente per calcolare il cloro totale.                                                                                                    |
| Temp. compensation                          | Opzioni<br>Off<br>Automatic<br>Manual<br>Impostazione di fabbrica<br>Automatic | <ul> <li>Definire se la temperatura del fluido deve essere compensata e come:</li> <li>nessuna compensazione</li> <li>automaticamente, utilizzando il sensore di temperatura integrato nel sensore impiegato</li> <li>manualmente, inserendo la temperatura del fluido</li> </ul> |
| Medium temperature<br>(Temp. compensation = | -5.050.0 °C<br>(23.0122.0 °F)                                                  | Inserire la temperatura del fluido.                                                                                                    |
| "Manual")                                   | <b>Impostazione di fabbrica</b><br>20.0 °C (68 °F)                             |                                                                                                    |

| Percorso: | Menu | /Setup/ | 'Inputs/ | Chlorine/ | /Extended | setup |
|-----------|------|---------|----------|-----------|-----------|-------|
|-----------|------|---------|----------|-----------|-----------|-------|

# 13.2.3 Pulizia

 $\rightarrow$  Paragrafo "Ingressi: funzioni generali/ricorrenti"  $\rightarrow$  1272

# 13.2.4 Impostazioni di taratura

# Timer e data di scadenza della taratura

 $-\!\!>$  Paragrafo "Ingressi: funzioni generali/ricorrenti"  $\rightarrow$   $\geqq$  72

# Criteri di stabilità

Consente di definire la fluttuazione consentita per il valore misurato, che non deve essere superata in un certo intervallo di tempo durante la taratura.

Se la differenza consentita viene superata, la taratura non è consentita e si interrompe automaticamente.

| Funzione             | Opzioni                                          | Info                                                                                                    |
|----------------------|--------------------------------------------------|----------------------------------------------------------------------------------------------------|
| ► Stability criteria |                                                  |                                                                                                    |
| Delta signal         | 0.15.0 %<br>Impostazione di fabbrica<br>1 %      | Fluttuazione consentita per il valore misurato durante la taratura. (riferito al valore grezzo in nA)                      |
| Delta temperature    | 0.102.00 K<br>Impostazione di fabbrica<br>0.50 K | Fluttuazione di temperatura consentita durante la taratura                                                                 |
| Duration             | 5100 s<br>Impostazione di fabbrica<br>20 s       | Periodo di tempo durante il quale non deve essere superato il<br>campo, consentito per la fluttuazione del valore misurato |

### 13.2.5 Impostazioni di diagnostica

Questa parte del menu serve per specificare le soglie di avviso e per definire se utilizzare degli strumenti di diagnostica e come.

Per ogni impostazione è visualizzato il codice di diagnostica associato.

### Pendenza

La pendenza (relativa) caratterizza la condizione del sensore. Valori in diminuzione indicano che l'elettrolita è esausto. Si può controllare se l'elettrolita deve essere sostituito specificando dei valori soglia e i messaggi di diagnostica attivati da questi valori.

| Percorso  | Menu  | /Setun/  | /Innuts | /Chlorine | /Fytended  | setun/ | Diagnostics | settings |
|-----------|-------|----------|---------|-----------|------------|--------|-------------|----------|
| reicoiso. | wienu | / Setup/ | inputs  | Chiornie  | / Extenueu | setup/ | Diagnostics | setungs  |

| Funzione            | Opzioni                             | Info                                                                        |
|---------------------|-------------------------------------|-----------------------------------------------------------------------------|
| ▶ Slope             | 3.0500.0 %                          | Specificare i valori soglia per il monitoraggio della pendenza nel sensore. |
| Upper warning limit | Impostazione di fabbrica<br>200.0 % | Codice di diagnostica e messaggio associato:<br>511 "Sensor calib."         |
| Lower warning limit | Impostazione di fabbrica<br>25.0 %  | Codice di diagnostica e messaggio associato:<br>509 "Sensor calib."         |

# Delta slope

Il dispositivo determina la differenza di pendenza tra l'ultima e la penultima taratura e genera un avviso o un allarme a seconda dell'impostazione configurata. La differenza è un indicatore della condizione del sensore. Un aumento della differenza indica la formazione di depositi sul diaframma del sensore o la contaminazione dell'elettrolita. Sostituire il diaframma e l'elettrolita come da istruzioni riportate nel manuale di funzionamento del sensore.

| Funzione      | Opzioni                                          | Info                                                                          |
|---------------|--------------------------------------------------|-------------------------------------------------------------------------------|
| Delta slope   | 115 %                                            | Specificare i valori soglia per il monitoraggio della differenza di pendenza. |
| Function      | Opzioni<br>On<br>Off<br>Impostazione di fabbrica |                                                                               |
|               | Off                                              |                                                                               |
| Warning limit | Impostazione di fabbrica<br>5 %                  | Codice di diagnostica e messaggio associato:<br>518 "Sensor calib."           |

| Percorso: Menu/Setup/Inputs/Chlo | rine/Extended setup/ | Diagnostics settings |
|----------------------------------|----------------------|----------------------|
|----------------------------------|----------------------|----------------------|

# Punto di zero

Il punto di zero corrisponde al segnale del sensore misurato in un fluido in assenza di cloro. Il punto di zero può essere tarato in acqua priva di cloro. In questo modo si migliora l'accuratezza nel campo delle tracce.

#### Percorso: Menu/Setup/Inputs/Chlorine/Extended setup/Diagnostics settings

| Funzione      | Opzioni                                | Info                                                                                     |
|---------------|----------------------------------------|------------------------------------------------------------------------------------------|
| ▶ Zero point  | 0.03.2 nA                              | Specificare i valori soglia per il monitoraggio del punto di zero nel sensore impiegato. |
| Warning limit | <b>Impostazione di fabbrica</b> 2.0 nA | Codice di diagnostica e messaggio associato:<br>513 "Zero Warn"                          |

# Delta punto di zero

Il dispositivo determina la differenza tra l'ultima e la penultima taratura e genera un avviso o un allarme a seconda dell'impostazione configurata. La differenza è un indicatore della condizione del sensore. Un aumento della differenza indica la formazione di depositi sul catodo. Pulire il catodo come da istruzioni riportate nel manuale di funzionamento del sensore.

| Percorso: Menu/Setup/Inputs/Chlorine/Extended | setup/Diagnostics setting |
|-----------------------------------------------|---------------------------|
|-----------------------------------------------|---------------------------|

| Funzione           | Opzioni                                                    | Info                                                                                |
|--------------------|------------------------------------------------------------|-------------------------------------------------------------------------------------|
| ▶ Delta zero point | 0.03.2 nA                                                  | Specificare i valori soglia per il monitoraggio della differenza del punto di zero. |
| Function           | Opzioni<br>• On<br>• Off<br>Impostazione di fabbrica<br>On |                                                                                     |
| Warning limit      | <b>Impostazione di fabbrica</b><br>1.0 nA                  | Codice di diagnostica e messaggio associato:<br>520 "Sensor calib."                 |

# Numero di tarature della membrana

#### Percorso: Menu/Setup/Inputs/Chlorine/Extended setup/Diagnostics settings

| Funzione                     | Opzioni                                                     | Info                                                                                   |
|------------------------------|-------------------------------------------------------------|----------------------------------------------------------------------------------------|
| ▶ Number of cap calibrations |                                                             | Specificare il numero di tarature da eseguire con una                                  |
| Function                     | Opzioni<br>• On<br>• Off<br>Impostazione di fabbrica<br>Off | Il numero dipende principalmente dal processo e deve essere determinato caso per caso. |
| Warning limit                | 120<br>Impostazione di fabbrica<br>6                        | Codice di diagnostica e messaggio associato:<br>535 "Sensor check"                     |

# Sistema di controllo del processo

—> Paragrafo "Ingressi: funzioni generali/ricorrenti"  $\rightarrow$  <br/> 72

### Soglie delle ore di funzionamento

Consente il monitoraggio delle ore di funzionamento totali e del funzionamento in condizioni estreme del sensore. Se le ore di funzionamento superano i valori soglia definiti, il dispositivo genera il relativo messaggio di diagnostica.

H

Ogni sensore ha una vita operativa limitata, che dipende in gran parte dalle condizioni operative. Specificando delle soglie di avviso per le ore di funzionamento in condizioni estreme, si garantisce il funzionamento del punto di misura senza interruzioni grazie all'esecuzione tempestiva degli interventi di manutenzione.

| Funzione                           | Opzioni                                                     | Info                                                                                                    |
|------------------------------------|-------------------------------------------------------------|----------------------------------------------------------------------------------------------------|
| Limits operating hours             |                                                             |                                                                                                    |
| Il campo di regolazione delle so   | oglie di avviso e di allarme per                            | le ore di funzionamento è generalmente 1100000 h.                                                                                                    |
| Function                           | Opzioni<br>• On<br>• Off<br>Impostazione di fabbrica<br>Off | On<br>Il funzionamento del sensore in condizioni estreme è<br>monitorato e registrato nel sensore e il controllore visualizza<br>i messaggi di diagnostica.<br>Off<br>Nessun messaggio di diagnostica. In ogni caso, il tempo in<br>cui il sensore funziona in condizioni estreme è registrato nel<br>sensore e può essere letto nelle informazioni sul sensore ne<br>menu di diagnostica. |
| <ul> <li>Operating time</li> </ul> |                                                             | Ore di funzionamento totali del sensore.                                                                                                    |
| Warning limit                      | <b>Impostazione di fabbrica</b><br>10000 h                  | Codice di diagnostica e messaggio associato:<br>199 "Operating time"                                                                                                    |
| ▶ Operation > 15°C                 |                                                             |                                                                                                    |
| Warning limit                      | Impostazione di fabbrica<br>10000 h                         | Codice di diagnostica e messaggio associato:<br>178 "Operating time"                                                                                                    |
| ▶ Operation > 30°C                 |                                                             |                                                                                                    |
| Warning limit                      | <b>Impostazione di fabbrica</b><br>10000 h                  | Codice di diagnostica e messaggio associato:<br>191 "Operating time"                                                                                                    |
| ▶ Operation > 20 nA                |                                                             |                                                                                                    |
| Warning limit                      | <b>Impostazione di fabbrica</b><br>10000 h                  | Codice di diagnostica e messaggio associato:<br>177 "Operating time"                                                                                                    |
| ▶ Operation > 100 nA               |                                                             |                                                                                                    |
| Warning limit                      | <b>Impostazione di fabbrica</b><br>10000 h                  | Codice di diagnostica e messaggio associato:<br>176 "Operating time"                                                                                                    |

#### Percorso: Menu/Setup/Inputs/Chlorine/Extended setup/Diagnostics settings

# Contatore di elettrolita

Il consumo di elettrolita è calcolato in base al volume di carico che passa attraverso la membrana del sensore.

## Per il sensore CCS142D:

Nel caso di riempimento con elettrolita (4 ml) a 20 000 000 µAs (=20 As), viene consumata la metà del cloro e tutto il didrogenortofosfato totale è convertito in idrogenortofosfato. L'elettrolita e il sensore, di conseguenza, non sono più utilizzabili.

Al fine di una manutenzione preventiva, l'elettrolita dovrebbe essere sostituito a 10 000 000  $\mu$ As; preferibilmente a 5 000 000  $\mu$ As. È consumato, quindi, il 25-50% del didrogenortofosfato. Il calcolo presume che la soluzione tampone dell'elettrolita sia modificata solo dalla conversione elettrochimica dell'acido ipocloroso. Non considera la penetrazione di acidi e basi nel sensore. A seconda dell'applicazione, la sostituzione dell'elettrolita potrebbe essere necessaria prima che sia raggiunto un carico di 5 As.

| Funzione            | Opzioni                                                    | Info                                                                |
|---------------------|------------------------------------------------------------|---------------------------------------------------------------------|
| Electrolyte counter | 02000000 µAs                                               |                                                                     |
| Function            | Opzioni<br>• On<br>• Off<br>Impostazione di fabbrica<br>On |                                                                     |
| Warning limit       | <b>Impostazione di fabbrica</b><br>1000000 μAs             | Codice di diagnostica e messaggio associato:<br>534 "Sensor calib." |

#### Percorso: Menu/Setup/Inputs/Chlorine/Extended setup/Diagnostics settings

# Comportamento diagnostico

 $\rightarrow$  Paragrafo "Ingressi: funzioni generali/ricorrenti"  $\rightarrow$  1272

# 13.2.6 Controllo tag

 $\rightarrow$  Paragrafo "Ingressi: funzioni generali/ricorrenti"  $\rightarrow$  1272

# 13.2.7 Sostituzione del sensore

 $\rightarrow$  Paragrafo "Ingressi: funzioni generali/ricorrenti"  $\rightarrow$  2 72

# 13.2.8 Impostazione di fabbrica per l'elaborazione dei dati

# 14 Ingressi: torbidità e solidi

# 14.1 Impostazioni di base

# 14.1.1 Identificazione del sensore

#### Percorso: Menu/Setup/Inputs/<Sensor type>

| Funzione    | Opzioni                                                         | Info                                                                                                    |
|-------------|-----------------------------------------------------------------|----------------------------------------------------------------------------------------------------|
| Channel     | Opzioni<br>• On<br>• Off<br>Impostazione di fabbrica<br>On      | On<br>In modalità di misura, la visualizzazione del canale è attivata<br>Off<br>Il canale non è visualizzato in modalità di misura,<br>indipendentemente dal fatto che un sensore sia collegato o<br>no. |
| Sensor type | Sola lettura<br>(Disponibile solo se è collegato<br>un sensore) | Tipo di sensore collegato                                                                                                    |
| Order code  |                                                                 | Codice d'ordine del sensore collegato                                                                                                    |

# 14.1.2 Applicazione

Il sensore è già tarato alla consegna. Di conseguenza, può essere utilizzato in un'ampia gamma di applicazioni (ad esempio la misura di acque pulite) senza necessità di una taratura aggiuntiva. La taratura di fabbrica è basata sulla taratura a tre punti di un campione di riferimento. La taratura di fabbrica non può essere eliminata e può essere recuperata in qualsiasi momento. Tutte le altre tarature (eseguite come tarature personalizzate) si riferiscono a questa taratura di fabbrica.

I record con i dati di taratura sono salvati con un nome individuale. Durante ogni taratura, si possono aggiungere dei record di dati personalizzati. Saranno disponibili quindi per essere selezionati in "Application".

#### Percorso: Menu/Setup/Inputs/Turbidity

| Funzione         | Opzioni                                        | Info                                                     |
|------------------|------------------------------------------------|----------------------------------------------------------|
| Application type | Opzioni<br>Clear water<br>Solid                | Preselezione per i record con i dati di taratura salvati |
|                  | <b>Impostazione di fabbrica</b><br>Clear water |                                                          |
| Application      | Dipende dal sensore                            | Selezionare un record con i dati di taratura salvati.    |

# 14.1.3 Smorzamento

 $\rightarrow$  Paragrafo "Ingressi: funzioni generali/ricorrenti"  $\rightarrow$  1272

# 14.1.4 Hold manuale

# 14.2 Configurazione estesa

# 14.2.1 Formati del valore misurato

#### Percorso: Menu/Setup/Inputs/Turbidity/Extended setup

| Funzione           | Opzioni                                                          | Info                                                                              |
|--------------------|------------------------------------------------------------------|-----------------------------------------------------------------------------------|
| Temperature format | Opzioni<br>■ #.#<br>■ #.##                                       | Selezionare il numero di cifre decimali per la visualizzazione della temperatura. |
|                    | Impostazione di fabbrica<br>#.#                                  |                                                                                   |
| Main value format  | Opzioni                                                          | Specificare il numero di cifre decimali per il valore principale.                 |
| Unit               | Opzioni<br>Application = "Formacine"<br>• FNU<br>• NTU           | Selezionare l'unità ingegneristica per il valore misurato principale.             |
|                    | Opzioni<br>Tutte, escluso "Formacine"<br>• g/l<br>• ppm<br>• %TS |                                                                                   |
|                    | <b>Impostazione di fabbrica</b><br>FNU<br>g/l                    |                                                                                   |

### 14.2.2 Pulizia

 $\rightarrow$  Paragrafo "Ingressi: funzioni generali/ricorrenti"  $\rightarrow$  1272

# 14.2.3 Impostazioni di taratura

### Timer e data di scadenza della taratura

 $\rightarrow$  Paragrafo "Ingressi: funzioni generali/ricorrenti"  $\rightarrow$  12 72

# Criteri di stabilità

Consente di definire la fluttuazione consentita per il valore misurato, che non deve essere superata in un certo intervallo di tempo durante la taratura.

Se la differenza consentita viene superata, la taratura non è consentita e si interrompe automaticamente.

| Funzione           | Opzioni                                          | Info                                                                                                    |
|--------------------|--------------------------------------------------|----------------------------------------------------------------------------------------------------|
| Stability criteria |                                                  |                                                                                                    |
| Delta turbidity    | 0.15.0 %<br>Impostazione di fabbrica<br>2.0 %    | Fluttuazione consentita per il valore misurato durante la taratura                                                         |
| Delta temperature  | 0.102.00 K<br>Impostazione di fabbrica<br>0.50 K | Fluttuazione di temperatura consentita durante la taratura                                                                 |
| Duration           | 0100 s<br>Impostazione di fabbrica<br>20 s       | Periodo di tempo durante il quale non deve essere superato il<br>campo, consentito per la fluttuazione del valore misurato |

Percorso: Menu/Setup/Inputs/Turbidity/Extended setup/Calib. settings

### 14.2.4 Impostazioni di diagnostica

Questa parte del menu serve per specificare le soglie di avviso e per definire se utilizzare degli strumenti di diagnostica e come.

Per ogni impostazione è visualizzato il codice di diagnostica associato.

### Soglie delle ore di funzionamento

Consente il monitoraggio delle ore di funzionamento totali e del funzionamento in condizioni estreme del sensore. Se le ore di funzionamento superano i valori soglia definiti, il dispositivo genera il relativo messaggio di diagnostica.

Ogni sensore ha una vita operativa limitata, che dipende in gran parte dalle condizioni operative. Specificando delle soglie di avviso per le ore di funzionamento in condizioni estreme, si garantisce il funzionamento del punto di misura senza interruzioni grazie all'esecuzione tempestiva degli interventi di manutenzione.

| Funzione                                                               | Opzioni                                                                                                    | Info                                                                                                    |  |
|------------------------------------------------------------------------|----------------------------------------------------------------------------------------------------|----------------------------------------------------------------------------------------------------|--|
| ▶ Limits operating hours                                               |                                                                                                    | Definire i valori soglia per il monitoraggio delle ore di<br>funzionamento in condizioni estreme.                                                                                                    |  |
| Il campo di regolazione delle so                                       | oglie di avviso e di allarme per                                                                                                    | le ore di funzionamento è generalmente 150000 h.                                                                                                    |  |
| Function                                                               | Opzioni<br>• On<br>• Off<br>Impostazione di fabbrica<br>Off                                                                                                    | On<br>Il funzionamento del sensore in condizioni estreme è<br>monitorato e registrato nel sensore e il controllore visualizza<br>i messaggi di diagnostica.<br>Off<br>Nessun messaggio di diagnostica. In ogni caso, il tempo in<br>cui il sensore funziona in condizioni estreme è registrato nel<br>sensore e può essere letto nelle informazioni sul sensore ne<br>menu di diagnostica. |  |
| <ul> <li>Operating time</li> </ul>                                     |                                                                                                    | Ore di funzionamento totali del sensore.                                                                                                    |  |
| Warning limit                                                          | <b>Impostazione di fabbrica</b><br>10000 h                                                                                                    | Codice di diagnostica e messaggio associato:<br>199 "Operating time"                                                                                                    |  |
| I nomi delle funzioni del men<br>possono essere specificati con        | I nomi delle funzioni del menu, riportati fra parentesi, dipendono dalle specifiche del sensore. Di conseguenza, non possono essere specificati con questa funzione. |                                                                                                    |  |
| (Funzionamento sotto la sogl                                           | ia di temperatura specificata, a                                                                                                    | ad es. < −5 °C)                                                                                                    |  |
| Warning limit                                                          | Impostazione di fabbrica<br>10000 h                                                                                                    | Codice di diagnostica e messaggio associato:<br>935 "Process temp."                                                                                                    |  |
| (Funzionamento sopra la sog                                            | lia di temperatura specificata,                                                                                                    | ad es. > 55 °C)                                                                                                    |  |
| Warning limit                                                          | <b>Impostazione di fabbrica</b><br>10000 h                                                                                                    | Codice di diagnostica e messaggio associato:<br>934 "Process temp."                                                                                                    |  |
| ▶ (Funzionamento sotto il valore soglia specificato, ad es. < 0 FNU)   |                                                                                                    |                                                                                                    |  |
| Warning limit                                                          | <b>Impostazione di fabbrica</b><br>10000 h                                                                                                    | Codice di diagnostica e messaggio associato:<br>943 "Process value"                                                                                                    |  |
| (Funzionamento sopra il valore soglia specificato, ad es. > 10000 FNU) |                                                                                                    |                                                                                                    |  |
| Warning limit                                                          | <b>Impostazione di fabbrica</b><br>10000 h                                                                                                    | Codice di diagnostica e messaggio associato:<br>942 "Process value"                                                                                                    |  |

#### Percorso: Menu/Setup/Inputs/Turbidity/Extended setup/Diagnostics settings

# Sistema di controllo del processo

 $\rightarrow$  Paragrafo "Ingressi: funzioni generali/ricorrenti"  $\rightarrow$  12

### Ore di funzionamento del sensore

I dati qui visualizzati sono le ore operative del dispositivo in condizioni estreme. Non si possono eseguire modifiche. I valori sono di sola lettura.

I medesimi dati sono riportati nel menu Diagnostics.

#### Comportamento diagnostico

 $\rightarrow$  Paragrafo "Ingressi: funzioni generali/ricorrenti"  $\rightarrow$  272

### 14.2.5 Controllo tag

 $\rightarrow$  Paragrafo "Ingressi: funzioni generali/ricorrenti"  $\rightarrow$  272

### 14.2.6 Sostituzione del sensore

 $\rightarrow$  Paragrafo "Ingressi: funzioni generali/ricorrenti"  $\rightarrow$  272

### 14.2.7 Impostazione di fabbrica per l'elaborazione dei dati

 $\rightarrow$  Paragrafo "Ingressi: funzioni generali/ricorrenti"  $\rightarrow$  272

#### 14.2.8 Impostazione di fabbrica del sensore

# 15 Ingressi: SAC

# 15.1 Impostazioni di base

# 15.1.1 Identificazione del sensore

#### Percorso: Menu/Setup/Inputs/<Sensor type>

| Funzione    | Opzioni                                                         | Info                                                                                                    |
|-------------|-----------------------------------------------------------------|----------------------------------------------------------------------------------------------------|
| Channel     | Opzioni<br>• On<br>• Off<br>Impostazione di fabbrica<br>On      | On<br>In modalità di misura, la visualizzazione del canale è attivata<br>Off<br>Il canale non è visualizzato in modalità di misura,<br>indipendentemente dal fatto che un sensore sia collegato o<br>no. |
| Sensor type | Sola lettura<br>(Disponibile solo se è collegato<br>un sensore) | Tipo di sensore collegato                                                                                                    |
| Order code  |                                                                 | Codice d'ordine del sensore collegato                                                                                                    |

# 15.1.2 Applicazione

I record con i dati di taratura sono salvati con un nome specifico nel sensore. Un nuovo sensore è tarato in fabbrica e, quindi, contiene già i record con i dati appropriati. Durante ogni taratura, si possono aggiungere dei record di dati personalizzati. Saranno disponibili quindi per essere selezionati in "Application".

| Percorso: | Menu/ | ′Setup/ | 'Inputs/ | 'SAC |
|-----------|-------|---------|----------|------|
|-----------|-------|---------|----------|------|

| Funzione          | Opzioni                                                                                           | Info                                                     |
|-------------------|---------------------------------------------------------------------------------------------------|----------------------------------------------------------|
| Basic application | Opzioni<br>SAC<br>Transm.<br>Absorption<br>COD<br>TOC<br>DOC<br>BOD<br>Impostazione di fabbrica   | Preselezione per i record con i dati di taratura salvati |
| Application       | Opzioni<br>Factory calib.<br>altri 5 record di dati<br>Impostazione di fabbrica<br>Factory calib. | Selezionare un record con i dati di taratura salvati.    |

# 15.1.3 Smorzamento

—> Paragrafo "Ingressi: funzioni generali/ricorrenti"  $\rightarrow$   $\geqq$  72

# 15.1.4 Hold manuale

 $\rightarrow$  Paragrafo "Ingressi: funzioni generali/ricorrenti"  $\rightarrow$  1272

# 15.2 Configurazione estesa

# 15.2.1 Formati del valore misurato

#### Percorso: Menu/Setup/Inputs/SAC/Extended setup

| Funzione           | Opzioni                                                                                                    | Info                                                                                                    |
|--------------------|----------------------------------------------------------------------------------------------------|----------------------------------------------------------------------------------------------------|
| Temperature format | Opzioni<br>■ #.#<br>■ #.##                                                                                         | Selezionare il numero di cifre decimali per la visualizzazione della temperatura.                                                                                            |
|                    | Impostazione di fabbrica<br>#.#                                                                                    |                                                                                                    |
| Main value format  | Opzioni<br>• #.#<br>• #.##<br>• #.###<br>• #<br>Impostazione di fabbrica<br>#.#                                    | Specificare il numero di cifre decimali per il valore principale.                                                                                                    |
| Unit               | Opzioni<br>• None<br>• %<br>• mg/1<br>• ppm<br>• 1/m<br>Impostazione di fabbrica<br>dipende da "Basic application" | L'unità ingegneristica del valore principale dipende<br>dall'applicazione di base selezionata. Sono disponibili solo<br>alcune unità a seconda della selezione qui eseguita. |

# 15.2.2 Pulizia

 $\rightarrow$  Paragrafo "Ingressi: funzioni generali/ricorrenti"  $\rightarrow$  272

# 15.2.3 Impostazioni di taratura

### Timer e data di scadenza della taratura

# Criteri di stabilità

Consente di definire la fluttuazione consentita per il valore misurato, che non deve essere superata in un certo intervallo di tempo durante la taratura.

Se la differenza consentita viene superata, la taratura non è consentita e si interrompe automaticamente.

| Percorso  | Monu/Soti   | in /Innute  | /SAC /Extende  | ad satur / Calib | sottings |
|-----------|-------------|-------------|----------------|------------------|----------|
| rercorso: | Ivienu/ Seu | ip/ iliputs | / SAC/ Extenue | su setup/ Calib. | settings |

| Funzione           | Opzioni                                          | Info                                                                                                    |
|--------------------|--------------------------------------------------|----------------------------------------------------------------------------------------------------|
| Stability criteria |                                                  |                                                                                                    |
| Delta SAC          | 0.15.0 %<br>Impostazione di fabbrica<br>2.0 %    | Fluttuazione consentita per il valore misurato durante la taratura                                                         |
| Delta temperature  | 0.102.00 K<br>Impostazione di fabbrica<br>0.50 K | Fluttuazione di temperatura consentita durante la taratura                                                                 |
| Duration           | 0100 s<br>Impostazione di fabbrica<br>10 s       | Periodo di tempo durante il quale non deve essere superato il<br>campo, consentito per la fluttuazione del valore misurato |

# 15.2.4 Impostazioni di diagnostica

Questa parte del menu serve per specificare le soglie di avviso e per definire se utilizzare degli strumenti di diagnostica e come.

Per ogni impostazione è visualizzato il codice di diagnostica associato.

# Soglie delle ore di funzionamento

Consente il monitoraggio delle ore di funzionamento totali e del funzionamento in condizioni estreme del sensore. Se le ore di funzionamento superano i valori soglia definiti, il dispositivo genera il relativo messaggio di diagnostica.

Ogni sensore ha una vita operativa limitata, che dipende in gran parte dalle condizioni operative. Specificando delle soglie di avviso per le ore di funzionamento in condizioni estreme, si garantisce il funzionamento del punto di misura senza interruzioni grazie all'esecuzione tempestiva degli interventi di manutenzione.

# Percorso: Menu/Setup/Inputs/SAC/Extended setup/Diagnostics settings Funzione Opzioni Info

| Funzione                                                        | Opzioni                                                                                                    | Info                                                                                                    |  |  |
|-----------------------------------------------------------------|----------------------------------------------------------------------------------------------------|----------------------------------------------------------------------------------------------------|--|--|
| ▶ Limits operating hours                                        |                                                                                                    | Definire i valori soglia per il monitoraggio delle ore di<br>funzionamento in condizioni estreme.                                                                                                    |  |  |
| Il campo di regolazione delle se                                | 1 campo di regolazione delle soglie di avviso e di allarme per le ore di funzionamento è generalmente 150000 h.                                                      |                                                                                                    |  |  |
| Function                                                        | Opzioni<br>On<br>Off<br>Impostazione di fabbrica<br>Off                                                                                                    | On<br>Il funzionamento del sensore in condizioni estreme è<br>monitorato e registrato nel sensore e il controllore visualizza<br>i messaggi di diagnostica.<br>Off<br>Nessun messaggio di diagnostica. In ogni caso, il tempo in<br>cui il sensore funziona in condizioni estreme è registrato nel<br>sensore e può essere letto nelle informazioni sul sensore ne<br>menu di diagnostica. |  |  |
| <ul> <li>Operating time</li> </ul>                              |                                                                                                    | Ore di funzionamento totali del sensore.                                                                                                    |  |  |
| Warning limit                                                   | Impostazione di fabbrica<br>10000 h                                                                                                    | Codice di diagnostica e messaggio associato:<br>199 "Operating time"                                                                                                    |  |  |
| I nomi delle funzioni del men<br>possono essere specificati con | I nomi delle funzioni del menu, riportati fra parentesi, dipendono dalle specifiche del sensore. Di conseguenza, non possono essere specificati con questa funzione. |                                                                                                    |  |  |
| ▶ (Funzionamento sotto la sog                                   | lia di temperatura specificata, a                                                                                                    | ad es. < 5 °C)                                                                                                    |  |  |
| Warning limit                                                   | Impostazione di fabbrica<br>10000 h                                                                                                    | Codice di diagnostica e messaggio associato:<br>935 "Process temp."                                                                                                    |  |  |
| ▶ (Funzionamento sopra la sog                                   | lia di temperatura specificata,                                                                                                    | ad es. > 50 °C)                                                                                                    |  |  |
| Warning limit                                                   | Impostazione di fabbrica<br>10000 h                                                                                                    | Codice di diagnostica e messaggio associato:<br>934 "Process temp."                                                                                                    |  |  |
| (Funzionamento sotto il valo                                    | re soglia specificato, ad es. $< 5$                                                                                                    | 50 mg/l)                                                                                                    |  |  |
| Warning limit                                                   | Impostazione di fabbrica<br>10000 h                                                                                                    | Codice di diagnostica e messaggio associato:<br>170 "Process value"                                                                                                    |  |  |
| (Funzionamento sopra il valo                                    | ▶ (Funzionamento sopra il valore soglia specificato, ad es. > 200 mg/l)                                                                                              |                                                                                                    |  |  |
| Warning limit                                                   | <b>Impostazione di fabbrica</b><br>10000 h                                                                                                    | Codice di diagnostica e messaggio associato:<br>169 "Process value"                                                                                                    |  |  |
| ▶ Filter change                                                 |                                                                                                    |                                                                                                    |  |  |
| Warning limit                                                   | <b>Impostazione di fabbrica</b><br>10000 h                                                                                                    | Codice di diagnostica e messaggio associato:<br>157 "Filter change"                                                                                                    |  |  |
| Alarm limit                                                     | Impostazione di fabbrica<br>15000 h                                                                                                    | Codice di diagnostica e messaggio associato:<br>161 "Filter change"                                                                                                    |  |  |

| Percorso: Menu/Setup/Inputs/SAC/Extended | setup/Diagnostics settings |
|------------------------------------------|----------------------------|
|------------------------------------------|----------------------------|

| Funzione      | Opzioni                                    | Info                                                              |
|---------------|--------------------------------------------|-------------------------------------------------------------------|
| ▶ Lamp life   |                                            |                                                                   |
| Warning limit | <b>Impostazione di fabbrica</b><br>35040 h | Codice di diagnostica e messaggio associato:<br>171 "Lamp change" |
| Alarm limit   | Impostazione di fabbrica<br>36500 h        | Codice di diagnostica e messaggio associato:<br>71 "Lamp change"  |

#### Sistema di controllo del processo

 $\rightarrow$  Paragrafo "Ingressi: funzioni generali/ricorrenti"  $\rightarrow$  1272

# Ore di funzionamento del sensore

I dati qui visualizzati sono le ore operative del dispositivo in condizioni estreme. Non si possono eseguire modifiche. I valori sono di sola lettura.

I medesimi dati sono riportati nel menu Diagnostics.

### Comportamento diagnostico

 $\rightarrow$  Paragrafo "Ingressi: funzioni generali/ricorrenti"  $\rightarrow$  1272

## 15.2.5 Controllo tag

 $\rightarrow$  Paragrafo "Ingressi: funzioni generali/ricorrenti"  $\rightarrow$  272

# 15.2.6 Sostituzione del sensore

 $\rightarrow$  Paragrafo "Ingressi: funzioni generali/ricorrenti"  $\rightarrow$  1272

# 15.2.7 Impostazione di fabbrica per l'elaborazione dei dati

 $\rightarrow$  Paragrafo "Ingressi: funzioni generali/ricorrenti"  $\rightarrow$  272

### 15.2.8 Impostazione di fabbrica del sensore

# 16 Ingressi: nitrati

# 16.1 Impostazioni di base

# 16.1.1 Identificazione del sensore

#### Percorso: Menu/Setup/Inputs/<Sensor type>

| Funzione    | Opzioni                                                         | Info                                                                                                    |
|-------------|-----------------------------------------------------------------|----------------------------------------------------------------------------------------------------|
| Channel     | Opzioni<br>On<br>Off<br>Impostazione di fabbrica<br>On          | On<br>In modalità di misura, la visualizzazione del canale è attivata<br>Off<br>Il canale non è visualizzato in modalità di misura,<br>indipendentemente dal fatto che un sensore sia collegato o<br>no. |
| Sensor type | Sola lettura<br>(Disponibile solo se è collegato<br>un sensore) | Tipo di sensore collegato                                                                                                    |
| Order code  |                                                                 | Codice d'ordine del sensore collegato                                                                                                    |

# 16.1.2 Applicazione

I record con i dati di taratura sono salvati con un nome specifico nel sensore di nitrati. Un nuovo sensore è tarato in fabbrica e, quindi, contiene sempre i record con i dati corrispondenti. Durante ogni taratura, si possono aggiungere dei record di dati addizionali. Saranno disponibili quindi per essere selezionati in "Application".

#### Percorso: Menu/Setup/Inputs/Nitrate

| Funzione    | Opzioni             | Info                                                  |
|-------------|---------------------|-------------------------------------------------------|
| Application | Dipende dal sensore | Selezionare un record con i dati di taratura salvati. |

### 16.1.3 Smorzamento

 $\rightarrow$  Paragrafo "Ingressi: funzioni generali/ricorrenti"  $\rightarrow$  272

### 16.1.4 Hold manuale

# 16.2 Configurazione estesa

# 16.2.1 Formati del valore misurato

Percorso: Menu/Setup/Inputs/Nitrate/Extended setup

| Funzione           | Opzioni                                                   | Info                                                                              |
|--------------------|-----------------------------------------------------------|-----------------------------------------------------------------------------------|
| Temperature format | Opzioni<br>■ #.#<br>■ #.##                                | Selezionare il numero di cifre decimali per la visualizzazione della temperatura. |
|                    | Impostazione di fabbrica<br>#.#                           |                                                                                   |
| Main value format  | Opzioni<br>##<br>###<br>####<br>#                         | Specificare il numero di cifre decimali.                                          |
|                    | Impostazione di fabbrica<br>#.#                           |                                                                                   |
| Unit               | Opzioni<br>mg/1 NO3-N<br>mg/1 NO3<br>ppm NO3-N<br>ppm NO3 | Selezionare l'unità ingegneristica per il valore misurato principale.             |
|                    | <b>Impostazione di fabbrica</b><br>mg/l NO3-N             |                                                                                   |

# 16.2.2 Pulizia

—> Paragrafo "Ingressi: funzioni generali/ricorrenti"  $\rightarrow$   $\geqq$  72

# 16.2.3 Impostazioni di taratura

### Timer e data di scadenza della taratura

# Criteri di stabilità

Consente di definire la fluttuazione consentita per il valore misurato, che non deve essere superata in un certo intervallo di tempo durante la taratura.

Se la differenza consentita viene superata, la taratura non è consentita e si interrompe automaticamente.

| Funzione             | Opzioni                                                                      | Info                                                                                                    |
|----------------------|------------------------------------------------------------------------------|----------------------------------------------------------------------------------------------------|
| ▶ Stability criteria |                                                                              |                                                                                                    |
| Delta nitrate        | 0.15.0 %<br>Impostazione di fabbrica<br>2.0 %                                | Fluttuazione consentita per il valore misurato durante la taratura                                                         |
| Delta temperature    | 0,102,00 °C<br>0.183.60 °F<br>Impostazione di fabbrica<br>0.50 °C<br>0.90 °F | Fluttuazione di temperatura consentita durante la taratura                                                                 |
| Duration             | 0100 s<br>Impostazione di fabbrica<br>10 s                                   | Periodo di tempo durante il quale non deve essere superato il<br>campo, consentito per la fluttuazione del valore misurato |

## 16.2.4 Impostazioni di diagnostica

Questa parte del menu serve per specificare le soglie di avviso e per definire se utilizzare degli strumenti di diagnostica e come.

Per ogni impostazione è visualizzato il codice di diagnostica associato.

### Soglie delle ore di funzionamento

Consente il monitoraggio delle ore di funzionamento totali e del funzionamento in condizioni estreme del sensore. Se le ore di funzionamento superano i valori soglia definiti, il dispositivo genera il relativo messaggio di diagnostica.

Ogni sensore ha una vita operativa limitata, che dipende in gran parte dalle condizioni operative. Specificando delle soglie di avviso per le ore di funzionamento in condizioni estreme, si garantisce il funzionamento del punto di misura senza interruzioni grazie all'esecuzione tempestiva degli interventi di manutenzione.

| Funzione Opzioni                                                |                                                                         | Info                                                                                                    |  |  |
|-----------------------------------------------------------------|-------------------------------------------------------------------------|----------------------------------------------------------------------------------------------------|--|--|
| Limits operating hours                                          |                                                                         | Definire i valori soglia per il monitoraggio delle ore di funzionamento in condizioni estreme.                                                                                                    |  |  |
| Il campo di regolazione delle so                                | oglie di avviso e di allarme per                                        | le ore di funzionamento è generalmente 150000 h.                                                                                                    |  |  |
| Function                                                        | Opzioni<br>Opzioni<br>Off<br>Impostazione di fabbrica<br>Off            | On<br>Il funzionamento del sensore in condizioni estreme è<br>monitorato e registrato nel sensore e il controllore visualizza<br>i messaggi di diagnostica.<br>Off<br>Nessun messaggio di diagnostica. In ogni caso, il tempo in<br>cui il sensore funziona in condizioni estreme è registrato nel<br>sensore e può essere letto nelle informazioni sul sensore ne<br>menu di diagnostica. |  |  |
| <ul> <li>Operating time</li> </ul>                              |                                                                         | Ore di funzionamento totali del sensore.                                                                                                    |  |  |
| Warning limit                                                   | Impostazione di fabbrica<br>10000 h                                     | Codice di diagnostica e messaggio associato:<br>199 "Operating time"                                                                                                    |  |  |
| I nomi delle funzioni del men<br>possono essere specificati con | u, riportati fra parentesi, diper<br>questa funzione.                   | ndono dalle specifiche del sensore. Di conseguenza, non                                                                                                    |  |  |
| ▶ (Funzionamento sotto la sogl                                  | ia di temperatura specificata, a                                        | ad es. $< 5 °C$ )                                                                                                    |  |  |
| Warning limit                                                   | Impostazione di fabbrica<br>10000 h                                     | Codice di diagnostica e messaggio associato:<br>935 "Process temp."                                                                                                    |  |  |
| ▶ (Funzionamento sopra la sog                                   | lia di temperatura specificata,                                         | ad es. > 50 °C)                                                                                                    |  |  |
| Warning limit                                                   | Impostazione di fabbrica<br>10000 h                                     | Codice di diagnostica e messaggio associato:<br>934 "Process temp."                                                                                                    |  |  |
| ▶ (Funzionamento sotto il valo                                  | re soglia specificato, ad es. < 5                                       | 0 mg/l)                                                                                                    |  |  |
| Warning limit                                                   | Impostazione di fabbrica<br>10000 h                                     | Codice di diagnostica e messaggio associato:<br>943 "Process value"                                                                                                    |  |  |
| ▶ (Funzionamento sopra il valo                                  | ▶ (Funzionamento sopra il valore soglia specificato, ad es. > 200 mg/l) |                                                                                                    |  |  |
| Warning limit                                                   | Impostazione di fabbrica<br>10000 h                                     | Codice di diagnostica e messaggio associato:<br>942 "Process value"                                                                                                    |  |  |
| Filter change                                                   |                                                                         |                                                                                                    |  |  |
| Warning limit                                                   | Impostazione di fabbrica<br>10000 h                                     | Codice di diagnostica e messaggio associato:<br>157 "Filter change"                                                                                                    |  |  |
| Alarm limit                                                     | <b>Impostazione di fabbrica</b><br>15000 h                              | Codice di diagnostica e messaggio associato:<br>161 "Filter change"                                                                                                    |  |  |

### Percorso: Menu/Setup/Inputs/Nitrate/Extended setup/Diagnostics settings

| Funzione Opzioni |                                     | Info                                                              |
|------------------|-------------------------------------|-------------------------------------------------------------------|
| ▶ Lamp life      |                                     |                                                                   |
| Warning limit    | Impostazione di fabbrica<br>35000 h | Codice di diagnostica e messaggio associato:<br>171 "Lamp change" |
| Alarm limit      | Impostazione di fabbrica<br>36500 h | Codice di diagnostica e messaggio associato:<br>71 "Lamp change"  |

#### Percorso: Menu/Setup/Inputs/Nitrate/Extended setup/Diagnostics settings

### Sistema di controllo del processo

 $\rightarrow$  Paragrafo "Ingressi: funzioni generali/ricorrenti"  $\rightarrow$  1272

### Ore di funzionamento del sensore

I dati qui visualizzati sono le ore operative del dispositivo in condizioni estreme. Non si possono eseguire modifiche. I valori sono di sola lettura.

I medesimi dati sono riportati nel menu Diagnostics.

# Comportamento diagnostico

 $\rightarrow$  Paragrafo "Ingressi: funzioni generali/ricorrenti"  $\rightarrow$  272

# 16.2.5 Controllo tag

 $\rightarrow$  Paragrafo "Ingressi: funzioni generali/ricorrenti"  $\rightarrow$  1272

# 16.2.6 Sostituzione del sensore

 $\rightarrow$  Paragrafo "Ingressi: funzioni generali/ricorrenti"  $\rightarrow$  1272

# 16.2.7 Impostazione di fabbrica per l'elaborazione dei dati

 $\rightarrow$  Paragrafo "Ingressi: funzioni generali/ricorrenti"  $\rightarrow$  1272

# 16.2.8 Impostazione di fabbrica del sensore

# 17 Ingressi: ISE

# 17.1 Impostazioni di base

# 17.1.1 Identificazione del sensore

#### Percorso: Menu/Setup/Inputs/<Sensor type>

| Funzione    | Opzioni                                                    | Info                                                                                                    |
|-------------|------------------------------------------------------------|----------------------------------------------------------------------------------------------------|
| Channel     | Opzioni<br>• On<br>• Off<br>Impostazione di fabbrica<br>On | On<br>In modalità di misura, la visualizzazione del canale è attivata<br>Off<br>Il canale non è visualizzato in modalità di misura,<br>indipendentemente dal fatto che un sensore sia collegato o<br>no. |
| Sensor type | Sola lettura                                               | Tipo di sensore collegato                                                                                                    |
| Order code  | un sensore)                                                | Codice d'ordine del sensore collegato                                                                                                    |

# 17.1.2 Valore principale

Il valore principale può essere qualsiasi parametro trasmesso da uno degli elettrodi del sensore ISE.

#### Percorso: Menu/Setup/Inputs/ISE

| Funzione   | Opzioni                                                                                                | Info                                                                                                    |
|------------|----------------------------------------------------------------------------------------------------|----------------------------------------------------------------------------------------------------|
| Main value | Opzioni<br>Ammonium<br>Nitrate<br>Potassium<br>Chloride<br>pH<br>ORP<br>Impostazione di fabbrica<br>pH | Definire quale parametro visualizzare come valore principale<br>per il canale ISE.<br>Si può selezionare solo un elettrodo tra quelli configurati<br>mediante i menu dello slot dell'elettrodo.<br>In base alle impostazioni di fabbrica, equivale ai tipi di<br>elettrodi che sono installati attualmente nel sensore ISE. |

# 17.1.3 Smorzamento del valore di temperatura

Lo smorzamento causa una curva fluttuante media dei valori misurati nell'intervallo di tempo specificato.

#### Percorso: Menu/Setup/Inputs/ISE

| Funzione      | Opzioni                                | Info                                                     |
|---------------|----------------------------------------|----------------------------------------------------------|
| Damping temp. | 0300 s                                 | Specificare lo smorzamento per la misura di temperatura. |
|               | <b>Impostazione di fabbrica</b><br>0 s |                                                          |

#### Ingressi: ISE

# 17.1.4 Hold manuale

 $\rightarrow$  Paragrafo "Ingressi: funzioni generali/ricorrenti"  $\rightarrow$  1272

# 17.2 Configurazione estesa

#### 17.2.1 Formato della temperatura

#### Percorso: Menu/Setup/Inputs/<Sensor type>/Extended setup

| Funzione           | Opzioni                                                | Info                                                                              |
|--------------------|--------------------------------------------------------|-----------------------------------------------------------------------------------|
| Temperature format | Opzioni<br>• #.#<br>• #.##<br>Impostazione di fabbrica | Selezionare il numero di cifre decimali per la visualizzazione della temperatura. |
|                    | #.#                                                    |                                                                                   |

### 17.2.2 Pulizia

 $\rightarrow$  Paragrafo "Ingressi: funzioni generali/ricorrenti"  $\rightarrow$  1272

### 17.2.3 Comportamento diagnostico

 $-\!\!>$  Paragrafo "Ingressi: funzioni generali/ricorrenti"  $\rightarrow$   $\geqq$  72

### 17.2.4 Controllo tag

 $\rightarrow$  Paragrafo "Ingressi: funzioni generali/ricorrenti"  $\rightarrow$  1272

### 17.2.5 Sostituzione del sensore

 $-\!\!>$  Paragrafo "Ingressi: funzioni generali/ricorrenti"  $\rightarrow$   $\geqq$  72

### 17.2.6 Impostazione di fabbrica per l'elaborazione dei dati

# 17.3 Menu dello slot dell'elettrodo

# 17.3.1 Slot dell'elettrodo

Un sensore CAS40D dispone di 4 slot per gli elettrodi. Di conseguenza, ognuno degli slot ha il relativo menu.

Impostazioni da eseguire:

▶ Definire il parametro per lo slot (solo slot 2-4).

Il primo slot è sempre assegnato all'elettrodo di pH. Per questo slot non si può selezionare un altro parametro.

- ▶ Gli altri 3 slot possono essere completati e assegnati liberamente.
- ► Specificare la variabile misurata che deve essere generata. Per il pH non si possono selezionare opzioni e la funzione "Measured variable" non è disponibile per questo parametro.

| Opzioni visualizzate per "Measured variable" con i seguenti parametri: |                                     |                                     |          |         |
|------------------------------------------------------------------------|-------------------------------------|-------------------------------------|----------|---------|
| рН                                                                     | Ammonio                             | Nitrati                             | Potassio | Cloruro |
| -                                                                      | <ul><li>NH4-N</li><li>NH4</li></ul> | <ul><li>NO3-N</li><li>NO3</li></ul> | • K      | • Cl    |

### NOTA

# Elettrodo (hardware) assegnato non correttamente al menu del software

Possono risultare valori misurati non affidabili o malfunzionamenti del punto di misura

- Se si assegna lo slot nel software, verificare che abbia la medesima assegnazione nel sensore CAS40D.
- ► Esempio: è stato collegato l'elettrodo di ammonio al cavo N. 2 nel sensore CAS40D. Configurare quindi il parametro di ammonio nel menu "Slot 2:1 (ISE)" del software.

# 17.3.2 Smorzamento

Lo smorzamento causa una curva fluttuante media dei valori misurati nell'intervallo di tempo specificato.

| Funzione | Opzioni                                   | Info                                                                                     |
|----------|-------------------------------------------|------------------------------------------------------------------------------------------|
| Damping  | 0600 s<br>Impostazione di fabbrica<br>0 s | Specificare lo smorzamento del valore principale per<br>l'elettrodo assegnato allo slot. |

# 17.3.3 Configurazione estesa

## Formato del valore principale

Se la variabile misurata dello slot dell'elettrodo non è il valore principale per l'ingresso ISE, sarà visualizzata con gli altri valori misurati in modalità di misura.

#### Percorso: Menu/Setup/Inputs/ISE/Extended setup

| Funzione          | Opzioni                                                         | Info                                                                                            |
|-------------------|-----------------------------------------------------------------|-------------------------------------------------------------------------------------------------|
| Main value format | Opzioni<br>#<br>#,#<br>#,##<br>Impostazione di fabbrica<br>#.## | Specificare il numero di cifre decimali per la variabile<br>misurata dello slot dell'elettrodo. |

# Compensazione (sollo ammonio e nitrati)

A seconda della selettività dell'elettrodo ionoselettivo rispetto agli altri ioni (ioni interferenti), e della concentrazione di questi ioni, essi potrebbero anche essere interpretati come parte del segnale di misura e quindi causare errori di misura.

Qualora la misura avvenga in acque reflue, lo ione potassio, che è chimicamente simile a quello di ammonio, può causare valori di misura più alti.

I valori dei nitrati misurati possono essere troppo alti a causa dell'elevata concentrazione di cloruro. Per ridurre errori di misura derivanti da tali interferenze reciproche, la concentrazione di potassio o dello ione cloruro può essere misurata e compensata con un elettrodo addizionale appropriato.

#### Percorso: Menu/Setup/Inputs/ISE/Extended setup

| Funzione                | Opzioni                                                         | Info                                                                                                    |
|-------------------------|-----------------------------------------------------------------|----------------------------------------------------------------------------------------------------|
| Compensation            | Opzioni<br>• Off<br>• On<br>Impostaziono di fabbrico            | Se si vuole utilizzare la funzione di compensazione, si deve<br>installare un elettrodo di compensazione (potassio o cloruro)<br>in un altro slot dell'elettrodo e configurarlo nel software.                                                                                                    |
|                         | Off                                                             |                                                                                                    |
| Offset                  | -14.0014.00 pH<br>-100100 mg/l                                  | L'offset compensa la differenza, causata dagli ioni di<br>interferenza, tra la misura eseguita in laboratorio e quella                                                                                                    |
|                         | <b>Impostazione di fabbrica</b><br>0.00 pH<br>0.00 mg/l         | eseguita in linea. Inserire manualmente questo valore.<br>Se si impiega un elettrodo di compensazione, mantenere<br>l'offset a zero.                                                                                                    |
| Compensation type       | Opzioni<br>Chloride<br>pH<br>Potassium<br>pH and potassium      | Le opzioni dipendono dal parametro da compensare. Si<br>compensa il cloruro utilizzando un elettrodo di nitrati mentre<br>si possono compensare potassio e pH utilizzando un<br>elettrodo di ammonio. L'impostazione di fabbrica dipende<br>dall'elettrodo utilizzato.                                 |
|                         | <b>Impostazione di fabbrica</b><br>Chloride<br>Potassium        |                                                                                                    |
| Comp. electrode         | Selezionare lo slot                                             | Se sono installati e configurati diversi elettrodi di<br>compensazione del medesimo tipo nel sensore CAS40D,<br>definire qui quale elettrodo è utilizzato per la<br>compensazione. In generale, è presente un elettrodo di<br>potassio o cloruro e il sistema Liquiline riconosce lo slot<br>corretto. |
| Selectivity coefficient | -10.0010.00                                                     | I coefficienti sono valori empirici.                                                                                                    |
|                         | Impostazione di fabbrica<br>-2.00 (cloruro)<br>-0.85 (potassio) |                                                                                                    |
| Mode                    | Opzioni<br>■ +<br>■ -                                           | L'impostazione standard (-) corregge il valore misurato troppo alto dovuto all'effetto degli ioni di interferenza.                                                                                                    |
|                         | Impostazione di fabbrica<br>-                                   |                                                                                                    |

# Impostazioni di taratura

### Criteri di stabilità

#### Percorso: Menu/Setup/Inputs/ISE/<Electrode slot>Extended setup/Calib. settings

| Funzione           | Opzioni                                          | Info                                                                                                    |
|--------------------|--------------------------------------------------|----------------------------------------------------------------------------------------------------|
| Stability criteria | Opzioni<br>• Off<br>• Weak<br>• Medium<br>• Hard | I criteri di stabilità sono in genere disattivati.<br>Tuttavia, nel caso di additivazione standard, si consiglia di<br>selezionare "Medium" in modo da ottenere dei valori<br>misurati stabili, richiesti per questo tipo di taratura. |
|                    | <b>Impostazione di fabbrica</b><br>Off           |                                                                                                    |

# *Riconoscimento della soluzione tampone (solo pH)*

#### Percorso: Menu/Setup/Inputs/ISE/<Electrode slot>Extended setup/Calib. settings

| Funzione                                                                                                    | Opzioni                                                                                                    | Info                                                                                                    |
|----------------------------------------------------------------------------------------------------|----------------------------------------------------------------------------------------------------|----------------------------------------------------------------------------------------------------|
| Buffer recognition                                                                                                    | Opzioni<br>Fixed<br>Manual                                                                                                    | Fixed<br>I valori sono selezionati da un elenco, che dipende<br>dall'impostazione di "Buffer manufacturer".                                                                                                    |
|                                                                                                    | Impostazione di fabbrica<br>Fixed                                                                                                    | <b>Manual</b><br>Sono inseriti due valori del tampone liberamente impostabili.<br>Devono avere un valore di pH diverso.                                                                                                    |
| Buffer manufacturer                                                                                                    | Opzioni<br>Endress+Hauser<br>Ingold/Mettler<br>DIN 19266<br>DIN 19267<br>Merck/Riedel<br>Hamilton<br>Special buffer<br>Impostazione di fabbrica<br>Endress+Hauser | Le tabelle di temperatura sono salvate internamente per i<br>seguenti valori di pH:<br>Endress+Hauser<br>2.00 / 4.00 / 7.00 / (9.00) / 9.20 / 10.00 / 12.00<br>Ingold/Mettler<br>2.00 / 4.01 / 7.00 / 9.21<br>DIN 19266<br>1.68 / 4.01 / 6.86 / 9.18<br>DIN 19267<br>1.09 / 4.65 / 6.79 / 9.23 / 12.75<br>Merck/Riedel<br>2.00 / 4.01 / 6.98 / 8.95 / 12.00<br>Hamilton<br>1.09 / 1.68 / 2.00 / 3.06 / 4.01 / 5.00 / 6.00<br>7.00 / 8.00 / 9.21 / 10.01 / 11.00 / 12.00 |
| Con l'opzione "Special buffer" si possono definire due soluzioni tampone personalizzate. A questo scopo, sono visualizzate due tabelle nelle quali si possono inserire le coppie di valori OH/temperatura. |                                                                                                    |                                                                                                    |

# Additivazione standard (escluso pH)

Sono disponibili diversi tipi di taratura per regolare un elettrodo iono-selettivo. Le impostazioni iniziali devono essere eseguite solo per il metodo di additivazione standard.

| Funzione               | Opzioni                                                   | Info                                                                              |
|------------------------|-----------------------------------------------------------|-----------------------------------------------------------------------------------|
| Standard addition      |                                                           |                                                                                   |
| Sampling volume        | 0.005000.00 ml<br>Impostazione di fabbrica<br>1000.00 ml  | Definire qui la quantità di campione da usare durante la taratura.                |
| Standard volume        | 0.00100.00 ml<br>Impostazione di fabbrica<br>1.00 ml      | Volume della soluzione standard aggiunta in ogni fase<br>dell'additivazione       |
| Standard concentration | 0.0010.00 mol/1<br>Impostazione di fabbrica<br>1.00 mol/1 | Concentrazione della soluzione standard                                           |
| No. of steps           | 14<br>Impostazione di fabbrica<br>3                       | Numero delle fasi di additivazione (= punti di misura della funzione di taratura) |

| Percorso: Menu/Setup/Inputs/ISE | <pre>/<electrode slot="">Extended</electrode></pre> | setup/Calib. | settings |
|---------------------------------|-----------------------------------------------------|--------------|----------|
|---------------------------------|-----------------------------------------------------|--------------|----------|

# Timer di taratura

Consente di specificare l'intervallo di taratura per il sensore.

Alla scadenza del tempo configurato, il display visualizza il messaggio di diagnostica "Calibration timer".

Il timer è azzerato automaticamente, se si esegue una nuova taratura del sensore.

#### Percorso: Menu/Setup/Inputs/ISE/<Slot>/Extended setup/Calib. settings

| Funzione                                      | Opzioni                                                     | Info                                                                                                    |
|-----------------------------------------------|-------------------------------------------------------------|----------------------------------------------------------------------------------------------------|
| Calibration timer                             | Opzioni<br>• Off<br>• On<br>Impostazione di fabbrica<br>Off | Serve per attivare o disattivare la funzione                                                                                                 |
| Calibration timer<br>Calibration timer = "On" | 110000 h<br>Impostazione di fabbrica<br>1000 h              | Specificare la durata del timer. Trascorso il tempo, il display<br>visualizza il messaggio di diagnostica "Calib. Timer" e il<br>codice 102. |

### Impostazioni di diagnostica

Questa parte del menu serve per specificare le soglie di avviso e per definire se utilizzare degli strumenti di diagnostica e come.

Per ogni impostazione è visualizzato il codice di diagnostica associato.

### Sistema di controllo del processo

 $\rightarrow$  Paragrafo "Ingressi: funzioni generali/ricorrenti"  $\rightarrow$  1272

## Pendenza (solo pH)

La pendenza caratterizza la condizione del sensore. Maggiore è la deviazione dal valore ideale (100%, corrisponde a -59 mV/pH) e peggiore è la condizione del sensore.

#### Percorso: Menu/Setup/Inputs/ISE/Extended setup/Diagnostics settings

| Funzione      | Opzioni                             | Info                                                                |
|---------------|-------------------------------------|---------------------------------------------------------------------|
| ▶ Slope       | 80.00100.00 %                       | Specificare i valori soglia per il monitoraggio della pendenza.     |
| Warning limit | Impostazione di fabbrica<br>90.00 % | Codice di diagnostica e messaggio associato:<br>509 "Sensor calib." |

### Punto di zero (solo pH)

Il punto di zero caratterizza la condizione del riferimento del sensore. Maggiore è la deviazione dal valore ideale (pH 7,00) e peggiore è la condizione. La causa può essere la dissoluzione del KCl o la contaminazione del riferimento.

#### Percorso: Menu/Setup/Inputs/ISE/Extended setup/Diagnostics settings

| Funzione                     | Opzioni                              | Info                                                                                  |
|------------------------------|--------------------------------------|---------------------------------------------------------------------------------------|
| Zero point <i>(pH vetro)</i> | -10.0010.00                          | Definire i valori soglia per il monitoraggio del punto di zero o del punto operativo. |
| Upper warning limit          | <b>Impostazione di fabbrica</b> 2.50 | Codice di diagnostica e messaggio associato:<br>505 "Sensor calib."                   |
| Lower warning limit          | Impostazione di fabbrica<br>-2.50    | Codice di diagnostica e messaggio associato:<br>507 "Sensor calib."                   |

# Delta pendenza (solo pH)

Il dispositivo determina la differenza di pendenza tra l'ultima e la penultima taratura e genera un avviso o un allarme a seconda dell'impostazione configurata. La differenza è un indicatore della condizione del sensore. Quanto maggiore è la variazione, tanto più forte è l'usura subita dalla membrana sensibile in vetro a causa di corrosione chimica o abrasione.

| Funzione      | Opzioni                                                 | Info                                                                          |
|---------------|---------------------------------------------------------|-------------------------------------------------------------------------------|
| ▶ Delta slope | 0.5010.00 %                                             | Specificare i valori soglia per il monitoraggio della differenza di pendenza. |
| Function      | Opzioni<br>On<br>Off<br>Impostazione di fabbrica<br>Off |                                                                               |
| Warning limit | Impostazione di fabbrica<br>2.5 %                       | Codice di diagnostica e messaggio associato:<br>518 "Sensor calib."           |

#### Percorso: Menu/Setup/Inputs/ISE/Extended setup/Diagnostics settings

# Delta punto di zero (solo pH)

Il dispositivo determina la differenza tra l'ultima e la penultima taratura e genera un avviso o un allarme a seconda dell'impostazione configurata. La differenza è un indicatore della condizione del sensore. Per gli elettrodi di pH in vetro: quanto maggiore è la variazione, tanto più forte è l'usura subita dal riferimento a causa degli ioni contaminanti o della dissoluzione di KCI.

#### Percorso: Menu/Setup/Inputs/ISE/Extended setup/Diagnostics settings

| Funzione                             | Opzioni                                                     | Info                                                                                                    |
|--------------------------------------|-------------------------------------------------------------|----------------------------------------------------------------------------------------------------|
| <ul> <li>Delta zero point</li> </ul> | 0.005.00                                                    | Definire i valori soglia per il monitoraggio del differenziale del punto di zero o del punto operativo. |
| Function                             | Opzioni<br>• On<br>• Off<br>Impostazione di fabbrica<br>Off |                                                                                                    |
| Warning limit                        | Impostazione di fabbrica<br>1.00                            | Codice di diagnostica e messaggio associato:<br>520 "Sensor calib."                                     |

# 17.4 Soglie delle ore di funzionamento

Consente il monitoraggio delle ore di funzionamento totali e del funzionamento in condizioni estreme del sensore. Se le ore di funzionamento superano i valori soglia definiti, il dispositivo genera il relativo messaggio di diagnostica.

H

Ogni sensore ha una vita operativa limitata, che dipende in gran parte dalle condizioni operative. Specificando delle soglie di avviso per le ore di funzionamento in condizioni estreme, si garantisce il funzionamento del punto di misura senza interruzioni grazie all'esecuzione tempestiva degli interventi di manutenzione.

#### Percorso: Menu/Setup/Inputs/ISE

| Funzione                         | Opzioni                                                 | Info                                                                                                    |
|----------------------------------|---------------------------------------------------------|----------------------------------------------------------------------------------------------------|
| ▶ Limits operating hours         |                                                         | Definire i valori soglia per il monitoraggio delle ore di<br>funzionamento in condizioni estreme.                                                                                                    |
| Il campo di regolazione delle se | oglie di avviso e di allarme per                        | le ore di funzionamento è generalmente 150000 h.                                                                                                    |
| Function                         | Opzioni<br>On<br>Off<br>Impostazione di fabbrica<br>Off | On<br>Il funzionamento del sensore in condizioni estreme è<br>monitorato e registrato nel sensore e il controllore visualizza<br>i messaggi di diagnostica.<br>Off<br>Nessun messaggio di diagnostica. In ogni caso, il tempo in<br>cui il sensore funziona in condizioni estreme è registrato nel<br>sensore e può essere letto nelle informazioni sul sensore ne<br>menu di diagnostica. |
| ▶ Operating time                 |                                                         | Ore di funzionamento totali del sensore.                                                                                                    |
| Warning limit                    | Impostazione di fabbrica<br>36000 h                     | Codice di diagnostica e messaggio associato:<br>199 "Operating time"                                                                                                    |
| ▶ Operation > 30°C               |                                                         |                                                                                                    |
| Warning limit                    | Impostazione di fabbrica<br>36000 h                     | Codice di diagnostica e messaggio associato:<br>191 "Operating time"                                                                                                    |
| ▶ Operation > 40°C               |                                                         |                                                                                                    |
| Warning limit                    | Impostazione di fabbrica<br>36000 h                     | Codice di diagnostica e messaggio associato:<br>192 "Operating time"                                                                                                    |

# 18 Ingressi: interfase

# 18.1 Impostazioni di base

Il sensore CUS71D non è rilevato automaticamente. Deve essere selezionato manualmente (Current sensor). Durante la prima messa in servizio, i dati sono registrati e calcolati per 3–5 minuti prima che sia visualizzato un valore misurato.

#### Percorso: Menu/Setup/Inputs/UIS

| Funzione              | Opzioni                                                                                                 | Info                                                                                                    |
|-----------------------|----------------------------------------------------------------------------------------------------|----------------------------------------------------------------------------------------------------|
| Sensor operation      | Opzioni     Scan for memosens sensor     Current sensor     Impostazione di fabbrica     Current sensor | Scan for memosens sensor<br>Ricerca i sensori Memosens<br>Current sensor<br>È utilizzato il sensore collegato |
| Wiper function        | Opzioni<br>• Off<br>• On<br>Impostazione di fabbrica<br>On                                              | Solo per la versione del sensore con funzione di tergicristallo                                               |
| Wiper timing          | 1240 min<br>Impostazione di fabbrica<br>10 min                                                          | Solo per la versione del sensore con funzione di tergicristallo                                               |
| Turbidity measurement | Opzioni<br>• Off<br>• On<br>Impostazione di fabbrica<br>On                                              | Solo per la versione del sensore con misura di torbidità e<br>funzione di tergicristallo integrate            |
| Turbidity unit        | Opzioni<br>FNU<br>NTU<br>Impostazione di fabbrica<br>FNU                                                | Solo per la versione del sensore con misura di torbidità e<br>funzione di tergicristallo integrate            |

# 18.2 Hold manuale

# 18.3 Configurazione del serbatoio

La posizione di montaggio è definita dalla profondità del serbatoio e dal punto di zero del sensore. L'accuratezza della misura dipende dalla precisione con cui si eseguono queste impostazioni.

Poiché i dati nel sensore sono sovrascritti a ogni modifica, l'inserimento dei dati potrebbe essere posticipato.

#### Percorso: Menu/Setup/Inputs/UIS/Tank configuration

| Funzione           | Opzioni                                                                                      | Info                                                                                                    |
|--------------------|----------------------------------------------------------------------------------------------|----------------------------------------------------------------------------------------------------|
| Blanket definition | Opzioni<br>Interface level<br>Interface range<br>Impostazione di fabbrica<br>Interface level | Tipo di misura che deve essere calcolata e visualizzata:<br><b>Interface level</b><br>Distanza tra il fondo della vasca e l'interfase, direzione di<br>misura dal basso verso l'alto<br><b>Interface range</b><br>Distanza tra il livello dell'acqua e l'interfase, direzione di<br>misura dall'alto al basso |
| Unit of measure    | Opzioni<br>m<br>cm<br>ft<br>inch<br>Impostazione di fabbrica<br>m                            | Ogni modifica dell'unità ingegneristica è accettata<br>automaticamente in tutte le visualizzazioni.                                                                                                    |
| Tank depth         | 0.410.0 m (1.432.8 ft)<br>Impostazione di fabbrica<br>8.0 m (26.2 ft)                        | Distanza dal livello dell'acqua al fondo della vasca                                                                                                    |
| Zero adjust        | 0.410.0 m (1.432.8 ft)<br>Impostazione di fabbrica<br>0.4 m (1.3 ft)                         | Distanza dal livello dell'acqua al diaframma del sensore                                                                                                    |
| Blanking zone      | Opzioni<br>• Off<br>• On<br>Impostazione di fabbrica<br>Off                                  | Segnali eco permanenti, al di sopra e al di sotto di una<br>finestra di ricerca, sono annullati come segnali di<br>interferenza.                                                                                                    |
| Upper window limit | 0.0 m fino a Lower window<br>limit<br>(1.4 ft)<br>Impostazione di fabbrica<br>0.3 m (1.0 ft) | Distanza dal livello dell'acqua, al di sotto della quale il<br>sistema deve cercare una zona di separazione.<br>I segnali di eco permanenti <b>superiori</b> a questo valore<br>vengono soppressi come segnali di interfase.                                                                                  |
| Lower window limit | Upper window limit fino a<br>11.0 m (32.8 ft)<br>Impostazione di fabbrica<br>3.3 m (10.8 ft) | Distanza dal livello dell'acqua<br>I segnali di eco permanenti <b>inferiori</b> a questo valore<br>vengono soppressi come segnali di interfase.                                                                                                    |

# 18.4 Segnale del sensore

Modificare le impostazioni di fabbrica in questo menu se si riscontrano misure non corrette.

| Funzione                                                                                                    | Opzioni                                                                                                  | Info                                                                                                    |
|----------------------------------------------------------------------------------------------------|----------------------------------------------------------------------------------------------------|----------------------------------------------------------------------------------------------------|
| Acoustic control                                                                                                    | Opzioni<br>Manual<br>Automatic<br>Impostazione di fabbrica<br>Automatic                                  | Controlla la visualizzazione grafica del segnale eco<br>Automatic<br>Il trasmettitore utilizza il valore di guadagno determinato<br>nell'autodiagnosi (inizializzazione). In modalità di misura,<br>questo valore viene adattato automaticamente alle condizioni<br>di processo presenti.<br>Manual<br>Si può inserire un valore di guadagno fisso a scopo di<br>diagnostica o di prova.      |
| Valori di guadagno, tipici per le applicazioni con acqua relativamente pulita e una zona di separazione "netta", sono da 25<br>fino a 35. I valori possono raggiungere 60, se la transizione fango/acqua è relativamente "graduale". La necessità di valori<br>di guadagno sensibilmente più alti è un'indicazione di valori extracampo. È perciò impossibile o difficile valutare il segnale<br>eco in modo affidabile. |                                                                                                    |                                                                                                    |
| Current gain                                                                                                    | 0100<br>Impostazione di fabbrica<br>30                                                                   | Il valore può essere configurato solo per la regolazione<br>manuale del segnale. Il valore è di sola lettura per la<br>regolazione automatica del segnale.                                                                                                    |
| Gain control set point<br>Acoustic control = "Automatic"                                                                                                    | 150<br>Impostazione di fabbrica<br>20                                                                    | Posizione orizzontale del punto di intersezione tra la linea<br>della zona di separazione e il picco dell'eco. L'impostazione<br>di fabbrica "20" corrisponde al 20% dell'altezza di<br>visualizzazione massima.                                                                                                    |
| Refresh rate                                                                                                    | <ul> <li>2 s</li> <li>4 s</li> <li>6 s</li> <li>8 s</li> <li>Impostazione di fabbrica<br/>4 s</li> </ul> | Periodo di tempo per l'aggiornamento dei dati                                                                                                    |
| Damping                                                                                                    | 5255<br>Impostazione di fabbrica<br>130                                                                  | Numero di valori medi fino all'aggiornamento dei dati<br>Selezionare un valore di attenuazione basso, se l'altezza della<br>zona di separazione si modifica molto rapidamente. Uno<br>smorzamento maggiore evita che il sistema tracci i segnali<br>eco, che si presentano solo per breve tempo (ad es. causati<br>dal movimento di materiale, da una griglia o un raschiatore<br>sul fondo). |

# Percorso: Menu/Setup/Inputs/UIS/Sensor signal
#### 18.5 Configurazione estesa

#### 18.5.1 Segnale del sensore

Questo menu serve per adattare il segnale del sensore al punto di misura.

#### Percorso: Menu/Setup/Inputs/UIS/Extended setup/Sensor signal

| Funzione                           | Opzioni                                                                                  | Info                                                                                                    |  |  |  |
|------------------------------------|------------------------------------------------------------------------------------------|----------------------------------------------------------------------------------------------------|--|--|--|
| Sound speed                        | 3002000 m/s<br>(9856561 ft/s)<br><b>Impostazione di fabbrica</b><br>1482 m/s (4862 ft/s) | La velocità del suono dipende dalla temperatura e dalla<br>densità del fluido. Nella maggior parte delle applicazioni con<br>acque e acque reflue, la temperatura e la densità fluttuano<br>solo leggermente e l'impostazione di fabbrica di 1482 m/s<br>potrebbe quindi essere corretta. |  |  |  |
| Contattare sempre l'Organiz suono. | zzazione di assistenza Endress+H                                                         | auser prima di modificare l'impostazione della velocità del                                                                                                    |  |  |  |
| Sedimentation area                 |                                                                                          |                                                                                                    |  |  |  |
| Gain band                          | 530<br>Impostazione di fabbrica<br>20                                                    | Restringe il guadagno in modalità automatica per evitare un sovraccarico del sistema.                                                                                                    |  |  |  |
| Gain increment                     | 0.10.5<br>Impostazione di fabbrica<br>0.1                                                | Definisce la velocità con la quale il guadagno si adatta al<br>variare delle condizioni di processo in modalità automatica.                                                                                                    |  |  |  |
| ▶ Bottom definition                |                                                                                          |                                                                                                    |  |  |  |
| Range above bottom                 | 0.01.0 m<br>(0.03.2 ft)<br>Impostazione di fabbrica<br>0.1 m (0.3 ft)                    | Zona attorno al fondo della vasca in cui possono essere<br>presenti segnali estranei.<br>Sono identificati i segnali che superano il valore impostato.<br>È richiesta nel caso di bassi livelli di fango o per vasche senza<br>fanghi.                                                    |  |  |  |
| Bottom signal set point            | 0100<br>Impostazione di fabbrica<br>60                                                   | Restringe il guadagno in modalità automatica per evitare i<br>sovraccarico del sistema quando la vasca è vuota o non ha<br>un'interfaccia.                                                                                                    |  |  |  |

#### 18.5.2 Calcolo

| Funzione                | Opzioni                                      | Info                                                                                                    |  |  |
|-------------------------|----------------------------------------------|----------------------------------------------------------------------------------------------------|--|--|
| Interface               | Opzioni<br>Top layer<br>Lower interface      | Definisce quale segnale deve essere tracciato e visualizzato dal sistema, se si calcolano diverse zone di separazione.                                                                                                    |  |  |
|                         | <b>Impostazione di fabbrica</b><br>Top layer | Determina l'interfase del materiale fine nella sezione superiore                                                                                                    |  |  |
|                         |                                              | <b>Lower interface</b><br>Determina l'interfase del materiale più spesso vicino al<br>pavimento                                                                                                    |  |  |
| Interface window        | Opzioni<br>■ Off<br>■ On                     | È possibile aprire un'altra finestra vicino alla zona di<br>separazione. Specificare una distanza sopra e sotto la zona di<br>separazione. Il sistema focalizza innanzi tutto il segnale                                              |  |  |
|                         | <b>Impostazione di fabbrica</b><br>Off       | all <sup>i</sup> interno di questa finestra.<br>I segnali devono soddisfare i criteri di ricerca per una zona di<br>separazione in un periodo di tempo prolungato, prima che il<br>sistema la riconosca come una zona di separazione. |  |  |
| Above interface         | 0.010.0 m                                    | In modalità grafica, la finestra di interfaccia è indicata con dei                                                                                                    |  |  |
| Interface window = "On" | Impostazione di fabbrica                     | In base all'impostazione di fabbrica dei due parametri, la                                                                                                    |  |  |
| Below interface         | 0.6 m (2.0 ft)                               | finestra ha una larghezza di 1,2 m.                                                                                                    |  |  |
| Interface window = "On" |                                              |                                                                                                    |  |  |
| Gate response rate      | 050                                          | La velocità di risposta determina la velocità con la quale il                                                                                                    |  |  |
|                         | <b>Impostazione di fabbrica</b><br>1         | sistema aggiorna la finestra di misura.<br>Un valore alto rappresenta un aggiornamento veloce.                                                                                                    |  |  |
| Threshold               | 0100                                         | Filtro per i segnali da esaminare                                                                                                    |  |  |
|                         | Impostazione di fabbrica<br>0                | Se si seleziona un valore aito, sono considerati soprattutto i<br>segnali più forti. Se si seleziona un valore basso, sono<br>considerati soprattutto i segnali più deboli.                                                           |  |  |

| Percorso: Menu/Setup/Inputs/UIS | /Extended setup/Calculation |
|---------------------------------|-----------------------------|
|---------------------------------|-----------------------------|

#### 18.5.3 Impostazioni di diagnostica

Questa parte del menu serve per specificare le soglie di avviso e per definire se utilizzare degli strumenti di diagnostica e come.

Per ogni impostazione è visualizzato il codice di diagnostica associato.

#### Ritardo di allarme nel caso di perdita di eco

| Funzione              | Opzioni                                   | Info                                                       |
|-----------------------|-------------------------------------------|------------------------------------------------------------|
| Alarm delay echo loss | 0255 min                                  | Ritardo del messaggio di errore nel caso di perdita di eco |
|                       | <b>Impostazione di fabbrica</b><br>10 min |                                                            |

#### Ingressi: interfase

#### Comportamento diagnostico

 $\rightarrow$  Paragrafo "Ingressi: funzioni generali/ricorrenti"  $\rightarrow$  1272

#### 18.5.4 Riavvio del segnale del sensore

Il sensore è di nuovo inizializzato mediante "Restart sensor signal". Il sensore viene avviato in modalità automatica e ricerca la zona di separazione con le ultime impostazioni sensore. Il primo valore misurato è visualizzato dopo circa 3-5 minuti.

#### 18.5.5 Sostituzione del sensore

 $\rightarrow$  Paragrafo "Ingressi: funzioni generali/ricorrenti"  $\rightarrow$  1272

#### 18.5.6 Impostazione di fabbrica per l'elaborazione dei dati

 $\rightarrow$  Paragrafo "Ingressi: funzioni generali/ricorrenti"  $\rightarrow$  2 72

#### 18.5.7 Impostazione di fabbrica del sensore

 $\rightarrow$  Paragrafo "Ingressi: funzioni generali/ricorrenti"  $\rightarrow$  1272

## Indice analitico

## Α

| Acqua per uso farmaceutico |
|----------------------------|
| Additivazione standard 138 |
| Aggiornamento firmware     |
| Controllore 14             |

## С

| Cloro                           |
|---------------------------------|
| Compensazione del fluido 111    |
| Configurazione estesa           |
| Impostazioni di base            |
| Impostazioni di diagnostica     |
| Impostazioni di taratura 111    |
| Unità ingegneristica 110        |
| Valore principale               |
| Codice di attivazione 14        |
| Compensazione cloruro 135       |
| Compensazione del fluido        |
| Cloro 111                       |
| Ossigeno                        |
| рН                              |
| Compensazione della temperatura |
| Ossigeno                        |
| Compensazione potassio 135      |
| Conducibilità                   |
| Configurazione estesa           |
| Formato                         |
| Formato della temperatura       |
| Impostazioni di diagnostica     |
| Unità ingegneristica 92         |
| Configurazione del serbatoio    |
| Configurazione estesa           |
| Cloro 110                       |
| Conducibilità 95                |
| Gestione dati                   |
| Impostazioni di diagnostica     |
| Interfase 145                   |
| ISF 133 135                     |
| Nitrati 128                     |
| Ossigeno 100                    |
| nH / redox 81                   |
| SAC 123                         |
| Torbidità 118                   |
| Contatore di elettrolita 116    |
| Contatto di soglia 60           |
|                                 |

| Controllo delle condizioni del sensore 85–86 |
|----------------------------------------------|
| Controllo tag                                |
| Costante di cella 89                         |
| Criteri di stabilità                         |
| Cloro                                        |
| Nitrati 129                                  |
| Ossigeno                                     |
| pH / redox 82                                |
| SAC 124                                      |
| Torbidità 118                                |

## D

| • | •                | •                                | 6                                        |
|---|------------------|----------------------------------|------------------------------------------|
|   |                  |                                  | 113                                      |
|   |                  |                                  | 140                                      |
|   |                  |                                  | 104                                      |
|   |                  |                                  | . 87                                     |
|   |                  |                                  |                                          |
|   |                  |                                  | 114                                      |
|   |                  |                                  | 140                                      |
| • | •                | •                                | 105                                      |
| • | •                | •                                | . 88                                     |
|   | ·<br>·<br>·<br>· | · · ·<br>· · ·<br>· · ·<br>· · · | · · · ·<br>· · · ·<br>· · · ·<br>· · · · |

## Ε

| Elaborazione dati | 79 |
|-------------------|----|
| EP                | 97 |

#### F

| Fattore di installazione    | 90  |
|-----------------------------|-----|
| Formati del valore misurato |     |
| Nitrati                     | 128 |
| SAC                         | 123 |
| Torbidità                   | 118 |
| Formato della temperatura   | 95  |
| Funzioni aggiuntive         |     |
| Contatto di soglia          | 60  |
| Funzioni matematiche        | 64  |

#### G

| Gestione dati          |    |
|------------------------|----|
| Aggiornamento firmware | 14 |
| Codice di attivazione  | 14 |

## Η

| Hold | automatic | ю. |   |   |   | • |   |   |   | • |   |   |   | • | • |   |   |   | • | • |   |   |   | • | • | • | • | 7  |
|------|-----------|----|---|---|---|---|---|---|---|---|---|---|---|---|---|---|---|---|---|---|---|---|---|---|---|---|---|----|
| Hold | manuale.  |    | • | • | • | • | • | • | • |   | • | • | • | • | • | • | • | • | • | • | • | • | • | • | • | • |   | 73 |

## I

| Identificazione del sensore 80, 89, 99, 109, 117, 122, 127, 132 |
|-----------------------------------------------------------------|
| Impostazione di fabbrica                                        |
| Flaborazione dati 70                                            |
| Sensore 70                                                      |
| Impostazione di fabbrica del sensore 70                         |
| Impostazioni di base                                            |
| Cloro 100                                                       |
| Conducibilità 80                                                |
| ISE 13                                                          |
| Migura di interfaça                                             |
| Nitroti 12                                                      |
|                                                                 |
|                                                                 |
|                                                                 |
| 5AU 122                                                         |
|                                                                 |
|                                                                 |
| Cloro 112                                                       |
| Comportamento diagnostico                                       |
| Conducibilità                                                   |
| Controllo delle condizioni del sensore 85–80                    |
| Delta pendenza cloro 113                                        |
| Delta pendenza ISE 140                                          |
| Delta pendenza ossigeno 104                                     |
| Delta pendenza pH 87                                            |
| Delta punto di zero cloro 114                                   |
| Delta punto di zero ISE 140                                     |
| Delta punto di zero ossigeno 105                                |
| Delta punto di zero pH 88                                       |
| Interfase                                                       |
| ISE 139                                                         |
| Nitrati                                                         |
| Ore di funzionamento pH/redox                                   |
| Ore di funzionamento, cloro 115                                 |
| Ore di funzionamento, conducibilità 95                          |
| Ore di funzionamento, ISE 141                                   |
| Ore di funzionamento, nitrati 129                               |
| Ore di funzionamento, ossigeno 102                              |
| Ore di funzionamento, SAC                                       |
| Ore di funzionamento, torbidità 110                             |
| Ossigeno                                                        |
| Pendenza del cloro                                              |
| Pendenza ISE                                                    |
|                                                                 |

| Pendenza ossigeno 104             |
|-----------------------------------|
| Pendenza pH                       |
| pH / redox                        |
| Punto di zero cloro 113           |
| Punto di zero ISE                 |
| Punto di zero ossigeno            |
| Punto di zero pH 85               |
| Rilevamento polarizzazione 97     |
| SAC 124                           |
| Sistema controllo sensore         |
| Sistema di controllo del processo |
| Tarbidità                         |
|                                   |
| Impostazioni di taratura          |
| Cloro 111                         |
| ISE 137                           |
| Nitrati                           |
| Ossigeno 102                      |
| pH / redox                        |
| SAC 123                           |
| Torbidità                         |
| Impostazioni generali             |
| Configurazione estesa             |
| Data e ora                        |
| Hold automatico 7                 |
| Impostazioni di base 5            |
| Registri 7                        |
| Ingressi                          |
| Clore 100                         |
| Conducibilità 00                  |
| Conducibilità                     |
| Generale                          |
|                                   |
| ISE                               |
| Nitrati                           |
| Ossigeno                          |
| pH / redox                        |
| SAC 122                           |
| Torbidità e solidi 117            |
| Ingressi binari 15                |
| Ingressi in corrente              |
| Interfase                         |
| Calcolo                           |
| Configurazione del serbatoio 143  |
| Configurazione estesa 145         |
| Impostazioni di diagnostica       |
| Riamio del segnale 147            |
| Ditardo di allarma                |
| Kitaluu ul allalille              |
|                                   |
| IDE .                             |

| Additivazione standard      | 138 |
|-----------------------------|-----|
| Compensazione K e Cl        | 135 |
| Configurazione estesa 133,  | 135 |
| Impostazioni di base        | 132 |
| Impostazioni di diagnostica | 139 |
| Impostazioni di taratura    | 137 |
| Slot dell'elettrodo         | 134 |
| Valore principale           | 132 |
|                             |     |

## М

| Mathematical functions             |
|------------------------------------|
| Calcolo del pH 68                  |
| Conducibilità doppia 67            |
| Conducibilità in assenza di gas 66 |
| Differenza 64                      |
| Ridondanza 65                      |
| Valore di rH 66                    |
| Membrana                           |
| Sterilizzazioni                    |
| Tarature                           |
| Tarature di cloro 114              |
| Metodi di campionamento 23         |
| Misura di interfase                |
| Impostazioni di base               |
| Modalità operativa 89              |
|                                    |

#### **N** Nit

| Ni | trati                       |     |
|----|-----------------------------|-----|
|    | Configurazione estesa       | 128 |
|    | Criteri di stabilità        | 129 |
|    | Formati                     | 128 |
|    | Impostazioni di base        | 127 |
|    | Impostazioni di diagnostica | 129 |
|    | Impostazioni di taratura    | 128 |
|    |                             |     |

## 0

| Ore di funzionamento               |    |
|------------------------------------|----|
| Cloro 1                            | 15 |
| Conducibilità                      | 95 |
| ISE                                | 41 |
| Nitrati 12                         | 29 |
| Ossigeno 10                        | 07 |
| pH / redox                         | 36 |
| SAC 12                             | 24 |
| Torbidità 1                        | 19 |
| Ossigeno                           |    |
| Compensazione della temperatura 10 | 00 |
| Configurazione estesa 10           | 00 |

| Impostazioni di base        | 99  |
|-----------------------------|-----|
| Impostazioni di diagnostica | 103 |
| Impostazioni di taratura    | 102 |
| Unità ingegneristica        | 100 |
| Valore principale           | 99  |

## Р

| Pendenza                             |
|--------------------------------------|
| Cloro                                |
| ISE 139                              |
| Ossigeno                             |
| рН 84                                |
| pH / redox                           |
| Configurazione estesa 81             |
| Controllo tag 78                     |
| Impostazioni di base 80              |
| Impostazioni di diagnostica          |
| Impostazioni di taratura 82          |
| Programma Basic 26                   |
| Programma proporzionale al flusso 32 |
| Programma proporzionale al tempo 29  |
| Proporzionale al tempo/flusso 35     |
| Pulizia                              |
| Punto di zero                        |
| Cloro 113                            |
| ISE 139                              |
| Ossigeno                             |
| рН 85                                |
|                                      |

## R

| Registri                   | 7  |
|----------------------------|----|
| Rilevamento polarizzazione | 97 |

# SAC

| SAC                                      |
|------------------------------------------|
| Configurazione estesa 123                |
| Criteri di stabilità 124                 |
| Formati                                  |
| Impostazioni di base 122                 |
| Impostazioni di diagnostica 124          |
| Impostazioni di taratura 123             |
| Segnale del sensore 144-145              |
| Sincronizzazione delle bottiglie 20      |
| Sistema controllo sensore 84             |
| Sistema di controllo del processo 74, 95 |
| Slot dell'elettrodo 134                  |
| Smorzamento 72, 132                      |
| Sostituzione del sensore 79              |
|                                          |

| Sterilizzazioni                    |  |
|------------------------------------|--|
| Sterilizzazioni della membrana 106 |  |

## Т

| Tarature                         |
|----------------------------------|
| Membrana, cloro 114              |
| Tarature della membrana 106      |
| Timer di taratura                |
| Tipi di programma 23             |
| Tipo di programma                |
| Advanced 44                      |
| Basic                            |
| Proporzionale al flusso 32       |
| Proporzionale al tempo 29        |
| Proporzionale al tempo/flusso 35 |
| Standard 39                      |
| Torbidità                        |
| Configurazione estesa 118        |
| Criteri di stabilità 118         |
| Impostazioni di base 117         |
| Impostazioni di diagnostica 119  |
| Impostazioni di taratura 118     |
| Torbidità 118                    |

## U

| Unità ingegneristica |
|----------------------|
| Cloro 110            |
| Ossigeno 100         |
| Uscite               |
| Uscite binarie       |
| Uscite in corrente   |
| Uscite binarie       |
| USP                  |

| V                 |      |
|-------------------|------|
| Valore principale |      |
| Cloro             | 109  |
| ISE               | 132  |
| Ossigeno          | . 99 |

#### Sede Italiana

Endress+Hauser Italia S.p.A. Società Unipersonale Via Donat Cattin 2/a 20063 Cernusco Sul Naviglio -MI-

Tel. +39 02 92192.1 Fax +39 02 92107153 http://www.it.endress.com info@it.endress.com

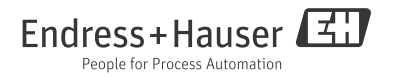

BA00492C/16/IT/14.12 71198672 FM+SGML 6.0